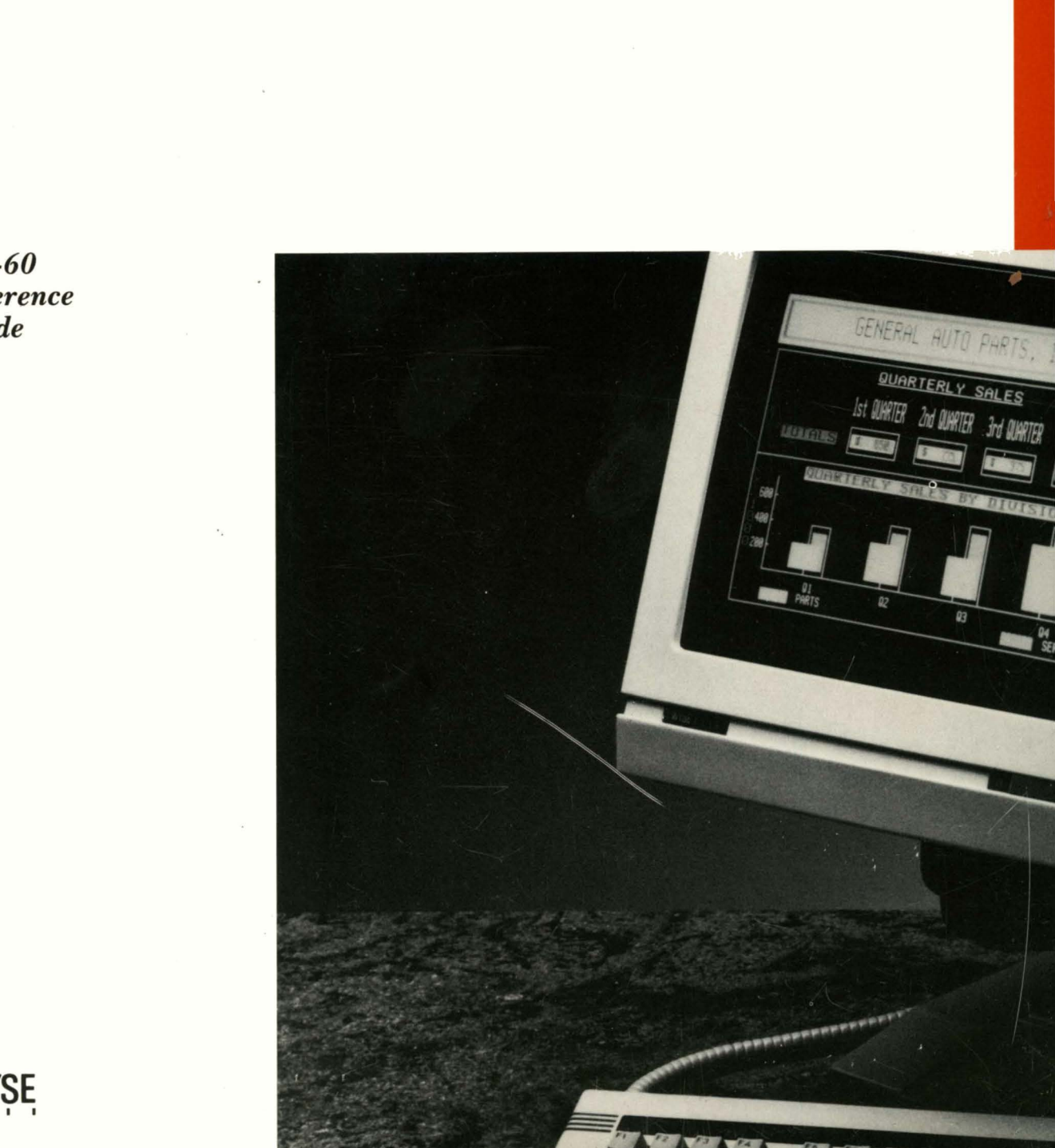

WY-60 Reference Guide

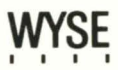

## **Copyright Notice**

Trademarks

© 1986 Wyse Technology. All rights reserved.

This manual is copyrighted by Wyse Technology. You may not reproduce, transmit, transcribe, store in a retrieval system, or translate into any language or computer language, in any form or by any means, electronic, mechanical, magnetic, optical, chemical, manual, or otherwise, any part of this publication without the express written permission of Wyse Technology.

WYSE is a registered trademark of Wyse Technology. Wyseword, Wyseworks, WY-60, WY-50, WY-50<sup>+</sup>, and WY-100 are trademarks of Wyse Technology.

ADDS Viewpoint is a registered trademark of Applied Digital Data Systems Inc.

DASHER D100 and D200 are trademarks of Data General Corporation.

Hayes and Hayes Smartmodem 1200 are trademarks of Hayes Microcomputer Products, Inc.

Hazeltine 1500 is a trademark of Hazeltine Corporation.

IBM is a registered trademark of International Business Machines. IBM 3101, 3161, 3163, and RT/PC are trademarks of International Business Machines.

Lear Siegler is a registered trademark of Lear Siegler, Inc. ADM 3A, ADM 5, and ADM 31 are trademarks of Lear Siegler, Inc.

TeleVideo is a registered trademark of TeleVideo Systems, Inc. TeleVideo 910, 910<sup>+</sup>, 912, 920, 925, 950, and 955 are trademarks of TeleVideo Systems, Inc.

WordStar is a registered trademark of MicroPro International Corporation.

# WY-60 REFERENCE GUIDE

Document 880188-02 Rev. A

April 1986

Wyse Technology 3571 North First Street San Jose, CA 95134

. .

This reference guide presents the basic information you'll need to operate this versatile, full-function ASCII terminal and take advantage of its advanced display, communications, and keyboard features:

- Choice of keyboards, all with full-touch keycaps and programmable function and editing keys.
- Up to seven pages of display memory. Choice of 26- or
   44-line by 80- or 132-column display, with split screen capability and selectable status lines.
- Hidden character display attributes that can be combined with double-high/double-wide line attributes; nonhidden attribute modes.
- o Seven predefined character sets, 512 user-definable characters.
- o Fifteen operating modes with personalities characteristic of other terminals, including PC and PC/AT terminal modes.
- o Bidirectional, interchangeable communications interfaces.
- o Wyseworks desktop accessories.
- o Wyseword enhancement for WordStar word processing.

Chapters 1 through 3 tell you how to install and configure the terminal and describe the terminal's communication modes and keyboard controls.

Chapter 4 offers some simple solutions for suspected operating problems.

Chapter 5 tells you how to take advantage of the terminal's programmable features in your computer programs.

Chapter 6 describes the character sets and the procedure for designing your own characters.

Specifications and detailed technical information are provided in the appendixes.

In this guide, information on the terminal's other personalities assumes some operating knowledge of the corresponding terminals. For further information, refer to the terminal manufacturer's published documentation.

# TABLE OF CONTENTS

# OVERVIEW ..... iii GLOSSARY ..... ix

# 1 INSTALLING THE TERMINAL

| Getting Ready           | 1-1 |
|-------------------------|-----|
| Connecting the Terminal | 1-1 |
| Turning On the Terminal | 1-3 |
| Adjusting the Terminal  | 1-3 |

# 2 CONFIGURING THE TERMINAL

| Entering  | and   | Leaving   | Setup   | Mode   |   | <br> | <br> | <br>2-1  |
|-----------|-------|-----------|---------|--------|---|------|------|----------|
| Changing  | the   | Operatir  | ng Para | ameter | s | <br> | <br> | <br>2-3  |
| Redefinir | ng th | ne Keys . |         |        |   | <br> | <br> | <br>2-18 |
| Defining  | the   | Function  | n Key 🗄 | Labels |   | <br> | <br> | <br>2-19 |

# **3 OPERATING THE TERMINAL**

4

| Keyboard Descriptions | 3-1  |
|-----------------------|------|
| Wyseword Mode         | 3-12 |
| Wyseworks             | 3-13 |
| Data Communications   | 3-13 |
| Printing              | 3-14 |
| Screen Areas          | 3-14 |
|                       |      |
| TROUBLESHOOTING       | 4-1  |

# 5 PROGRAMMING THE TERMINAL

| Conventions and Syntax Notation | 5-3           |
|---------------------------------|---------------|
| Monitor Mode                    | 5-4           |
| Communicating with the Computer | 5-4           |
| Controlling Keyboard Functions  | 5-10          |
| Controlling the Screen Display  | 5-17          |
| Working in Display Memory       | 5-22          |
| Assigning Display Attributes    | 5-31          |
| Protecting Data                 | 5-35          |
| Displaying Graphics Characters  | 5 <b>-</b> 36 |
| Controlling the Cursor          | 5 <b>-</b> 37 |
| Editing Data                    | 5 <b>-</b> 40 |
| Sending Data                    | 5-45          |

# 6 DISPLAYING CHARACTER SETS

| Primary  | and   | Secor  | ndary | Character         | Sets | • • • | • • • | <br>      | • • • |       | • | 6-1 |
|----------|-------|--------|-------|-------------------|------|-------|-------|-----------|-------|-------|---|-----|
| Loading  | the   | Font   | Banks | • • • • • • • • • |      |       |       | <br>      |       | • • • | • | 6-5 |
| Designir | ng ar | nd Loa | ading | Characters        | s    |       |       | <br>• • • | • • • | • • • | • | 6-9 |

# APPENDIXES

| А | Specifications                     | A-1          |
|---|------------------------------------|--------------|
| В | Connector Pin Assignments          | B-1          |
| С | Key Codes                          | C-1          |
| D | Wyseword Commands                  | D-1          |
| E | Terminal Status Messages           | E-1          |
| F | Other Terminal Personalities       | F-1          |
| G | Control Codes and Escape Sequences | G-1          |
| Н | ASCII Code Conversion Listing      | H <b>-</b> 1 |
| I | ASCII Line and Column Codes        | I-1          |
| J | Display Attributes                 | J-1          |
|   |                                    |              |
|   |                                    |              |

| INDEX |  | X- | . 1 |
|-------|--|----|-----|
|-------|--|----|-----|

LIST OF FIGURES

| 1-1          | Back Panel Connections                       | 1-2           |
|--------------|----------------------------------------------|---------------|
| 1-2          | Height-Adjustable Arm                        | 1-4           |
| 3-1          | WY-60 ASCII Keyboard Layout                  | 3-2           |
| 3-2          | IBM RT/316X-Style Keyboard Layout            | 3-3           |
| 3-3          | AT-Style Keyboard Layout                     | 3-3           |
| 3-4          | PC-Style Keyboard Layout                     | 3-4           |
| 3-5          | Data Transmission in the Communication Modes | 3-14          |
| 3-6          | Screen Areas                                 | 3 <b>-</b> 15 |
| 3-7          | 24-Line Data Area in 24- and 48-Line Page    | 3-16          |
| 5-1          | Workspaces Created with ESC x A Command      | 5 <b>-</b> 27 |
| 5-2          | Workspaces Created with ESC x C Command      | 5 <b>-</b> 28 |
| 5-3          | Message Fields                               | 5 <b>-</b> 32 |
| 5-4          | Communications through the Printer Port      | 5-48          |
| 6-1          | Default Primary and Secondary Character Sets | 6-3           |
| 6-2          | Predefined Character Sets                    | 6-6           |
| 6-3          | Sample Predefined Characters in 10 x 16 Cell | 6-11          |
| 6-4          | Delineating a Character                      | 6-12          |
| 6-5          | Dividing the Line                            | 6-13          |
| 6-6          | Line Values                                  | 6-14          |
| B <b>-</b> 1 | Pin Numbers                                  | B-1           |

# LIST OF TABLES

| 2-1          | Top Level Exit Functions                   | 2-2           |
|--------------|--------------------------------------------|---------------|
| 3-1          | Remote Keyboard Functions                  | 3-5           |
| 3-2          | Local Keyboard Commands                    | 3-9           |
| 5-1          | Function Key Values                        | 5 <b>-</b> 12 |
| 5-2          | Editing Key Values                         | 5-13          |
| 5-3          | Function Key Field Codes                   | 5-20          |
| 5-4          | Valid Page Configurations                  | 5-23          |
| 5-5          | Split Screen Commands                      | 5-25          |
| 5-6          | Graphics Character Codes                   | 5-37          |
| 6-1          | Hex Equivalents of Bit Patterns            | 6-13          |
| B <b>-</b> 1 | MODEM Port Connector Pin Assignments (DTE) | B <b>1</b>    |
| B-2          | Typical Modem Pin Assignments              | B-2           |

| B-3          | AUX Port Connector Pin Assignments (DCE)         | B <b>-</b> 2  |
|--------------|--------------------------------------------------|---------------|
| C-1          | Editing and Special Key CodesWY-60 ASCII         |               |
|              | Keyboard                                         | C-2           |
| C-2          | Editing and Special Key CodesIBM RT/316X-Style   |               |
|              | Keyboard                                         | C-6           |
| C-3          | Editing and Special Key CodesPC and AT-Style     |               |
|              | Keyboards                                        | C-10          |
| C-4          | Function Key Default Codes                       | C <b>-</b> 12 |
| C-5          | Key Codes in Application Key Mode                | C-13          |
| D <b>-</b> 1 | Wyseword Commands                                | D <b>-1</b>   |
| E-1          | Terminal Status Messages                         | E-1           |
| F-1          | Default Character Sets in Other Personalities    | F-1           |
| F-2          | Command Variations in Nonhidden Attribute Modes  | F-3           |
| F-3          | Valid Page Configurations in Nonhidden Attribute |               |
|              | Modes                                            | F-4           |
| G-1          | Control Codes                                    | G-1           |
| G-2          | Escape Sequences in ASCII Order                  | G-2           |
| H <b>-</b> 1 | ASCII Code Conversion Listing                    | H <b>-</b> 1  |
| I-1          | ASCII Line Codes                                 | I-1           |
| I <b>-</b> 2 | ASCII Column Codes                               | I <b>-</b> 3  |
| J <b>-</b> 1 | Character Display Attribute Values               | J-1           |
| J-2          | Line Attribute Values                            | J <b>-</b> 2  |

,

ASCII Acronym for American Standard Code for Information Interchange. A standardized code for digital communication between devices of different manufacturers, consisting of 7-bit control and alphanumeric characters.

**break** An interruption of transmission in which the transmit line is brought to a space condition.

character set A particular grouping of the total characters available to the terminal for display on the screen.

**configuration** A particular functional arrangement of the terminal's operating characteristics.

**CTS** Acronym for Clear to Send line, which signals the terminal that the attached device is ready to receive more data.

**data port** The port through which data is transmitted between the terminal and a computer or modem. Either one of the terminal's two ports can serve as the data port.

DCE Acronym for Data Communications Equipment, typically a computer or modem.

**display attribute** A visual characteristic of what is displayed on the screen, such as the blinking or dimming of characters.

DSR Acronym for Data Set Ready line. By raising or lowering the DSR line's voltage, the terminal tells the attached device whether it's ready to receive data.

DTE Acronym for Data Terminal Equipment, typically a terminal or printer.

**DTR** Acronym for **D**ata **T**erminal **R**eady line. By raising or lowering the DTR line's voltage, the terminal tells the attached device whether it's ready to receive data.

error code A code that appears at the bottom right of the screen to indicate a problem uncovered during the terminal's self-test.

font Characters of a particular size and style stored in the terminal's memory.

font bank A storage area holding one of four character sets ready to be activated for display.

**native mode** The mode in which the terminal normally operates and which has the most functions available. See also "personality."

**nonvolatile memory** A permanent memory storage area not affected by the terminal's loss of power.

**personality** A mode of terminal operation characteristic of one or more other terminals.

**port** The communications interface where data is sent and received by the terminal or other communicating device. The terminal has two ports, labeled "MODEM" and "AUX."

**printer port** The port through which data is transmitted between the terminal and an attached printer. Either one of the terminal's two ports can serve as the printer port.

**RTS** Acronym for Request to Send line, which signals the attached device that the terminal is ready to send more data.

### **1 INSTALLING THE TERMINAL**

| Getting Ready           | 1–1          |
|-------------------------|--------------|
| Connecting the Terminal | 1-1          |
| Turning On the Terminal | 1 <b>-</b> 3 |
| Adjusting the Terminal  | 1-3          |

### GETTING READY

You'll need a shielded serial interface cable (fitted with a male 25-pin connector on the terminal end) to connect the terminal to your computer or modem. If you plan to connect a serial printer directly to the terminal, you'll need a second serial cable. (See Appendix B for connector pin assignments.)

Place the terminal on a flat, hard surface, allowing three inches on all sides for ventilation.

### CONNECTING THE TERMINAL

- 1. Press the front half of the power switch on the right side of the terminal to be sure that the terminal is turned off.
- 2. Plug the keyboard cable into the keyboard socket on the left side of the terminal.

3. Thread the serial cable(s) through the cable guide at the back of the terminal base (Figure 1-1).

Figure 1-1 Back Panel Connections

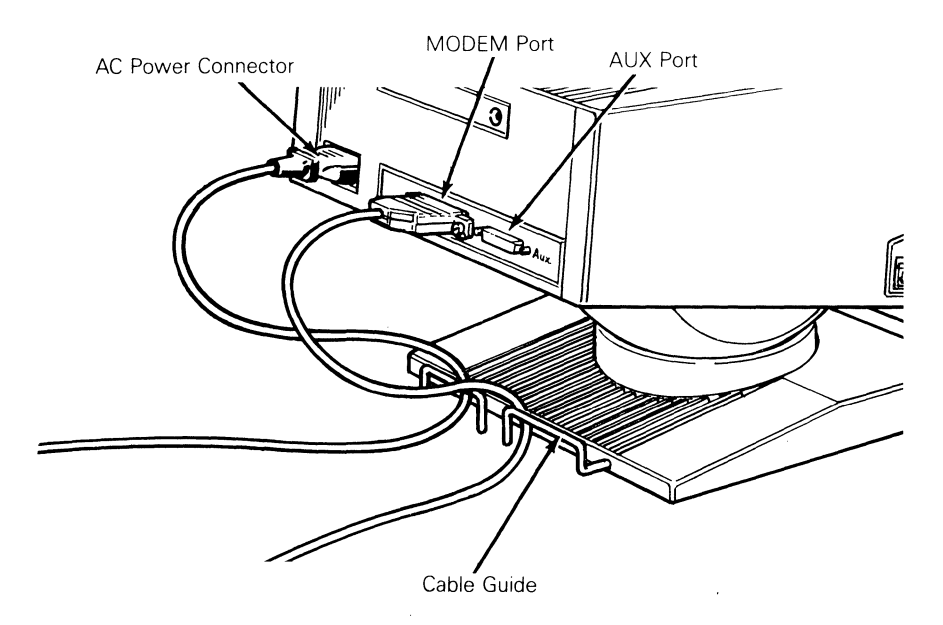

- 4. Connect the computer cable to the MODEM port and to your computer or modem. (To connect a printer to the terminal, connect the printer cable to the AUX port.)
- 5. Plug the power cord into the terminal's power connector and into a three-pronged grounded power outlet. (If you use an adapter, be sure to ground the outlet.)

Note--Make sure your building's voltage (115 in the U.S.) matches the voltage shown on the back of the terminal.

1-2

### TURNING ON THE TERMINAL

After the terminal is installed, turn it on and listen for an immediate beep indicating that it has received power. The screen may flash display patterns as the terminal tests itself for a few seconds. When you see the cursor in the upper left corner of the screen, the terminal has passed all its tests and is ready for operation.

If the terminal uncovers a problem during the test, a bell sounds and an error code appears in the bottom right corner of the screen. If this happens, refer to Chapter 4, "Troubleshooting."

### ADJUSTING THE TERMINAL

The center of the terminal screen should be slightly below your eye level. Adjust the screen's brightness with the slideswitch at the right front corner. If you want the keyboard slanted up slightly, turn it over and pull out the hinged foot.

You can order the height-adjustable arm shown in Figure 1-2.

### Figure 1-2 Height-Adjustable Arm

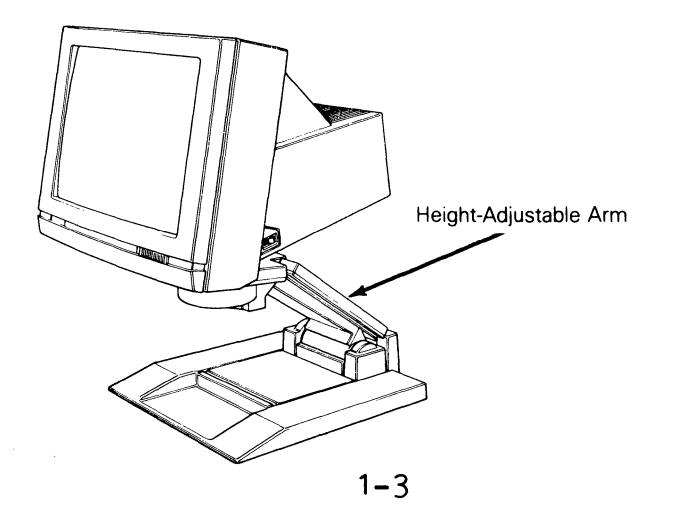

.

.

# 2 CONFIGURING THE TERMINAL

| Entering and Leaving Setup Mode   | 2 <b>-</b> 1 |
|-----------------------------------|--------------|
| Top Level Setup Menu              | 2-2          |
| Changing the Operating Parameters | 2-3          |
| Parameter Settings                | 2-3          |
| Redefining the Keys               | 2-18         |
| Memory                            | 2-18         |
| Keys Setup Menu                   | 2-19         |
| Defining the Function Key Labels  | 2-19         |

This chapter tells how to configure the terminal's operating parameters in setup mode and redefine the terminal's programmable keys.

### ENTERING AND LEAVING SETUP MODE

**Caution--**Don't enter setup mode while data is being transmitted between the terminal and the computer. The terminal can't receive data in setup mode.

To enter setup mode, press the SHIFT and SETUP keys simultaneously. Data on the screen disappears, and the "top setup level" menu appears; the data is restored when the terminal returns to normal operating mode.

Note--On the AT-style keyboard, press the SHIFT and SYS REQ keys to enter setup mode. On the PC-style keyboard, press the SHIFT and SCROLL LOCK keys.

### Top Setup Level Menu

The top level menu presents choices for displaying other setup level menus and for leaving setup mode:

- o The fields at the top of the screen show the alternatives for saving parameter changes in nonvolatile memory and returning to the normal operating mode. Table 2-1 describes these alternatives.
- The second line identifies the keys that you press to select the fields shown on the menu and activate their functions.
- o The fields at the bottom of the screen identify the setup levels where you can change the terminal's operating parameters.

Press the F10 key to leave setup mode.

### Table 2-1 Top Level Exit Functions

#### Field Function

- EXIT Returns the terminal to normal operating mode without saving parameter changes
- SAVE MODES Saves only operating parameter changes and returns the terminal to normal operating mode
- SAVE ALL Saves operating parameter changes, key redefinitions, and function key labels, and returns the terminal to normal operating mode
- DEFAULT ALL Restores all operating parameters and key definitions to their default values and highlights the EXIT field. The default settings are not saved until you select the SAVE ALL option.

### Table 2-1 Continued

## Field Function

RECALL Restores all parameters to the selections last saved in nonvolatile memory and highlights the EXIT field. The previous selections are saved when the terminal returns to normal operating mode.

### CHANGING THE OPERATING PARAMETERS

Press the function keys to select the functional setup levels indicated on the bottom line:

- o Once you've selected one of these levels, its field is highlighted.
- o The fields that appear in the middle of the screen identify the parameters you can define in that level, and their current settings.
- o The top line identifies the keys you press to highlight the parameter fields and change the settings. Pressing the F10 key always returns you to the top level.

### Parameter Settings

This section lists all the parameters in alphabetical order and explains their settings. The terminal's default settings are always listed first under each parameter.

Note--Explanations of setup parameters apply to the terminal's native mode. If you select a parameter setting that's invalid for the operating mode (personality) the terminal is in, the terminal will default to a valid setting upon leaving setup mode.

#### ATTRIBUTE

| CHAR | Display  | attributes | are | assigned | to | each | character |
|------|----------|------------|-----|----------|----|------|-----------|
|      | as it is | s entered. |     |          |    |      |           |

- LINE Display attributes are active to the end of the cursor line.
- PAGE Display attributes are active to the end of the page.

### AUTOPAGE

- OFF When the cursor reaches the top or bottom of the page, it wraps on the page or the data scrolls, depending on the AUTOSCRL setting.
- ON When the cursor reaches the top or bottom of the page, a new page of memory moves onto the screen.

### AUTOSCRL

| ON | When  | the | curso | r moves | pas  | t the | last  | line o | f the |
|----|-------|-----|-------|---------|------|-------|-------|--------|-------|
|    | page, | the | data  | scrolls | s up | one   | line. |        |       |

OFF When the cursor moves past the last line of the page, it returns to the top of the same page.

### BACKGROUND

- DARK Screen displays light characters on a dark background.
- LIGHT Screen displays dark characters on a light background.

BAUD RATE Sets MODEM

| MODEM | Port | AUX  | Port |
|-------|------|------|------|
| 9600  |      | 9600 | )    |
| 19200 |      | 1920 | 00   |
| 38400 |      | 110  |      |
| 50    |      | 134. | 5    |
| 75    |      | 150  |      |
| 110   |      | 300  |      |
| 134.5 |      | 600  |      |
| 150   |      | 1200 | )    |
| 300   |      | 1800 | )    |
| 600   |      | 2000 | )    |
| 1200  |      | 2400 | )    |
| 1800  |      | 3600 | )    |
| 2000  |      | 4800 | )    |
| 2400  |      | 7200 | )    |
| 4800  |      |      |      |

- BLOCK END (When this parameter's setting is changed, the VP60 BLK END parameter also changes.)
  - US/CR Block mode line terminator is ASCII US; block terminator is CR.
  - CRLF/ETX Block mode line terminators are ASCII CR and LF; block terminator is ETX.
  - IBM:XOFF These line terminator selections apply only to IBM:EOT IBM personalities (see Appendix F).

# BREAK

| 250ms | The terminal sends a break signal for 250 milliseconds. |
|-------|---------------------------------------------------------|
| 170ms | Break is 170 milliseconds.                              |
| 500ms | Break is 500 milliseconds.                              |

## COLUMNS

| 80      | Terminal displays 80 columns.                                                                                                    |
|---------|----------------------------------------------------------------------------------------------------|
| 132     | Terminal displays 132 columns.                                                                                                    |
| Econ-80 | Terminal locks into 80-column format to give more<br>pages of memorysee "Defining the Data Area" in<br>Chapter 5.                                                                     |
|         | <b>Caution</b> When you change to or from economy<br>80-column mode, the terminal clears the entire<br>display memory (including the status line) as soon<br>as you leave setup mode. |

## COMM MODE

- FULL DUPLEX Communication mode is full duplex.
- BLOCK Communication mode is block.
- HALF DUPLEX Communication mode is half duplex.
- HALF BLOCK Communication mode is half-duplex block.

- CORNER KEY (The corner key is the key labeled FUNCT, HOLD, or SCROLL LOCK, depending on your keyboard.)
  - FUNCT When pressed with an alphanumeric key, the corner key sends an ASCII SOH, the other key's code, and an ASCII CR.
  - HOLD Pressing the corner key freezes the current data on the screen until the key is pressed again.

#### CURSOR

- BLINK BLOCK Cursor is a blinking rectangle.
- STEADY BLOCK Cursor is a steady rectangle.
- BLINK LINE Cursor is a blinking underline.
- STEADY LINE Cursor is a steady underline.
- DATA BITS (MODEM or AUX port)
  8 Port sends and receives only 8-bit data.
  7 Port sends and receives only 7-bit data.

### DATA/PNTR

- MODEM/AUX MODEM port is the data port, communicating with the computer; AUX port is the printer port.
- AUX/MODEM AUX port is the data port; MODEM port is the printer port.

END-OF-LINE WRAP

- ON When the cursor reaches the end of a line, it wraps to the start of the next line.
- OFF When the cursor reaches the end of a line, additional characters entered replace the character at the cursor position.

### ENHANCE

| ON | Terminal  | recognizes   | additional  | commands | in | the |
|----|-----------|--------------|-------------|----------|----|-----|
|    | nonnative | e terminal j | personaliti | es.      |    |     |
|    |           |              |             |          |    |     |

OFF Terminal does not recognize an enhanced set of codes.

#### ENTER

| CR       | ENTER key sends an ASCII CR (carriage return).                  |
|----------|-----------------------------------------------------------------|
| CR,LF    | ENTER key sends an ASCII CR and LF (carriage return, linefeed). |
| TAB      | ENTER key sends an ASCII HT (horizontal tab).                   |
| IBM:SEND | Applies only to IBM personalities (see Appendix F).             |

### FKEY XMT LIMIT

- NONE Terminal sends function key definitions as fast as the baud rate allows.
- 60cps Terminal sends function key definitions at a maximum rate of 60 characters per second.

150cps Terminal sends function key definitions at a maximum rate of 150 characters per second.

#### FONT LOAD

- ON Terminal automatically loads the appropriate character set for the selected personality and number of lines displayed.
- OFF Terminal doesn't change the character set when changing personality or lines displayed.

#### KEYCLICK

ON A muted beep sounds each time a key is pressed or repeated.OFF No beep sounds when a key is pressed or repeated.

### KEYLOCK

- CAPS When CAPS LOCK key is engaged, alphabetic keys generate only uppercase characters.
- REV When CAPS LOCK key is engaged, the action of the SHIFT key is reversed: Shifted alphabetic keys generate lowercase characters; unshifted keys generate uppercase characters.

KEY REPEAT

| ON     | Keys repeat when held down for more than half a second.             |
|--------|---------------------------------------------------------------------|
| OFF    | Keys don't repeat when held down.                                   |
| LABELS |                                                                     |
| OFF    | Function key labels are not displayed.                              |
| ON     | Function key labels are displayed on the bottom line of the screen. |

# LANGUAGE

US Choose the setting that matches your keyboard UK language. DANISH GERMAN FRENCH INTL SPANISH

# LINES

| 24 | Terminal displays 24 data lines, a status line,<br>and a label line. |
|----|----------------------------------------------------------------------|
| 25 | Terminal displays 25 data lines and a status line.                   |
| 42 | Terminal displays 42 data lines, a status line,<br>and a label line. |
| 43 | Terminal displays 43 data lines and a status line.                   |

## MARGIN BELL

| OFF                     | Margin bell doesn't ring.                                                                 |
|-------------------------|-------------------------------------------------------------------------------------------|
| ON                      | Bell rings eight columns from right margin.                                               |
| MONITOR                 | (See Appendix G for the symbols displayed in monitor mode in the terminal's native mode.) |
| OFF                     | Terminal executes escape sequences and control codes.                                     |
| ON                      | Terminal displays symbols for escape sequences and control codes without acting on them.  |
| NULL SUPPR<br>OFF<br>ON | (Applies only to IBM personalities; see<br>Appendix F.)                                   |
| PAGE EDIT               |                                                                                           |
| OFF                     | Editing functions affect the cursor line.                                                 |
| ON                      | Editing functions affect the entire page.                                                 |
|                         |                                                                                           |

- PAGE LENGTH
  - 1 x LINES Page length corresponds to the number of lines selected in the LINES parameter.
    - 2 x LINES Page length is two times LINES.

- 4 x LINES Page length is four times LINES (available only in 50+ personality).
- \* One page is equal to LINES. A second page contains the rest of the lines remaining in memory.
- PARITY (MODEM or AUX port. The terminal ignores any incoming parity bits.)
  - NONE Terminal doesn't add or check for a parity bit.

ODD Terminal sends data with odd parity.

MARK Terminal sends a mark (high) parity bit.

EVEN Terminal sends data with even parity.

PERSONALITY (When you select a new terminal personality, the terminal displays the appropriate character set unless the FONT LOAD parameter is set to OFF.)

**Caution--**The terminal may clear the display memory when changing personalities.

- WY 60 Terminal's native mode.
- WY 50+ Terminal can run programs written for the WY-50, WY-50+, and WY-100 terminals.
- TVI 912/920 Terminal can run programs written for the TVI 910+ indicated TeleVideo terminals.

TVI 925

TVI 950

TVI 955

- **PC** TERM Terminal can run programs written for PC-type terminals.
- AT TERM Terminal can run programs written for PC/AT-type terminals.
- ADDS A2 Terminal can run programs written for the ADDS VP60 indicated ADDS Viewpoint terminals.
- HZ 1500 Terminal can run programs written for the Hazeltine 1500 terminal.
- DG 200 Terminal can run programs written for the Data General DASHER D100 and D200 terminals.
- ADM-31 Terminal can run programs written for the Lear Siegler ADM 31, 3A, and 5 terminals.
- IBM 3101-1X Terminal can run programs written for the IBM 3101-2X indicated IBM terminals.

RCV HANDSHAKE (MODEM port)

- NONE Terminal sends no handshaking signals.
- XON/XOFF Terminal controls receipt of data by sending X-on/X-off characters.
- DTR Terminal controls the receipt of data by raising and lowering the DTR line voltage.
- BOTH Terminal controls the receipt of data by both X-on/X-off and DTR handshaking signals.

RCV HANDSHAKE (AUX port)

DSR Terminal controls receipt of data by raising and lowering the DSR line voltage.

BOTH Terminal controls receipt of data by both X-on/X-off and DSR handshaking.

NONE Terminal sends no handshaking signals.

XON/XOFF Terminal controls receipt of data by sending X-on/X-off characters.

#### RCVD CR

- CR When the terminal receives an ASCII CR, the cursor returns to the beginning of the current line.
- CRLF When the terminal receives an ASCII CR, the cursor moves to the beginning of the next line.

#### RETURN

- CR RETURN key sends a carriage return code.
- CR,LF RETURN key sends a carriage return and a linefeed code.

TAB RETURN key sends a tab code.

SCRL SPEED (If you choose smooth scrolling, you must select some type of receive handshaking for the data port.)

JUMP Screen displays data at the rate it's received.

- SMOOTH-8 Screen scrolls eight lines per second.
- SMOOTH-4 Screen scrolls four lines per second.
- SMOOTH-2 Screen scrolls two lines per second.
- SMOOTH-1 Screen scrolls one line per second.

#### SCRN SAVER

- ON Screen saver feature is on. If the terminal receives no data for approximately 15 minutes, the screen blanks until you press a key. No data is lost.
- OFF Data on the screen is always displayed.
- SEND (Applies only to IBM personalities; see Appendix F.)

PAGE LINE

### SEND ACK

- ON Terminal sends an ASCII ACK character after executing certain commands. (See "Communicating with the Computer" in Chapter 5.)
- OFF Terminal doesn't send the ACK character.

### STATUS LINE

STANDARD Terminal displays a status line with time and cursor line and column indicators.

EXTENDED Terminal displays a status line with editing status messages in place of time and line/column indicators.

OFF Status line isn't displayed.

STOP BITS (MODEM or AUX port)

- 1 Terminal sends one stop bit at the end of each data byte.
- 2 Terminal sends two stop bits at the end of each data byte.

TEST

| OFF | Terminal | is | ready | for | normal | operation. |
|-----|----------|----|-------|-----|--------|------------|
|-----|----------|----|-------|-----|--------|------------|

ON Don't select this value--it prepares the terminal for a manufacturing self-test.

### TVI 955 ATTRIBUTE

| SPACE    | (These selections | apply | only | to | TVI | 955 | mode; | see |
|----------|-------------------|-------|------|----|-----|-----|-------|-----|
| NO SPACE | Appendix F.)      |       |      |    |     |     |       |     |

VP60 BLK END (When this parameter's setting is changed, the BLOCK END parameter setting also changes.)

NONE These selections apply only to the ADDS VP-60 CR personality (see Appendix F). CR, EOT

CR, ETX

# WPRT INTENSITY

| DIM       | Write-protected | characters | appear  | dim.    |
|-----------|-----------------|------------|---------|---------|
| NORMAL    | Write-protected | characters | appear  | normal. |
| INVISIBLE | Write-protected | characters | are inv | isible. |

## WPRT REVERSE

| OFF | Write-protected characters on a    | characters appear<br>dark background.  | as | light |
|-----|------------------------------------|----------------------------------------|----|-------|
| ON  | Write-protected<br>characters on a | characters appear<br>light background. | as | dark  |

# WPRT UNDERLINE

| OFF | Write-protected | characters | are | not  | underlined. |
|-----|-----------------|------------|-----|------|-------------|
| ON  | Write-protected | characters | are | unde | erlined.    |

# WYSEWORD

| OFF           | Keys send standard key codes.                     |
|---------------|---------------------------------------------------|
| ON            | Specified keys send codes for WordStar functions. |
| XMT HANDSHAKE | (MODEM or AUX port)                               |
| NONE          | Terminal ignores all handshaking signals.         |
| YON /YOFF     | Terrinel conde data in regresses to V or (V off   |

XON/XOFF Terminal sends data in response to X-on/X-off characters from attached devices.

- XMT LIMIT (This parameter doesn't apply to function key data--see FKEY XMT LIMIT parameter.
  - NONE Terminal sends data as fast as the baud rate allows.
  - 60cps Terminal sends data at a maximum rate of 60 characters per second.
  - 150cps Terminal sends data at a maximum rate of 150 characters per second.

### REDEFINING THE KEYS

You can redefine the function keys and editing keys, both unshifted and shifted, to send a unique character string of up to 64 characters. You can also redefine the "direction" of the keys as follows:

- Remote Data is sent to the computer only, regardless of what communication mode the terminal is in.
- Local Data is sent to the terminal only, regardless of what communication mode the terminal is in.
- Normal Data is sent to the computer and/or the terminal, depending on the communication mode.

The direction of all the keys is "normal" until redefined.

### Memory Space

To save key definitions in nonvolatile memory, choose the SAVE ALL option to exit setup mode. The key definitions share a total of approximately 350 bytes of nonvolatile memory space with the function key labels. If you enter more than 64 characters for any one key, or reach the 350-character overall limit, you'll hear a warning beep and won't be able to enter more characters.

Note--If you connect another keyboard to the terminal after you've saved key definitions in nonvolatile memory, clear the definitions to their default values.

### Keys Setup Menu

To redefine a key, refer to the functions indicated at the top of the keys setup menu and follow these steps:

- 1. To select the key, press that key together with the CTRL key to highlight the key's direction and definition fields.
- 2. Press the CURSOR UP or CURSOR DOWN key to select the unshifted or shifted key field.
- 3. If you want to change the key's direction, press the ENTER key until your choice appears: normal, remote, local.
- 4. Enter the key definition (up to 64 characters) at the cursor position. Correct errors by pressing the CURSOR LEFT key to delete characters, or the HOME key to clear the definition.

### DEFINING THE FUNCTION KEY LABELS

You can define labels for the function keys, unshifted and shifted, and display them on the label line at the bottom of the screen (see LABELS parameter).

The labels can contain up to seven characters each. They share approximately 350 bytes of nonvolatile memory space with the key definitions.

.
### **3 OPERATING THE TERMINAL**

| Keyboard Descriptions      | 3-1           |
|----------------------------|---------------|
| WY-60 ASCII Keyboard       | 3-2           |
| IBM RT/316X-Style Keyboard | 3-2           |
| AT-Style Keyboard          | 3-3           |
| PC-Style Keyboard          | 3-4           |
| Remote Keyboard Functions  | 3-4           |
| Local Keyboard Commands    | 3-9           |
| Wyseword Mode              | 3-12          |
| Wyseworks                  | 3-13          |
| Data Communications        | 3-13          |
| Printing                   | 3-14          |
| Screen Areas               | 3-14          |
| Status Line                | 3-15          |
| Label Line                 | x-15          |
| Data Area                  | 3 <b>-</b> 15 |

This chapter describes keyboard operations, communication modes, and some of the terminal's special features.

### **KEYBOARD DESCRIPTIONS**

Figures 3-1 through 3-4 illustrate the four U.S. keyboards supported by the terminal in all terminal personalities. Key codes are listed in Appendix C. Optional international keyboards are listed in Appendix A. The alphanumeric keys generate the ASCII character codes given in Appendix H. The numeric keypad keys (identified in this guide by the subscript "kpd") also perform special terminal functions.

### WY-60 ASCII Keyboard

The WY-60 ASCII keyboard is shown in Figure 3-1.

### Figure 3-1 WY-60 ASCII Keyboard Layout

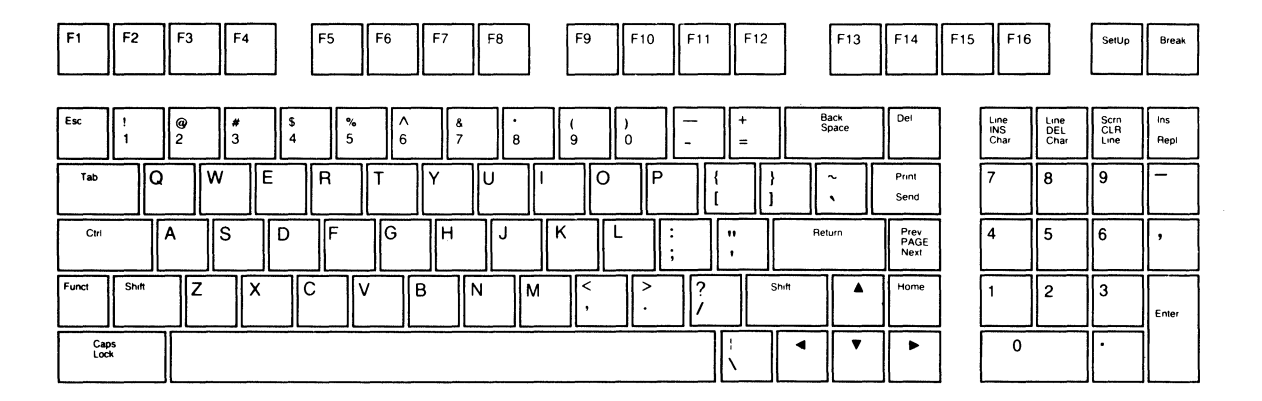

### IBM RT/316X-Style Keyboard

The IBM RT/316X-Style keyboard (Figure 3-2) is recommended for the IBM 3101-1X and IBM 3101-2X personalities.

Figure 3-2 IBM RT/316X-Style Keyboard Layout

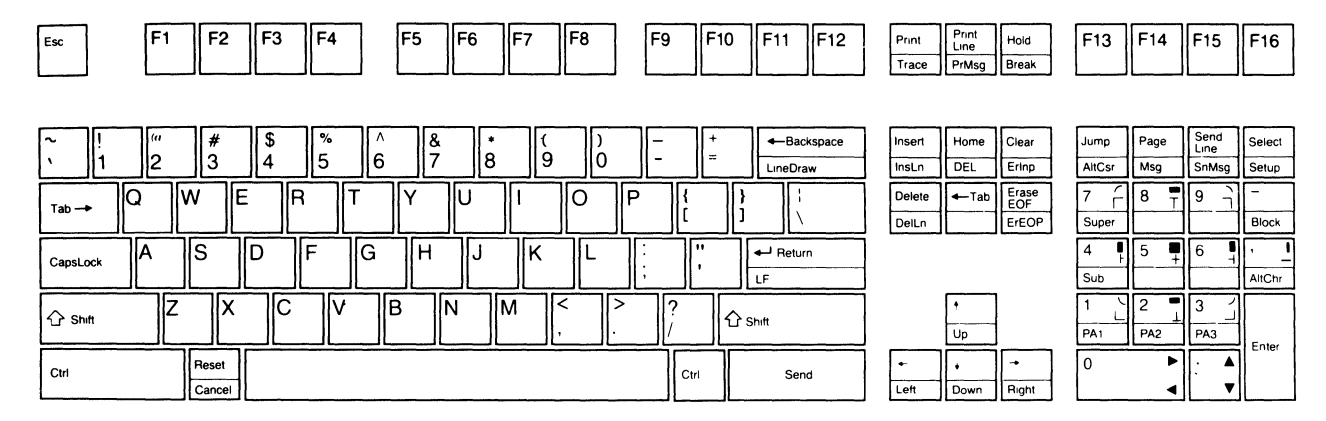

### AT-Style Keyboard

The AT-style keyboard (Figure 3-4) is recommended for the AT or PC personalities.

Figure 3-3 AT-Style Keyboard Layout

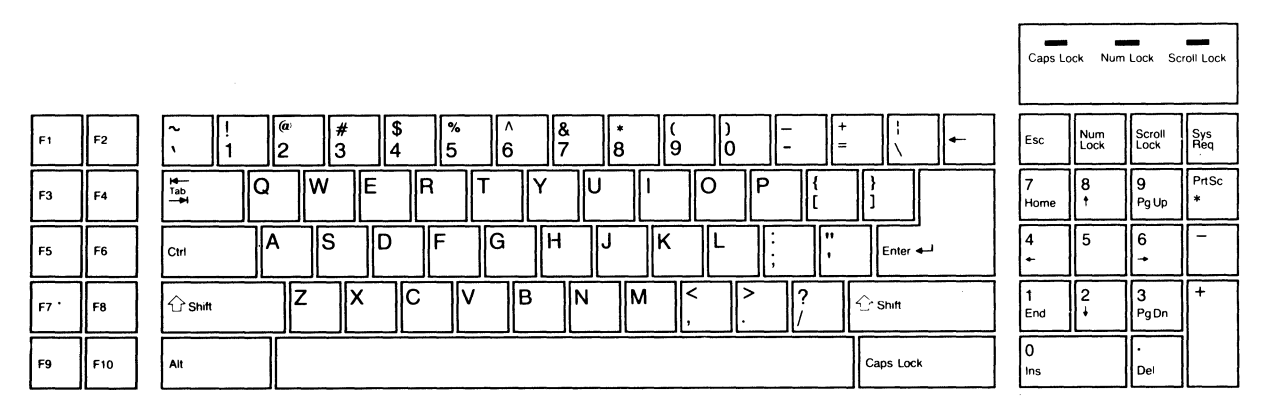

### PC-Style Keyboard

| F1 | F2  | Esc !<br>1    | (" <b># \$ %</b><br>2 <b>3 4 5</b> | ^ & & * (<br>6 7 8 9 | ) - +      | Back Space       | Num Lock      | Scroll Lock<br>Break |
|----|-----|---------------|------------------------------------|----------------------|------------|------------------|---------------|----------------------|
| F3 | F4  | Tab<br>Q      | WER                                | T Y U I O            | P {        | } ~              | 7<br>Home 8   | 9<br>PgUp            |
| F5 | F6  | Ctrl          | A S D F                            | G H J K L            | , <b>!</b> | Return           | 4 5<br>+      | 6<br>→               |
| F7 | F8  | Shift<br>分  \ | ZXCV                               | B N M <              | > ?<br>. / | Shift PrtSc<br>* | 1 2 •         | 3<br>PgDn            |
| F9 | F10 | Alt           |                                    |                      |            | Caps Lock        | 0 ·<br>Ins De |                      |

### Figure 3-4 PC-Style Keyboard Layout

#### Remote Keyboard Functions

Table 3-1 describes the remote functions of the keys in the terminal's native mode. The keys send different codes in other personalities (see Appendix C).

Note--Keep in mind that unless your computer program recognizes the codes sent by these keys, the effects will not be as described.

| Table 3-1 Remote Keyboard Funct: |                                                    |                                                       | ons                                                                            |
|----------------------------------|----------------------------------------------------|-------------------------------------------------------|--------------------------------------------------------------------------------|
| WY-60<br>ASCII<br>Keyboard       | IBM RT/<br>3 <b>16X-Style</b><br>Ke <b>y</b> board | PC/ <b>AT-</b><br>St <b>yle</b><br>Ke <b>y</b> boards | Description                                                                    |
| BACK<br>SPACE                    | BACK<br>SPACE                                      | BACK<br>SPACE                                         | Moves the cursor left one position.                                            |
| BREAK                            | BREAK <sup>1</sup>                                 |                                                       | Sends a break signal to the computer.                                          |
| CLR SCRN <sup>2</sup>            | ER EOP                                             |                                                       | Clears the page to space<br>characters, starting at cursor<br>position.        |
| CLR LINE                         | ERASE                                              |                                                       | Clears the cursor line to space<br>characters, starting at cursor<br>position. |
| CTRL                             | CTRL                                               | CTRL                                                  | When pressed with another key,<br>generates a control code.                    |
| CURSOR<br>KEYS                   | CURSOR<br>KEYS                                     | CURSOR<br>KEYS                                        | Move the cursor in the direction of the arrow.                                 |
| DEL                              | DEL                                                | DEL                                                   | Sends ASCII DEL code.                                                          |
| DEL LINE                         | DEL LN                                             |                                                       | Deletes the entire cursor line,<br>moving the lines below it up<br>one line.   |

1. On this keyboard, the name on the front face of the key indicates the key's function when the key is pressed together with the CTRL key.

2. On this keyboard, the upper name on the key indicates the shifted key.

.

Table 3-1 Continued

| WY-60<br>ASCII<br>Keyboard | IBM RT/<br>316X-Style<br>Keyboard | PC/ <b>AT-</b><br>St <b>yle</b><br>Keyboards | Description                                                                                                    |
|----------------------------|-----------------------------------|----------------------------------------------|----------------------------------------------------------------------------------------------------|
| DEL CHAR                   | DELETE                            |                                              | Deletes the cursor character,<br>moving all characters to the<br>right of the cursor left one<br>position.                                                                                                    |
| ENTER                      | ENTER                             | enter3                                       | If the ENTER setup parameter is<br>set to "CR" or "CRLF," moves<br>the cursor to the first<br>position of the current or next<br>line; if set to "TAB," acts<br>like the TAB key.                                                                         |
| ESC                        | ESC                               | ESC                                          | Sends an ASCII ESC character to the computer.                                                                                                    |
| F1-F16                     | F1-F16                            | F1-F10                                       | Shifted and unshifted, these<br>keys send a sequence of codes<br>or characters to the computer.                                                                                                    |
| FUNCT                      | HOLD                              | SCROLL<br>LOCK                               | If CORNER KEY setup parameter<br>is set to "FUNCT," sends an<br>ASCII SOH, another key's code,<br>and an ASCII CR when pressed<br>together with an alphanumeric<br>key. If set to "HOLD," holds<br>the current data on the screen<br>until pressed again. |
| HOMĖ                       | HOME                              | HOME                                         | Moves the cursor to the top left corner of the page.                                                                                                    |

3. AT-style keyboard only

Table 3-1 Continued

| WY-60<br>ASCII<br>Keyboard | IBM RT/<br>316X-Style<br>Keyboard | PC/ <b>AT-</b><br>St <b>yle</b><br>Ke <b>y</b> boards | Description                                                                                                    |
|----------------------------|-----------------------------------|-------------------------------------------------------|----------------------------------------------------------------------------------------------------|
| INS LINE                   | INS LN                            |                                                       | Inserts a line of space<br>characters below the cursor<br>line, pushing data below the<br>inserted line down a line. |
| INS CHAR                   |                                   |                                                       | Inserts a space at the character<br>position, moving all succeeding<br>characters right one position.                |
| INS                        | INSERT                            | INS                                                   | Turns on insert mode.                                                                                                |
|                            | LF                                |                                                       | Moves the cursor down to the same position in the next line.                                                         |
| PREV<br>PAGE               | SHIFT<br>PAGE                     | PG UP                                                 | Displays the previous page (or<br>upper window if screen has been<br>split).                                         |
| NEXT PAGE                  | PAGE                              | PG DN                                                 | Displays the next page (or lower<br>window if screen has been split).                                                |
| PRINT                      | PRINT                             | PRT SC                                                | Sends the formatted page to the printer port.                                                                        |
| REPL                       |                                   |                                                       | Turns on replace mode.                                                                                               |

| Table | 3-1 | Continued |
|-------|-----|-----------|
|-------|-----|-----------|

| WY-60<br>ASCII<br>Ke <b>y</b> board | IBM RT/<br>316X-Style<br>Keyboard | PC/ <b>AT-</b><br>St <b>yle</b><br>Ke <b>y</b> b <b>oar</b> ds | Description                                                                                                    |
|-------------------------------------|-----------------------------------|----------------------------------------------------------------|----------------------------------------------------------------------------------------------------|
| RETURN                              | RETURN                            | RETURN <sup>4</sup>                                            | If the RETURN setup parameter<br>is set to "CR," moves the cursor<br>to the first position of the<br>current line; if set to "CR,LF,"<br>moves the cursor to the first<br>position of the next line. If<br>set to "TAB," functions the same<br>as the TAB key. |
| SEND                                | SEND                              |                                                                | Sends the data from the top of<br>the page through the cursor<br>position to the data port.                                                                                                    |
|                                     | SEND<br>LINE                      |                                                                | Sends the cursor line to the data port, starting at cursor position.                                                                                                    |
|                                     | SN MSG                            |                                                                | Sends the unprotected characters<br>in a block to the data port.                                                                                                    |
| SHIFT                               | SHIFT                             | SHIFT                                                          | Pressed with another key, selects<br>the upper character shown on the<br>key, or capitalizes alphabetic<br>characters. Changes operation of<br>some special keys (e.g., HOME, TAB).                                                                            |
| TAB                                 | TAB                               | TAB                                                            | Moves cursor to next tab stop.                                                                                                    |
| SHIFT<br>TAB                        | <b>←−−</b> TAB                    | SHIFT<br>TAB                                                   | Moves cursor to previous tab<br>stop (backtab).                                                                                                    |

4. PC-style keyboard only

#### Local Keyboard Commands

Table 3-2 lists local keyboard commands in the terminal's native mode. If no key sequence is listed for a particular keyboard, the command is not available on that keyboard.

Note--On the PC- and AT-style keyboards, the NUM LOCK key toggles between numeric codes (NUM LOCK on) and special functions (NUM LOCK off) for the keys on the numeric keypad. When these keys are listed in Table 3-2, NUM LOCK must be off for the command to be executed.

### Table 3-2 Local Keyboard Commands

|                                                                                                    | <b>WY-60</b>        | Key Seque<br>IBM RT/ | nce                  |                         |  |
|----------------------------------------------------------------------------------------------------|---------------------|----------------------|----------------------|-------------------------|--|
| Command                                                                                               | ASCII<br>Keyboard   | Keyboard             | AT-Style<br>Keyboard | Keyboard                |  |
| Put terminal in setup<br>mode                                                                         | SHIFT<br>SETUP      | SETUP <sup>1</sup>   | SHIFT<br>SYS REQ     | SHIFT<br>SCROLL<br>LOCK |  |
| Partially reset terminal,<br>including communication;<br>unlock keyboard, turn<br>off all print modes | SETUP               | RESET                | SYS REQ              | ALT                     |  |
| Toggle between block and full-duplex modes                                                            | SHIFT<br>BREAK      | BLOCK                |                      |                         |  |
| Select other port as<br>data port                                                                     | CTRL SHIFT<br>BREAK | CTRL SHIFT<br>BREAK  |                      |                         |  |
| 1. On this keyboard the                                                                               | name on the         | front face           | of the key           | v                       |  |

<sup>1.</sup> On this keyboard, the name on the front face of the key indicates the key's function when pressed together with the CTRL key.

# Table 3-2 Continued

|                                                                                             | <b>WV</b> _60                  | Key Sequence                   |                                |                                |  |  |
|---------------------------------------------------------------------------------------------|--------------------------------|--------------------------------|--------------------------------|--------------------------------|--|--|
| Command                                                                                     | ASCII<br>Keyboard              | 316X-Style<br>Keyboard         | AT-Style<br>Keyboard           | PC-Style<br>Keyboard           |  |  |
| Turn auxiliary print<br>mode on/off                                                         | CTRL<br>PRINT <sup>2</sup>     |                                | CTRL SHIFT<br>PRT SC           | CTRL SHIFT<br>PRT SC           |  |  |
| Turn monitor mode<br>on/off                                                                 | CTRL SHIFT<br>1 <sub>kpd</sub> | CTRL SHIFT<br><sup>1</sup> kpd | CTRL SHIFT<br><sup>1</sup> kpd | CTRL SHIFT<br><sup>1</sup> kpd |  |  |
| Turn keyclick on/off                                                                        | SHIFT<br>ENTER                 | SHIFT<br>ENTER                 | SHIFT<br>ENTER                 |                                |  |  |
| Turn status line<br>display on/off                                                          | CTRL<br>CURSOR<br>RIGHT        | CTRL<br>CURSOR<br>RIGHT        |                                |                                |  |  |
| Turn on instant screen saver3                                                               | CTRL CLR<br>SCRN               |                                |                                |                                |  |  |
| Turn Wyseword mode<br>on/off                                                                | CTRL .kpd                      |                                | CTRL .kpd                      | CTRL .kpd                      |  |  |
| Turn on Wyseworks                                                                           | CTRL<br>CAPS LOCK              | CTRL<br>CAPS LOCK              | CTRL<br>CAPS LOCK              | CTRL<br>CAPS LOCK              |  |  |
| Speed scrolling rate                                                                        | CTRL SHIFT<br>CURSOR UP        | CTRL SHIFT<br>CURSOR UP        | CTRL SHIFT<br>CURSOR UP        | CTRL SHIFT<br>CURSOR UP        |  |  |
| <ol> <li>On this keyboard, the<br/>shifted key.</li> <li>SCPN SAVEP parameter is</li> </ol> | upper name                     | on the key                     | indicates                      | the                            |  |  |

3. SCRN SAVER parameter must be on.

## Table 3-2 Continued

|                                                                                                    | WY-60                    | )                | Ke <b>y</b> Sequence<br>IBM RT/ |                |                       |                  |                       |                  |
|----------------------------------------------------------------------------------------------------|--------------------------|------------------|---------------------------------|----------------|-----------------------|------------------|-----------------------|------------------|
| Command                                                                                              | ASCI:<br>Keybo           | [<br>Dard        | 3 <b>16X</b> -<br>Keybo         | -Style<br>bard | AT-St<br>Keybo        | yle<br>ard       | PC–St<br>Keybo        | yle<br>ard       |
| Slow scrolling rate                                                                                  | CTRL<br>CURSC<br>DOWN    | SHIFT<br>DR      | CTRL<br>CURSC<br>DOWN           | SHIFT<br>DR    | CTRL<br>CURSC<br>DOWN | SHIFT<br>)R      | CTRL<br>CURSC<br>DOWN | SHIFT<br>)R      |
| Home cursor and clear<br>page                                                                        | CTRL<br>HOME             | SHIFT            | CTRL<br>HOME                    | SHIFT          | CTRL<br>HOME          | SHIFT            | CTRL<br>HOME          | SHIFT            |
| Display page O                                                                                       | CTRL                     | 0 <sub>kpd</sub> |                                 |                | CTRL                  | 0 <sub>kpd</sub> | CTRL                  | 0 <sub>kpd</sub> |
| Display page 1 (if more<br>than one page is defined)                                                 | CTRL                     | <sup>1</sup> kpd |                                 |                | CTRL                  | 1 <sub>kpd</sub> | CTRL                  | 1 <sub>kpd</sub> |
| Display page 2 (if<br>defined)                                                                       | CTRL                     | 2 <sub>kpd</sub> |                                 |                | CTRL                  | 2 <sub>kpd</sub> | CTRL                  | 2 <sub>kpd</sub> |
| Display page 3 (if<br>defined)                                                                       | CTRL                     | 3 <sub>kpd</sub> |                                 |                | CTRL                  | 3 <sub>kpd</sub> | CTRL                  | 3 <sub>kpd</sub> |
| Display next page (or<br>activate other window<br>if screen is split)                                | CTRL<br>PAGE             | NEXT             |                                 |                |                       |                  |                       |                  |
| Display previous page<br>(or activate other window<br>if screen is split)                            | CTRL<br>PAGE             | PREV             |                                 |                |                       |                  |                       |                  |
| Toggle between splitting<br>screen and restoring<br>full screen format<br>(splits screen at line 12) | CTRL<br><sup>-</sup> kpd | SHIFT            |                                 |                |                       |                  |                       |                  |

### Table 3-2 Continued

|                                                            | WV_60                  | Key Seque                       | ence                  |                               |  |  |
|------------------------------------------------------------|------------------------|---------------------------------|-----------------------|-------------------------------|--|--|
| Command                                                    | ASCII<br>Keyboard      | 3 <b>16X-</b> Style<br>Keyboard | AT-Style<br>Keyboard  | PC-St <b>y</b> le<br>Keyboard |  |  |
| Raise horizontal split<br>and adjust display               | CTRL -kpd              |                                 |                       |                               |  |  |
| Lower horizontal split<br>and adjust display               | CTRL ,kpd              |                                 |                       |                               |  |  |
| Roll active window up<br>in page (if screen is<br>split)   | CTRL<br>CURSOR UP      | CTRL<br>CURSOR UP               |                       |                               |  |  |
| Roll active window<br>down in page (if<br>screen is split) | CTRL<br>CURSOR<br>DOWN | CTRL<br>CURSOR<br>DOWN          |                       |                               |  |  |
| Toggle CAPS LOCK on/off                                    | CAPS LOCK              | CAPS LOCK                       | CAPS LOCK4            | CAPS LOCK                     |  |  |
| Toggle NUM LOCK on/off                                     |                        |                                 | NUM LOCK <sup>4</sup> | NUM LOCK                      |  |  |
|                                                            |                        |                                 |                       |                               |  |  |

4. On when LED light is on.

### WYSEWORD MODE

When your computer is loaded with the WordStar word-processing program, specified keys send the WordStar commands described in Appendix D. When Wyseword is on, "w" appears on the status line.

#### WYSEWORKS

The terminal includes a set of desktop accessories called "Wyseworks," described in a separate Wyseworks reference card.

#### DATA COMMUNICATIONS

The terminal is set up to communicate with the computer through the MODEM port, with the AUX port serving as an auxiliary (printer) port. You can reverse this by changing the DATA/PNTR parameter in setup mode to "AUX/MODEM." This selects the AUX port as the data port and the MODEM port as the printer port.

Four modes of communication are possible between the terminal and an attached computer: full duplex, half duplex, block, and halfduplex block. Figure 3-5 shows how the terminal handles data in these communication modes.

In full duplex mode, data you enter at the keyboard goes only to the computer. The terminal can send and receive data at the same time.

In half-duplex mode, data you enter at the keyboard goes to the computer and to the terminal at the same time.

In block mode, data you enter goes to the terminal only.

Half-duplex block mode, used when a modem is connected to the terminal, is the same as block mode except that the terminal controls the receipt and transmission of data by Request to Send and Clear to Send lines.

## Figure 3-5 Data Transmission in the Communication Modes

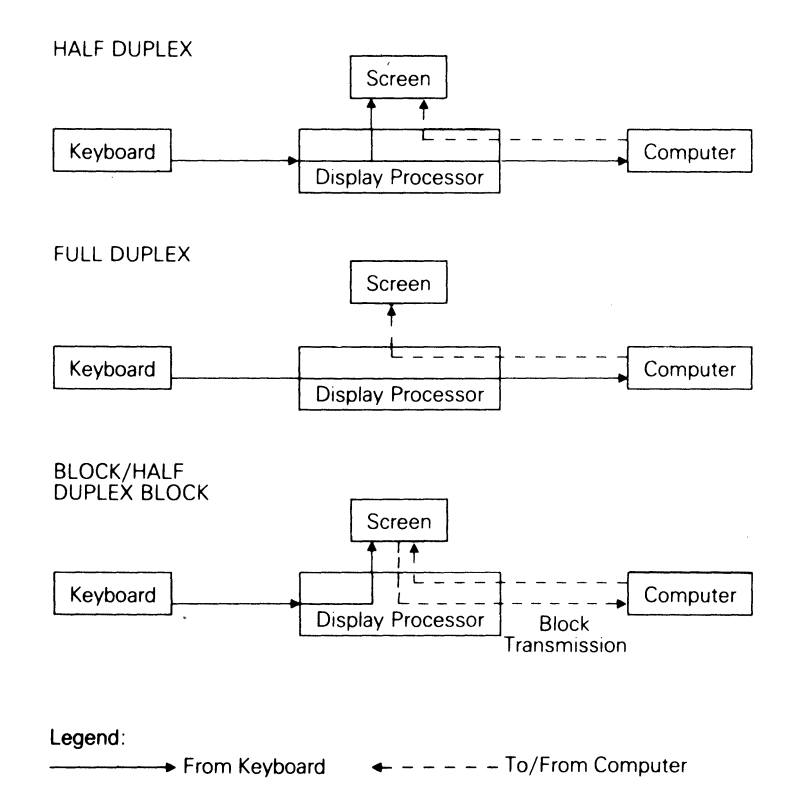

### PRINTING

Refer to "Sending Data" in Chapter 5 for information on printing.

### SCREEN AREAS

Figure 3-6 shows the three areas of the screen: the status line, the data area, and the label line.

#### Figure 3-6 Screen Areas

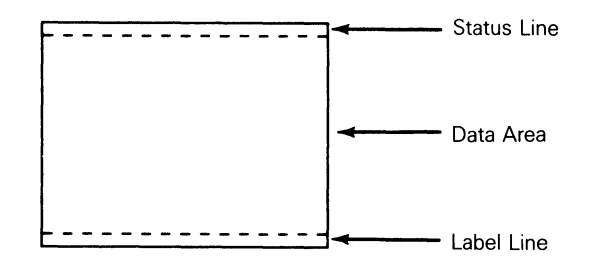

#### Status Line

Unless you turn off its display in setup mode or with an escape sequence, the top line on the screen displays terminal or computer status messages. Appendix E lists the terminal status messages and their meanings.

#### Label Line

The bottom line of the screen can be a "label line" for displaying function key labels or a single longer message, or it can be an extra data line.

#### Data Area

The data area of the screen is defined by the number of lines of a page of display memory that can be viewed at any one time.

The default data area is 24 data lines. The default page length is also 24 lines, allowing you to see an entire page at a time on the screen. You can choose other combinations of data lines and page length (see the LINES setup parameter and "Working in Display Memory" in Chapter 5). Figure 3-7 illustrates a 24-line data area in a 24-line and 48-line page.

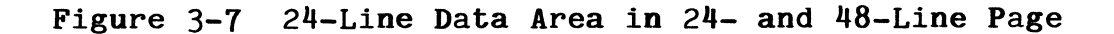

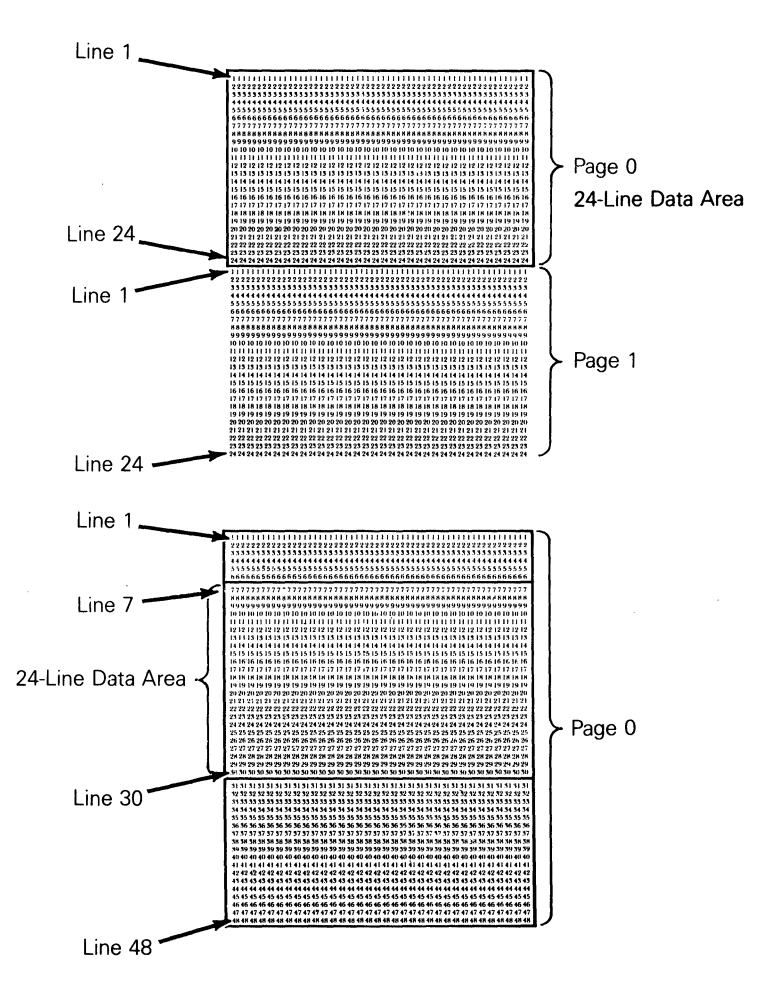

3-16

#### 4 TROUBLESHOOTING

Often a suspected terminal malfunction is actually something you can easily fix yourself. Before you place a service call, refer to the solutions suggested in this chapter.

Warning--We are not suggesting that you open the terminal or try to fix internal terminal problems. DO NOT open the terminal case unless you are a qualified service technician. While the case is open, dangerous voltages are exposed (even when the power is off).

#### Symptoms and Solutions

#### Power switch is on but display is blank.

Turn the power switch off and on. Did the terminal beep? If not, make sure the power cord is connected both at the terminal and at the electrical outlet.

## Terminal beeps after you turn it on, but you can't see the cursor.

Adjust the brightness slideswitch, sliding it to the far right.

#### Screen goes blank while the terminal is on.

This is a normal condition when the SCRN SAVER feature is on and the terminal is inactive for approximately 15 minutes. Press the SHIFT key to bring back the display.

### Display doesn't respond when you press a key.

- See if "LOCK" appears in the status line. If it does, your program has inadvertently locked the keyboard. To unlock it, press the SETUP key (RESET key on IBM RT/316X-Style keyboard, SYS REQ key on AT-Style keyboard, ALT key on PC-Style keyboard).
- o Check the keyboard cable connection.
- If your computer or applications program recognizes only capital letters, see if "CAPS" appears in the status line.
   If not, press the CAPS LOCK key.
- Check the computer communications setup (see the next symptom).

### The computer doesn't respond when you type on the keyboard.

Check the interface cable connections. Is the computer or modem interface cable connected to the port that's selected as the data port? Does it have the right connector pin assignments? (See Appendix B.)

Check the setup selections for COMM MODE (choose FULL DUPLEX) and DATA/PNTR, and be sure that the setup parameter settings for the port selected as the data port match your computer's requirements. (Check BAUD RATE, HANDSHAKING, DATA BITS, STOP BITS, and PARITY.)

When the terminal is turned on, an A, C, E, K, W, X, Y, or Z displays in the bottom right-hand corner of the screen and the bell sounds continuously.

This can result from the final manufacturing test. Press the SETUP key to exit the self-test (RESET key on IBM RT/316X-Style keyboard, SYS REQ key on AT-Style keyboard, ALT key on PC-Style keyboard).

#### When the terminal is turned on, a 0, 1, 9, p, or P appears in the bottom right-hand corner of the screen.

These error codes indicate a hard failure on the logic board. The terminal needs to be serviced by a qualified technician.

#### Nonsense characters (garbage) appear on the screen.

See if the BAUD RATE setting for the port selected as the data port matches your computer's baud rate.

See if the pin connections of the computer or modem interface cable match those of the port that's selected as the data port (see Appendix B).

#### Characters become garbled as they appear on the screen.

Make sure the STOP BITS and PARITY settings for the port selected as the data port match the requirements of your computer.

#### All characters appear twice.

Select FULL DUPLEX for the COMM MODE setup parameter.

### Your printer doesn't respond when you try to print.

- Check that the printer is set up and functioning according to your printer manual.
- Check the interface cable connections. Is the printer cable connected to the port that's selected as the printer port? Does it have the right connector pin assignments? (See Appendix B.)
- Make sure that the printer port setup selections match your printer's requirements. (Check BAUD RATE, HANDSHAKING, DATA BITS, STOP BITS, and PARITY.)
- Make sure you've activated the printer port by turning on a print mode or sending a page print command (see "Sending Data" in Chapter 5).

## 5 PROGRAMMING THE TERMINAL

| Conventions and Syntax Notation                                                                                                    | 5-3                                    |
|----------------------------------------------------------------------------------------------------|----------------------------------------|
| Native Mode                                                                                                    | 5-3                                    |
| Control Codes                                                                                                    | 5-3                                    |
| Escape Sequences                                                                                                    | 5-3                                    |
| Monitor Mode                                                                                                    | 5-4                                    |
| Communicating with the Computer<br>Selecting a Personality<br>Enhance Mode<br>Communication Modes<br>Configuring the Ports<br>Identifying the Terminal<br>Loading the Time | 5-4<br>5-5<br>5-6<br>5-6<br>5-9<br>5-9 |
| Controlling Keyboard Functions                                                                                                    | 5-10                                   |
| Editing Modes                                                                                                    | 5-10                                   |
| Wyseword Mode                                                                                                    | 5-10                                   |
| Application Key Mode                                                                                                    | 5-10                                   |
| Sounding the Bell                                                                                                    | 5-10                                   |
| Locking the Keyboard                                                                                                    | 5-11                                   |
| Miscellaneous Setup-Related Keyboard Commands                                                                                                    | 5-11                                   |
| Redefining the Keys                                                                                                    | 5-11                                   |
| Controlling the Screen Display                                                                                                    | 5-17                                   |
| Controlling Display Visibility                                                                                                    | 5-17                                   |
| Controlling Scrolling Speed and Type                                                                                                    | 5-18                                   |
| Displaying the Cursor                                                                                                    | 5-18                                   |
| Displaying the Status Line                                                                                                    | 5-18                                   |
| Programming a Status Line Message                                                                                                    | 5-19                                   |
| Programming a Label Line Message                                                                                                    | 5-19                                   |

| Programmimg a Function Key Label                                                              | 5 <b>-</b> 20                        |
|-----------------------------------------------------------------------------------------------|--------------------------------------|
| Defining the Data Area                                                                        | 5 <b>-</b> 20                        |
| Working in Display Memory                                                                     | 5 <b>-</b> 22                        |
| Defining a Page                                                                               | 5 <b>-</b> 22                        |
| Moving from Page to Page                                                                      | 5 <b>-</b> 23                        |
| Splitting the Screen                                                                          | 5 <b>-</b> 25                        |
| Assigning Display Attributes                                                                  | 5 <b>-</b> 31                        |
| Assigning a Display Attribute to a Message Field                                              | 5 <b>-</b> 32                        |
| Assigning Character Display Attributes                                                        | 5 <b>-</b> 33                        |
| Assigning Line Attributes                                                                     | 5 <b>-</b> 34                        |
| Protecting Data                                                                               | 5-35                                 |
| Writing Data to be Protected                                                                  | 5-35                                 |
| Write-Protecting a Column                                                                     | 5-35                                 |
| Turning on Protect Mode                                                                       | 5-36                                 |
| Displaying Graphics Characters                                                                | 5 <b>-</b> 36                        |
| Controlling the Cursor                                                                        | 5-37                                 |
| Cursor Movement                                                                               | 5-37                                 |
| Cursor Modes                                                                                  | 5-38                                 |
| Addressing/Reading the Cursor                                                                 | 5-38                                 |
| Editing Data                                                                                  | 5-40                                 |
| Tab Stops                                                                                     | 5-40                                 |
| Inserting Data                                                                                | 5-41                                 |
| Deleting Data                                                                                 | 5-42                                 |
| Clearing Data                                                                                 | 5-43                                 |
| Sending Data<br>Defining Print/Send Operations<br>Sending Data in Block Mode<br>Printing Data | 5-45<br>5-45<br>5-45<br>5-45<br>5-45 |

#### CONVENTIONS AND SYNTAX NOTATION

This chapter describes the command sequences that you can include in your programs to control how the terminal displays or processes data. The command descriptions assume familiarity with terminal programming concepts.

#### Native Mode

Commands described in this chapter apply to the terminal's native operating mode. Appendix F contains information on the command sequences recognized in the terminal's other personalities.

Caution--Execute only documented commands. Invalid commands may cause unpredictable results, including loss of data.

#### Control Codes

Control codes are shown with the notation "CTRL," indicating the CTRL key. Enter a control code by holding down the CTRL key together with another key.

#### Escape Sequences

To send an escape sequence from the computer, send the ASCII ESC character (27 decimal, 1B hexadecimal) followed by the sequence.

The terminal must be in block mode when you enter escape sequences from the keyboard. Press and release the ESC key before pressing the following key(s) in the sequence.

Escape sequences that change the terminal's operating parameters aren't stored in nonvolatile memory unless you enter setup mode and save the changes according to the exit instructions. **Spacing--**Escape sequences are shown with a space between each character to make the command easier to read--don't enter the spaces. When a space character is part of a command sequence, it's explicitly shown as

#### ESC SPACE

Variables--Variables within an escape sequence are shown in underlined lowercase letters. For example, the format for the ESC G command is

#### ESC G attr

where <u>attr</u> represents a character display attribute, such as dim or underline. Don't enter the underlined characters. The values for the variables are usually listed immediately after the command.

#### MONITOR MODE

| Turn | monitor | mode | on  |           | ESC | U |
|------|---------|------|-----|-----------|-----|---|
| Turn | monitor | mode | off | (default) | ESC | u |
|      |         |      |     | or        | ESC | X |

When monitor mode is on, the terminal displays symbolic representations of received codes but does not execute the codes. The symbols displayed depend on the terminal's current operating mode (personality) or on the character set you choose (see Chapter 6). Table G-1 in Appendix G lists the default symbols displayed in the terminal's native mode.

#### COMMUNICATING WITH THE COMPUTER

The commands in this section control the terminal's operating and communication modes.

### Selecting a Personality

#### Select terminal personality

#### ESC ~ mode

mode is the operating mode related to the terminals listed.

| mode | Pe <b>rsonality</b> | Terminals                   |
|------|---------------------|-----------------------------|
| 11   | WY50+               | Wyse WY-50, WY-50+, WY-100  |
| #    | TVI 910+            | TeleVideo 910, 910+         |
| \$   | TVI 925             | TeleVideo 925               |
| 96   | ADDS VP A2          | ADDS Viewpoint A2           |
| &    | HZ 1500             | Hazeltine 1500              |
| t    | TVI 912/920         | TeleVideo 912, 920          |
| (    | <b>TVI 950</b>      | TeleVideo 950               |
| )    | DG200               | Data General DASHER D100,   |
|      |                     | D200                        |
| ¥    | IBM 3101-1X         | IBM 3101, Model 1X          |
| +    | ADM 31              | Lear Siegler ADM 3A, ADM 5, |
|      | -                   | ADM 31                      |
| •    | TVI 955             | TeleVideo 955               |
| 4    | WY-60               | Native mode                 |
| 5    | PC Term             | PC-type terminals           |
| 6    | AT Term             | PC/AT type-terminals        |
| 7    | IBM 3101-2X         | IBM 3101. Model 2X          |
| 8    | ADDS VP-60          | ADDS Viewpoint 60           |

**Caution--**The terminal may clear the display memory when executing this command.

Enhance Mode

Turn enhance mode off Turn enhance mode on (default) ESC ~ SPACE ÉSC ~ !

In enhance mode, the terminal supports additional features in some of the nonnative personalities.

#### Communication Modes

| Turn | full-duplex mode on (default) | ESC | С | ESC | D  | F |
|------|-------------------------------|-----|---|-----|----|---|
| Turn | half-duplex mode on           | ESC | С | ESC | D  | Η |
| Turn | block mode on                 |     |   | Ε   | SC | В |
| Turn | half-duplex block mode on     | ESC | D | H E | SC | В |

The only key codes automatically transmitted to the computer in block mode are those generated by the BREAK key, FUNCT key sequences, and the function keys when their direction is "remote."

#### Turn ACK mode off Turn ACK mode on (default)

#### ESC e 6 ESC e 7

When ACK mode is on, the terminal sends the ASCII ACK character to the computer when it receives an CTRL E, or after executing

- o Commands that change a port's operating parameters
- o Page print commands
- o Font load or clear commands

Configuring the Ports

Select MODEM port for data communications,ESC e 8AUX port as printer portSelect AUX port for data communications,ESC e 9MODEM port as printer portESC e 9

The different baud rates available for each port still apply after the port's function is changed.

Set MODEM port operating parameters

## Set AUX port operating parameters

baud is the baud rate.

ESC c 0 <u>baud</u> <u>stop</u> <u>parity</u> <u>word</u> ESC c 1 <u>baud</u> <u>stop</u> <u>parity</u> <u>word</u>

| MODEM Port |                | AUX  | Port           |
|------------|----------------|------|----------------|
| baud       | Baud Rate      | baud | Baud Rate      |
| 0          | 38400          | 0    | 19200          |
| 1          | 19200          | 1    | 9600 (default) |
| 2          | 9600 (default) | 2    | 7200           |
| 3          | 4800           | 3    | 4800           |
| 4          | 2400           | 4    | 3600           |
| 5          | 2000           | 5    | 2400           |
| 6          | 1800           | 6    | 2000           |
| 7          | 1200           | 7    | 1800           |
| 8          | 600            | 8    | 1200           |
| 9          | 300            | 9    | 600            |
| :          | 150            | :    | 300            |
| ;          | 134.5          | ;    | 150            |
| <          | 110            | <    | 134.5          |
| =          | 75             | =    | 110            |
| >          | 50             |      |                |

stop is the number of stop bits. parity is the parity bit. word is the number of bits in a data word.

stop Stop Bits
0 1 (default)

2

1

| <u>parity</u> | Parity Bit     | word | Data Word        |
|---------------|----------------|------|------------------|
| 0             | None (default) | 0    | 7 bits           |
| 1             | Odd            | 1    | 8 bits (default) |
| 2             | Mark           |      |                  |
| 3             | Even           |      |                  |
|               |                |      |                  |

Note--Unless ACK mode is off, the terminal sends an ACK character to the computer after executing a change in operating parameters. No data should be sent to the terminal until the ACK is received. The ACK and all subsequent data are sent in the new data format.

| Set | MODEM port receive handshaking protocol  | ESC | с | 2 | h <b>ndshk</b> |
|-----|------------------------------------------|-----|---|---|----------------|
| Set | AUX port receive handshaking protocol    | ESC | С | 3 | hndshk         |
| Set | MODEM port transmit handshaking protocol | ESC | с | 4 | hndshk         |
| Set | AUX port transmit handshaking protocol   | ESC | с | 5 | hndshk         |

| hndshk | Handshaking Protocol<br>Receive Transmit |                |  |  |
|--------|------------------------------------------|----------------|--|--|
| 0      | None (default)                           | None (default) |  |  |
| 1      | X-on/X-off                               | X-on/X-off     |  |  |
| 2      | DTR (MODEM port)<br>DSR (AUX port)       |                |  |  |
| 3      | Both                                     |                |  |  |

Set maximum data transmission speed

#### ESC c 6 max

| max | Maximum | Speed |
|-----|---------|-------|
|-----|---------|-------|

| 1 60 | characters | per | second |
|------|------------|-----|--------|
|------|------------|-----|--------|

- 2 None (default)
- 3 150 characters per second

Note--A separate command sets the transmission speed of the key definitions (see "Redefining the Keys" in this chapter).

#### Identifying the Terminal

#### Send terminal ID

The terminal returns the following three-byte sequence to the computer:

6 0 CR

Loading the Time

Load time of day

ESC c 8 hh mm

<u>hh</u> is a two-digit decimal number between 00 and 23 identifying the hour. <u>mm</u> is a two-digit decimal number between 00 and 59 identifying the minutes.

This sequence loads the time of day into the terminal's memory. The format requires a 24-hour (military) clock, beginning with midnight (hh = 00). However, the terminal displays the time in a 12-hour format with a.m. and p.m. indicators. When the terminal is turned on, the time defaults to 08:00, or 8:00 a.m.

Note--The time is accurate within about five seconds per day. If the terminal is left on continuously, the clock may gain or lose up to a minute every two weeks.

ESC SPACE

BO

### CONTROLLING KEYBOARD FUNCTIONS

Editing Modes

Turn local edit mode on, duplex edit mode offESC kTurn duplex edit mode on, local edit mode off (default)ESC l

When the terminal is in local edit mode, editing key codes are sent to the terminal only, regardless of the terminal's communication mode. (See "Redefining the Keys" in this chapter for a list of the editing keys.)

### Wyseword Mode

Turn Wyseword mode off (default) Turn Wyseword mode on

When Wyseword mode is on, designated keys send the WordStar codes listed in Table D-1 in Appendix D. These codes take precedence over any other key codes except application key codes.

Application Key Mode

Turn application key mode off (default)ESC ~ 2Turn application key mode onESC ~ 3

When application key mode is on, the function keys, numeric keypad keys, and certain editing keys send the 8-bit codes listed in Table C-5 in Appendix C. The codes are unique to each key and override all other codes, including key redefinitions and Wyseword codes.

Sounding the Bell

Sound bell

CTRL G

ESC ~

ESC ~ /

Locking the Keyboard

Lock keyboard

Unlock keyboard

CTRL O or ESC # CTRL N or ESC "

When the keyboard is locked, all keys are ignored except the BREAK, SETUP, FUNCT, and function keys.

Miscellaneous Setup-Related Keyboard Commands

| Turn keyclick off                           | ESC | е | \$ |
|---------------------------------------------|-----|---|----|
| Turn keyclick on (default)                  | ESC | е | Ż  |
| Turn CAPS LOCK on                           | ESC | е | &  |
| Turn CAPS LOCK off (default)                | ESC | е | 1  |
| Turn key repeat off                         | ESC | е | ,  |
| Turn key repeat on (default)                | ESC | е | _  |
| Define CAPS LOCK key as CAPS LOCK (default) | ESC | е | U  |
| Define CAPS LOCK key as REV                 | ESC | е | V  |

### Redefining the Keys

You can redefine the keys listed in Tables 5-1 and 5-2 from the computer with two different escape sequences:

- ESC z redefines the function keys (shifted and unshifted); their direction remains "normal."
- ESC Z redefines any of the programmable keys and redefines the key's direction.

The key definitions share a total of approximately 350 bytes of nonvolatile memory with the function key labels. The definitions can be saved in nonvolatile memory by putting the terminal in setup mode and exiting with the SAVE ALL option. Note--If you connect another keyboard to the terminal after you've saved key redefinitions in nonvolatile memory, clear the definitions to their default values.

### Program function key definition ESC z fkey sequence DEL

<u>fkey</u> is a value from Table 5-1. sequence is up to 255 bytes to be loaded in that key.

### Table 5-1 Function Key Values

| Function    | fl        | ce y    | Function | fkey      |         |
|-------------|-----------|---------|----------|-----------|---------|
| Ke <b>y</b> | Unshifted | Shifted | Key      | Unshifted | Shifted |
| F 1         | 0         | `       | F9       | Н         | h       |
| F2          | А         | а       | F10      | I         | i       |
| F3          | В         | b       | F11      | J         | j       |
| F4          | С         | с       | F12      | K         | k       |
| F5          | D         | d       | F13      | L         | 1       |
| F6          | Ε         | е       | F14      | Μ         | m       |
| F7          | F         | f       | F15      | Ν         | n       |
| F8          | G         | g       | F16      | 0         | 0       |

| Program key | direction | and | ESC Z dir fkey sequence   | DEL |
|-------------|-----------|-----|---------------------------|-----|
| definition  |           |     | or ESC Z dir key sequence | DEL |

dir is the key's direction.

dirDirection0Normal (default)1Remote2Local

 $\frac{fkey}{key}$  is a value from Table 5-1. key is a value from Table 5-2.

## Table 5-2 Editing Key Values\*

| WY-60              | IBM RT/                                  |                               |                               |                     |
|--------------------|------------------------------------------|-------------------------------|-------------------------------|---------------------|
| ASCII<br>Keyboard  | 3 <b>16X-</b> St <b>y</b> le<br>Keyboard | AT-St <b>y</b> le<br>Keyboard | PC-St <b>y</b> le<br>Keyboard | <u>key</u><br>Value |
| ESC                | ESC                                      | ESC                           | ESC                           | SPACE               |
| SHIFT ESC          | SHIFT ESC                                | SHIFT ESC                     | SHIFT ESC                     | %                   |
| TAB                | TAB>                                     | TAB                           | TAB                           | !                   |
| SHIFT TAB          | SHIFT TAB                                | SHIFT TAB                     | SHIFT TAB                     | &                   |
| BACK SPACE         | BACKSPACE                                |                               | BACK SPACE                    | "                   |
| SHIFT<br>BACKSPACE | SHIFT<br>BACKSPACE                       | SHIFT                         | SHIFT<br>BACK SPACE           | •                   |
| DEL                | DELETE                                   | DEL                           | DEL                           | #                   |
| SHIFT DEL          | SHIFT DELETE                             | SHIFT DEL                     | SHIFT DEL                     | (                   |
| RETURN             | RETURN                                   |                               | RETURN                        | \$                  |
| SHIFT RETURN       | SHIFT RETURN                             |                               | SHIFT RETURN                  | )                   |
| HOME               | HOME                                     | HOME                          | HOME                          | ¥                   |
| SHIFT HOME         | SHIFT HOME                               | SHIFT HOME                    | SHIFT HOME                    | /                   |
| CURSOR UP          | CURSOR UP                                | CURSOR UP                     | CURSOR UP                     | +                   |
| SHIFT<br>CURSOR UP | SHIFT<br>CURSOR UP                       | SHIFT<br>CURSOR UP            | SHIFT<br>CURSOR UP            | 0                   |

\* A blank in any column indicates that the value is unrecognized on that keyboard and the command is ignored.

## Table 5-2 Continued

| WY-60                 | TRM RT/                                  |                                        |                               |                     |
|-----------------------|------------------------------------------|----------------------------------------|-------------------------------|---------------------|
| ASCII<br>Keyboard     | 3 <b>16X-</b> St <b>y</b> le<br>Keyboard | A <b>T-</b> St <b>y</b> le<br>Keyboard | PC-St <b>y</b> le<br>Keyboard | <u>key</u><br>Value |
| CURSOR DOWN           | CURSOR DOWN                              | CURSOR DOWN                            | CURSOR DOWN                   | ,                   |
| SHIFT<br>CURSOR DOWN  | SHIFT<br>CURSOR DOWN                     | SHIFT<br>CURSOR DOWN                   | SHIFT<br>CURSOR DOWN          | 1                   |
| CURSOR LEFT           | CURSOR LEFT                              | CURSOR LEFT                            | CURSOR LEFT                   | -                   |
| SHIFT CURSOR<br>LEFT  | SHIFT CURSOR<br>LEFT                     | SHIFT CURSOR<br>LEFT                   | SHIFT CURSOR<br>LEFT          | 2                   |
| CURSOR RIGHT          | CURSOR RIGHT                             | CURSOR RIGHT                           | CURSOR RIGHT                  | •                   |
| SHIFT CURSOR<br>RIGHT | SHIFT CURSOR<br>RIGHT                    | SHIFT CURSOR<br>RIGHT                  | SHIFT CURSOR<br>RIGHT         | 3                   |
| ENTER                 | ENTER                                    | ENTER                                  |                               | S                   |
| SHIFT ENTER           | SHIFT ENTER                              | SHIFT ENTER                            |                               | 4                   |
| REPL                  | INSERT                                   | INS                                    | INS                           | q                   |
| INS                   | SHIFT INSERT                             | SHIFT INS                              | SHIFT INS                     | p                   |
| NEXT PAGE             | PAGE                                     | PG DN                                  | PG DN                         | r                   |
| PREV PAGE             | SHIFT PAGE                               | SHIFT PG DN                            | SHIFT PG DN                   | W                   |
| SEND                  | SEND                                     |                                        |                               | u                   |
| PRINT                 | SHIFT SEND                               |                                        |                               | t                   |

5-14

## Table 5-2 Continued

| WY-60<br>ASCII<br>Keyboard | IBM RT/<br>3 <b>16X-</b> St <b>y</b> le<br>Keyboard | AT-Style<br>Keyboard | PC-St <b>y</b> le<br>Keyboard | <u>key</u><br>Value |
|----------------------------|-----------------------------------------------------|----------------------|-------------------------------|---------------------|
| CLR LINE                   | CLEAR                                               |                      |                               | }                   |
| CLR SCRN                   | SHIFT CLEAR                                         |                      |                               | Z                   |
|                            | <b>←</b> TAB                                        |                      |                               | Р                   |
|                            | SHIFT 🖛 TAB                                         |                      |                               | V                   |
|                            | ERASE EOF                                           |                      |                               | Q                   |
|                            | SHIFT ERASE EOF                                     |                      |                               | W                   |
|                            | PRINT                                               |                      |                               | R                   |
|                            | SHIFT PRINT                                         |                      |                               | X                   |
|                            | SEND LINE                                           |                      | х.                            | S                   |
|                            | SHIFT SEND LINE                                     |                      |                               | Y                   |
|                            | PRINT LINE                                          |                      |                               | Т                   |
|                            | SHIFT PRINT LINE                                    |                      |                               | Z                   |
|                            |                                                     | END                  | END                           | ١                   |
|                            |                                                     | SHIFT END            | SHIFT END                     | ]                   |
| +kpd                       | +kpd                                                | +kpd                 | +kpd                          | ^                   |
| SHIFT + <sub>kpd</sub>     | SHIFT +kpd                                          | SHIFT +kpd           | SHIFT +kpd                    | _                   |

### Table 5-2 Continued

| WY-60<br>ASCII<br>Keyboa | ard              | IBM R'<br>3 <b>16X-</b><br>Keyboa | I/<br>St <b>yle</b><br>ard | AT-Stj<br>Keyboa | yle<br>ard       | PC-Stj<br>Keyboa | yle<br>ard       | <u>key</u><br>Value |
|--------------------------|------------------|-----------------------------------|----------------------------|------------------|------------------|------------------|------------------|---------------------|
| -kpd                     |                  | -kpd                              |                            | <b>-</b> kpd     |                  | <b>-</b> kpd     |                  | l                   |
| SHIFT                    | -kpd             | SHIFT                             | -kpd                       | SHIFT            | -kpd             | SHIFT            | -kpd             | У                   |
|                          |                  |                                   |                            | PG UP            |                  |                  |                  | :                   |
|                          |                  |                                   |                            | SHIFT            | PG UP            |                  |                  | ;                   |
| 5kpd                     |                  | 5 <sub>kpd</sub>                  |                            | 5kpd             |                  | 5kpd             |                  | <                   |
| SHIFT                    | 5 <sub>kpd</sub> | SHIFT                             | 5 <sub>kpd</sub>           | SHIFT            | 5 <sub>kpd</sub> | SHIFT            | 5 <sub>kpd</sub> | =                   |

### Reading Key Direction and Definition

#### Read key direction and definition ESC Z ~ key

The terminal returns the key's definition and direction in the format

### dir key sequence DEL

If the key has not been redefined, the terminal sends

### dir key DEL
Setting Function Key Transmission Speed

Set maximum function key transmission speedESC c 7 maxmaxMaximum Speed160 characters per second2None (default)3150 characters per second

This sequence applies to any key that has been redefined. If the key hasn't been redefined, the rate of transmission is determined by the speed of transmission for the the data port.

# Clearing Key Definitions

| Clear key definition                                                            | ESC z <u>fkey</u> DEL<br>or ESC z <u>key</u> DEL |
|---------------------------------------------------------------------------------|--------------------------------------------------|
| $\frac{fkey}{key}$ is a value from Table 5-1.<br>key is a value from Table 5-2. |                                                  |
| CONTROLLING THE SCREEN DISPLAY                                                  |                                                  |
| Controlling Display Visibility                                                  |                                                  |
| Turn screen display off                                                         | ESC 8                                            |
| Turn screen display on (default)                                                | ESC 9                                            |
| Turn screen saver off<br>Turn screen saver of (default)                         | ESC e P                                          |
| Turn Screen Saver on (delault)                                                  | ESC e Q                                          |

# Controlling Scrolling Speed and Type

# Set scrolling speed and type

ESC ` scroll

| <u>scroll</u> | Scrolling Type        | Speed (lines<br>per second) |
|---------------|-----------------------|-----------------------------|
| 0             | Jump scroll (default) |                             |
| <             | Smooth scroll         | 1                           |
| =             | Smooth scroll         | 2                           |
| >             | Smooth scroll         | 4                           |
| ?             | Smooth scroll         | 8                           |

If you choose smooth scrolling, you need to select some type of receive handshaking for the data port. Smooth scrolling is not available when 25 or 43 data lines are displayed.

# Displaying the Cursor

| Set cursor d | lispla <b>y</b> features | ESC <u>cursor</u> |
|--------------|--------------------------|-------------------|
| cursor       | Cursor Display           |                   |
| 0            | Off                      |                   |
| 1            | On (default)             |                   |
| 2            | Steady block (default)   |                   |
| 5            | Blinking block           |                   |
| 4            | Steady line              |                   |
| 3            | Blinking line            |                   |
|              |                          |                   |

Displaying the Status Line

| Turn | on extended | status line  |           | ESC | • | а |
|------|-------------|--------------|-----------|-----|---|---|
| Turn | on standard | status line  | (default) | ESC | • | b |
| Turn | off status  | line display |           | ESC | • | С |

5-18

# Programming a Status Line Message

Program and display computer message ESC F message CR on status line

 $\underline{\text{message}}$  is a character string of up to 46 characters for an 80-column screen or 98 characters for a 132-column screen.

Programming a Label Line Message

Program and display computer message on<br/>unshifted label lineESC z ( text CR<br/>text CRProgram computer message on shifted label line<br/>Display shifted label line<br/>Turn off shifted label line display<br/>Clear unshifted label line message<br/>Clear shifted label line messageESC z ( text CR<br/>ESC z P CR<br/>ESC z DEL<br/>ESC z CR<br/>ESC z CR<br/>ESC z CR

 $\frac{\text{text}}{80-\text{column}}$  is a character string of up to 78 characters for an  $\frac{80-\text{column}}{80-\text{column}}$  screen or 130 characters for a 132-column screen.

The unshifted label line message is displayed automatically. Unless you turn off the display of the shifted label line, it's displayed when the SHIFT key is pressed.

Note--You can prevent the display of the unshifted label line by assigning the invisible display attribute (ESC A 1 1). The assigned attribute will apply to both the unshifted and shifted label lines.

Programming a Function Key Label

Program and display a function key labelESC z field labelCRClear a function key labelESC z fieldCR

field is the field code given in Table 5-3. You can label up to

8 fields (shiftable to 16) on an 80-column screen 16 fields (shiftable to 32) on a 132-column screen

label is a character string of up to

9 characters for an 80-column screen 7 characters for a 132-column screen

**Note--**Function key labels can be saved in nonvolatile memory only if defined in setup mode.

# Table 5-3 Function Key Field Codes

|             | Field              | Code    |             | Field              | Code                                  |
|-------------|--------------------|---------|-------------|--------------------|---------------------------------------|
| Ke <b>y</b> | Un <b>shifte</b> d | Shifted | Ke <b>y</b> | Un <b>sh</b> ifted | Shifted                               |
| F1          | 0                  | Р       | F9          | 8                  | Х                                     |
| F2          | 1                  | Q       | F10         | 9                  | Y                                     |
| F3          | 2                  | R       | F11         | •                  | Z                                     |
| F4          | 3                  | S       | F12         | ;                  | [                                     |
| F5          | 4                  | Т       | F13         | ,<br>K             | λ                                     |
| F6          | 5                  | U       | F14         | =                  | ]                                     |
| F7          | 6                  | V       | F15         | >                  | · · · · · · · · · · · · · · · · · · · |
| F8          | 7                  | W       | F16         | ?                  |                                       |

#### Defining the Data Area

You can change the line and column display either in setup mode or from the computer. Changing the Number of Displayed Columns--Before you change the number of displayed columns, clear the function key labels. You can program them again for the new display width.

# Select 80-column display (default)ESC :Select 132-column displayESC ;

The screen isn't cleared when the terminal executes these commands. Allow for a delay of 150 ms before sending data to the terminal. These commands are ignored when economy 80-column mode is on.

# Economy 80-Column Mode

| Turn | off economy | 80-column mo  | ode | (default) | ES | SC | е | F |
|------|-------------|---------------|-----|-----------|----|----|---|---|
| Turn | on economy  | 80-column mod | de  |           | ES | SC | е | G |

**Caution--**When executing these commands, the terminal clears the entire display memory, including the status line.

Economy 80-column mode makes additional pages of display memory available. This mode must be off if you want to select the standard 80-column or the 132-column display.

#### Changing the Number of Data Lines

| Displ <b>ay</b> | 24 | data | lines | (default) ESC | е | ( |
|-----------------|----|------|-------|---------------|---|---|
| Displ <b>ay</b> | 25 | data | lines | ESC           | е | ) |
| Display         | 42 | data | lines | ESC           | е | ¥ |
| Disp <b>lay</b> | 43 | data | lines | ESC           | е | + |

Caution -- The terminal clears the display memory when executing any of these commands.

When you display 25 or 43 data lines, commands to display function key labels or a label line message are ignored, and smooth scrolling is not available. Note--The terminal supports only 24 lines to a page in all nonnative terminal personalities except WY-50+, PC, and AT modes (see Appendix F).

# WORKING IN DISPLAY MEMORY

Defining a Page

#### Divide memory into pages

#### ESC w length

<u>length</u> is a value that defines the length of the page by a multiple of the number of data lines displayed.

| length | Multiple  | Length of Page                                                                                                    |
|--------|-----------|----------------------------------------------------------------------------------------------------|
| G      | 1 x lines | Equal to the number of data lines<br>(default)                                                                     |
| Н      | 2 x lines | Double the number of data lines                                                                                    |
| I      | 4 x lines | Four times the number of data lines                                                                                |
| J      | *         | One page contains the number of<br>data lines; a second page contains the<br>rest of the lines remaining in memory |

Note--ESC w I is available only in the 50+ personality.

Caution--Executing these page definition commands clears the display memory.

Not all <u>length</u> values are valid for the data lines in effect. Table 5-4 summarizes the number of pages of each page length available for 24, 25, 42, or 43 lines in the terminal's native mode. (See Appendix F for additional page configurations available in some of the nonnative personalities.) If you select an invalid value for length, the terminal defaults to 1 x lines. Table 5-4 Valid Page Configurations

| Lines | s Multiplier                       | 80/132 Col<br>Lines/Page | umns<br>Pages | Econo <b>my 80</b><br>Lines/Page | Columns<br>Pages |
|-------|------------------------------------|--------------------------|---------------|----------------------------------|------------------|
| 24    | 1 x lines<br>2 x lines<br><b>*</b> | 24<br>48<br>24 and<br>24 | 2<br>1<br>2   | 24<br>48<br>24 and<br>56         | 3<br>1<br>2      |
| 25    | 1 x lines<br>2 x lines<br><b>*</b> | 25<br>NA<br>NA           | 1             | 25<br>50<br>25 and<br>55         | 3<br>1<br>2      |
| 42    | 1 x lines                          | 42                       | 1             | 42                               | 1                |
| 43    | 1 x lines                          | 43                       | 1             | 43                               | 1                |
| When  | executing any of                   | the page de              | finition com  | mands, the                       | terminal         |

• Clears all pages to null characters

o Displays page 0 with the cursor at the home position

 Restores a previously split screen to a full screen format (clearing the pages)

Moving from Page to Page

| Display         | previous page | ESC     | W  | В  |
|-----------------|---------------|---------|----|----|
| Display         | next page     | ESC     | W  | С  |
| Displ <b>ay</b> | specific page | ESC w p | ag | şe |

page is the number of the page to be displayed.

| page | Page                                 |   |
|------|--------------------------------------|---|
| 0    | 0                                    |   |
| 1    | 1                                    |   |
| 2    | 2 (when economy 80-column mode is or | n |

Note--page values 3, 4, 5, and 6 are available in nonhidden attribute modes (see Appendix F).

)

As you display the pages,

- o The cursor maintains its previous position on each page
- o The status of protect mode on each page is preserved
- o Assigned display attributes on each page are preserved
- Commands for clearing or sending data apply only to the current page

Workspaces -- Although all pages share display characteristics (for example, the same number of columns and cursor display), their relative independence results in separate "workspaces," allowing data entered on one page to be treated independently from data on the other pages.

You can also create workspace areas in a single long page.

- 1. Send a command to display a specific page (ESC w page) before entering data in an area of the page
- 2. Send the command again when you want to return to that area of the page

These areas of the same page aren't really independent, but they'll act as if they were separate pages: each area will move instantly onto the screen, with the cursor in its previous position.

# Splitting the Screen

By dividing the screen's data area into two horizontal segments (windows), you can view selected areas of two pages at the same time--or two areas of the same page if only one page is defined. You can work in the "active" window while the data in the other window remains fixed.

From the page in the active window you can move the cursor through all other pages (including the page that's also fixed in the inactive window). When you display another page in the active window, the cursor maintains its previous position on that page.

You can split the screen with separate commands according to the workspaces you want to create. Table 5-5 summarizes these commands, as well as the commands that restore a full screen format.

|                                                          | Split Sc                     | reen                   | Restore              | Restore Full Screen    |  |  |
|----------------------------------------------------------|------------------------------|------------------------|----------------------|------------------------|--|--|
| Workspaces                                               | Sa <b>ve</b><br>Dat <b>a</b> | Clear<br>Pages         | Sa <b>ve</b><br>Data | C <b>lear</b><br>Pages |  |  |
| Two pages only                                           | ESC x A<br>line              | ESC x 1<br><u>line</u> | ESC x @              | ESC x O                |  |  |
| Single page longer<br>than 24 lines or<br>multiple pages | ESC x C<br>line              | ESC x 3<br><u>line</u> | ESC x @              | ESC x O                |  |  |

# Table 5-5 Split Screen Commands

# Split Screen Workspaces in Two Pages Only

Split screen horizontally Split screen horizontally and clear pages ESC x A line ESC x 1 line

<u>line</u> is a line code corresponding to the line number on the screen that you want to become the top line in the lower (inactive) window. Table I-1 in Appendix I gives the line codes.

For example, if you want the first line of the lower window to be line 16 of the screen's data area, send

ESC x A /

where / is the code for line 16 from Table I-1.

Executing these commands

- o Homes the cursor on all pages
- o Displays the top of the current page in the upper window and makes this the active window
- o Displays the top of the following page in the lower window
- Either saves the data (ESC x A) or clears all pages
   to space characters and turns off protect mode (ESC x 1)

When you split the screen with these commands, you are confined to whatever area of each page is displayed--you can't move to other areas of the page in either window, display another page, or adjust the windows.

Figure 5-1 illustrates the workspaces created when you split the screen on line 16 with the ESC x A command, and you are on page 0 when you send the command.

5-26

Line 1. Page 0 Line 15 Line 1 • ....... Page 1 Line 9

Figure 5-1 Workspaces Created with ESC x A Command

### Split Screen Workspaces in Multiple Pages

# Split screen horizontallyESCSplit screen horizontally and clear pagesESC

ESC **x** C <u>line</u> ESC x 3 <u>line</u>

line is the line code (from Table I-1) corresponding to the line number of the line you want to become the top line in the lower (inactive) window.

Note--The line you choose for the split is a reference point on the data area of the screen--it has no relation to the length of the page.

Executing these commands

- Either saves the data on all pages (ESC x C), retaining the cursor's previous position on each page, or clears all pages to space characters and homes the cursor (ESC x 3)
- o Displays a portion of the current page in the upper window
- Displays a portion of the following page in the lower window if more than one page is defined, or a portion of the same page if only one page is defined

Figure 5-2 illustrates the workspaces created on each page when you split the screen at line 16 with the ESC x C command, and

- You are on page 0 when you send the command
- The terminal is in economy 80-column mode with memory divided into three 24-line pages
- o The cursor is on

line 20 of page 0 line 15 of page 1 line 3 of page 2

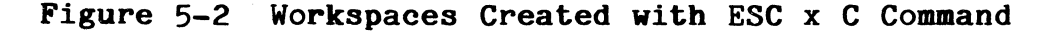

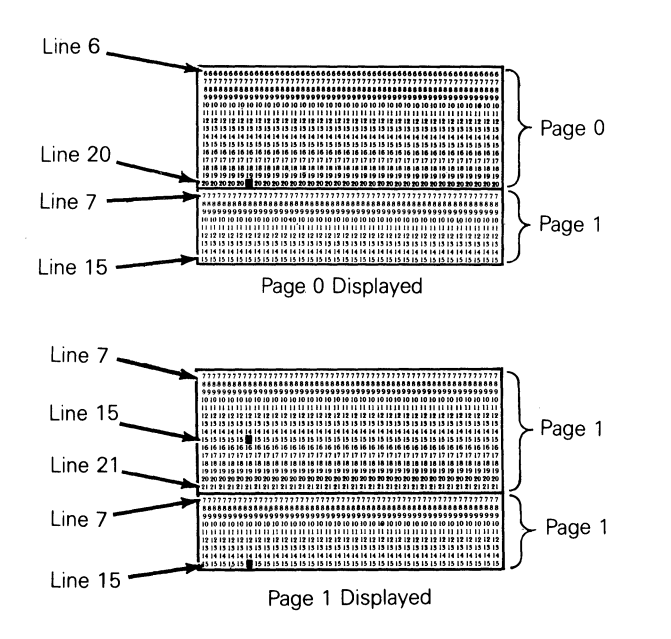

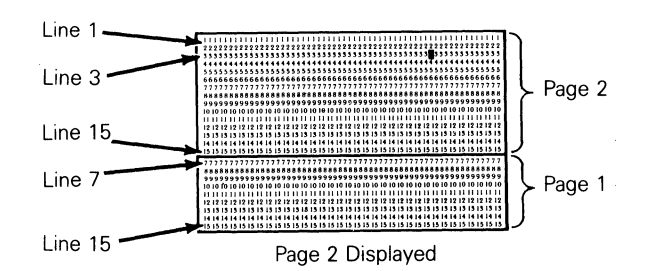

Notice that the position of the cursor on each page determines what lines are displayed.

- The display adjusts to show the cursor line in both windows.
- As many more lines as will fit into each window are also displayed. (As many lines of data as necessary disappear from view, but no data is lost.)
- o The page fixed in the inactive window is always the page following the page where the split was made, regardless of which page is being displayed in the active window.
- o Because the data in the inactive window is fixed, you see two cursors when page 1 is displayed in the active window.

# Activating a Window

| Activate upper window     | ESC ]    |
|---------------------------|----------|
| Activate lower window     | ESC }    |
| Activate the other window | ESC J    |
|                           | or ESC K |

When you activate the other window, the cursor appears in the position it last occupied on the page in that window. The data in the original window becomes fixed.

Note--When the screen has not been split, the ESC J or ESC K commands display the other page when two pages are defined.

Adjusting the Windows--You can adjust the windows of a split screen by one line at a time in two ways:

- o By raising or lowering the split in the screen, you can enlarge either the active or inactive window at the expense of the other. The display of the page in each window adjusts accordingly.
- o By rolling the active window up or down, you can see a new line of the page in that window. As a new line appears at the bottom of the window, a line disappears from the top of the window, and vice-versa.

Both these adjustments are nondestructive.

Lower horizontal split Raise horizontal split ESC X P ESC X R

Lowering the split displays one more line of the page in the upper window and one less line of the page in the lower window.

Raising the split displays one more line of the page in the lower window and one less line of the page in the upper window.

The cursor doesn't move when these commands are executed. If the split is raised or lowered to the last line remaining in the window, the commands have no further effect.

Roll window up in page Roll window down in page ESC W E ESC W F

These commands move the active window up or down in the current page. The data in the inactive window isn't affected.

The cursor doesn't move when these commands are executed unless it's at the bottom of the window when the window is rolled up, or at the top of the window when the window is rolled down. In either case, the cursor is "dragged" back onto the new top or bottom line in order to stay in the window.

#### Restoring a Full Screen Format

Redefine screen as one windowESC x @Redefine screen as one window and clear pagesESC x 0

The ESC x @ command

- Homes the cursor if you have split the screen with the ESC x A command
- Preserves the cursor's position on all pages if you have split the screen with the ESC x C command

The ESC x 0 command clears the data from all pages, homes the cursor, and turns off protect mode.

### ASSIGNING DISPLAY ATTRIBUTES

The terminal has five character display attributes that you can assign individually or in combination: dim, reverse, underline, blink, and invisible. See Appendix J for the available combinations of these attributes.

The display attributes are hidden, i.e., they don't occupy a character space on the screen. See Appendix F for information on display attributes in the terminal personalities that have nonhidden attributes.

You can assign character display attributes to areas of the screen, to a page, a line, or a character position. You can also assign them specifically to protected characters.

# Assigning a Display Attribute to a Message Field

Assign display attribute to a message ESC A field attr field

field is one of the message fields shown in Figure 5-3.

field Message Field

| 0 | Data area        |       |    |        |      |
|---|------------------|-------|----|--------|------|
| 1 | Label line       |       |    |        |      |
| 2 | Terminal message | field | on | status | line |
| 3 | Computer message | field | on | status | line |

 $\underline{attr}$  is a character display attribute value from Table J-1 in Appendix J.

# Figure 5-3 Message Fields

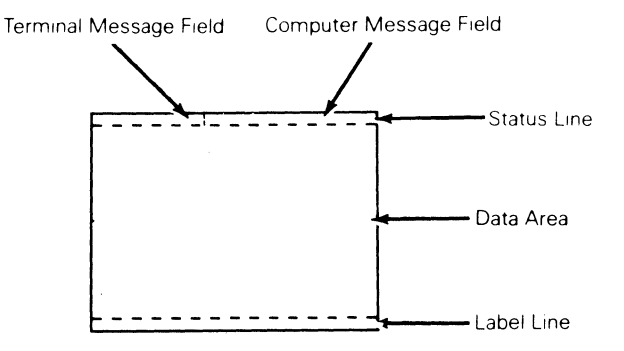

Note--In the terminal's native mode, only the reverse attribute can be assigned to the data area.

Assigning Character Display Attributes

# Assign character display attribute

## ESC G attr

attr is a character display attribute value from Table J-1.

Defining Extent of Character Display Attribute

| Turn | character attribut | e mode | of <b>f</b>  | ESC | е | 0 |
|------|--------------------|--------|--------------|-----|---|---|
| Turn | character attribut | e mode | on (default) | ESC | е | 1 |
| Turn | page attribute mod | e on   |              | ESC | е | 2 |
| Turn | line attribute mod | e on   |              | ESC | е | 3 |

When the terminal is in character attribute mode, sending ESC G assigns the attribute to the next character entered and each succeeding character on the page.

In page or line attribute mode, the assigned attribute extends to all character positions from the cursor to the end of the page or line, or until another attribute is encountered.

Turning off character attribute mode turns on either page or line attribute mode, whichever was last active. If neither was previously selected, the terminal defaults to page attribute mode.

Assign display attribute to write-protected ESC wpca characters

wpca is the attribute value for write-protected characters.

| wpca        | Displ <b>ay</b> Attribute          |
|-------------|------------------------------------|
| 6<br>7<br>A | Reverse<br>Dim (default)<br>Normal |
| B           | Blink on<br>Invisible on           |
| E           | Underline on                       |
| F           | Reverse on                         |
| G           | Dim on                             |

This command assigns a display attribute to subsequently received characters when write-protect mode is on.

The last five values (B through G) enable you to combine attributes. Assigning any of the first three values (6, 7, A) clears all other write-protected character attributes.

# Assigning Line Attributes

# Assign line attribute

ESC G lattr

| 0 | Single-high, single-wide characters (default)      |
|---|----------------------------------------------------|
| A | Single-high, double-wide characters                |
| В | Top half of double-high, single-wide characters    |
| С | Bottom half of double-high, single-wide characters |
| D | Top half of double-high, double-wide characters    |
| Е | Bottom half of double-high, double-wide characters |
| G | Normal background                                  |
| Н | Bold background                                    |
| I | Invisible background (default)                     |
| J | Dim background                                     |

This command lets you change the height and width of the characters, and the background intensity of the line, on a line by line basis. The line attributes can be combined with the character display attributes.

#### PROTECTING DATA

To protect data,

- 1. Turn on write-protect mode, then enter the data to be protected.
- 2. Turn on protect mode to protect the write-protected data.

# Writing Data to be Protected

Turn write-protect mode off (default)ESC (Turn write-protect mode onESC )

When write-protect mode is on, all subsequently received characters are displayed and stored with the display attribute selected for write-protected characters.

# Write-Protecting a Column

# Clear cursor column to write-protected spaces ESC V

**Note--**The terminal doesn't have to be in write-protect mode to execute this command.

Turning on Protect Mode

Turn protect mode off (default) Turn protect mode on ESC ' ESC &

When protect mode is on,

- o The cursor can't be moved into a protected area. If addressed there, it will jump to the first unprotected position when data is entered.
- o Tabulating commands move the cursor to the first unprotected character position beyond a protected tab stop.
- o No data can scroll off the screen.
- A protected line cannot be deleted, nor can a line be inserted at a protected line.

#### DISPLAYING GRAPHICS CHARACTERS

The terminal's default character set contains 16 line-drawing graphics characters. You can control these as a group in graphics mode, or individually with an escape sequence that allows the characters to be entered one at a time in the normal operating mode.

Turn graphics mode on Turn graphics mode off Display one graphics character ESC H CTRL B ESC H CTRL C ESC H key

key is the key shown in Table 5-6.

When graphics mode is on, the keys indicated in Table 5-6 display the corresponding graphics character. You can't enter normal alphanumeric text, but you can enter commands. When protect mode is on, graphics characters are automatically protected.

| Gra <b>ph</b> ics<br>Character | ke <b>y</b> | Graphics<br>Character | <u>key</u> | Graphics<br>Character | key |
|--------------------------------|-------------|-----------------------|------------|-----------------------|-----|
|                                | 0           |                       | 6          |                       | <   |
| L,                             | 1           |                       | 7          | <u>_</u>              | =   |
| Γ                              | 2           |                       | 8          |                       | >   |
| 7                              | 3           | -                     | 9          |                       | ?   |
|                                | 4           |                       | :          |                       |     |
|                                | 5           |                       | ;          |                       |     |

# Table 5-6 Graphics Character Codes

# CONTROLLING THE CURSOR

# Cursor Movement

| Move | cursor | left                             | CTRL   | Η |
|------|--------|----------------------------------|--------|---|
| Move | cursor | right                            | CTRL   | L |
| Move | cursor | up; no scroll                    | CTRL   | K |
| Move | cursor | up; scroll (reverse linefeed)    | ESC    | j |
| Move | cursor | down; scroll (linefeed)          | CTRL   | J |
| Move | cursor | to start of line                 | CTRL   | M |
| Move | cursor | to start of next line            | CTRL   |   |
| Move | cursor | to home position in current page | ESC    | E |
|      |        |                                  | r CTRL | ^ |

Cursor Modes

| end-of-line wrap mode off          | ESC d                                                                                                    | Ι.                                                                                                    | •                                                                                                    |
|------------------------------------|----------------------------------------------------------------------------------------------------|----------------------------------------------------------------------------------------------------|----------------------------------------------------------------------------------------------------|
| end-of-line wrap mode on (default) | ESC d                                                                                                    |                                                                                                    | /                                                                                                    |
| received CR mode off (default)     | ESC e                                                                                                    | ; <b>1</b>                                                                                                    | 4                                                                                                    |
| received CR mode on                | ESC e                                                                                                    | 5                                                                                                    | 5                                                                                                    |
| autopage mode off (default)        | ESC d                                                                                                    | 1                                                                                                    | F                                                                                                    |
| autopage mode on                   | ESC d                                                                                                    | -                                                                                                    | F                                                                                                    |
| autoscrolling mode off             | ESC                                                                                                    | : N                                                                                                    | N                                                                                                    |
| autoscrolling mode on (default)    | ESC                                                                                                    | ; C                                                                                                    | )                                                                                                    |
|                                    | <pre>end-of-line wrap mode off<br/>end-of-line wrap mode on (default)<br/>received CR mode off (default)<br/>received CR mode on<br/>autopage mode off (default)<br/>autopage mode on<br/>autoscrolling mode off<br/>autoscrolling mode on (default)</pre> | end-of-line wrap mode offESC dend-of-line wrap mode on (default)ESC dreceived CR mode off (default)ESC ereceived CR mode onESC eautopage mode off (default)ESC dautopage mode onESC dautoscrolling mode offESC dautoscrolling mode on (default)ESC dESC offESC dESC off <td>end-of-line wrap mode offESC dend-of-line wrap mode on (default)ESC dreceived CR mode off (default)ESC ereceived CR mode onESC eautopage mode off (default)ESC dautopage mode onESC dautoscrolling mode offESC dautoscrolling mode on (default)ESC d</td> | end-of-line wrap mode offESC dend-of-line wrap mode on (default)ESC dreceived CR mode off (default)ESC ereceived CR mode onESC eautopage mode off (default)ESC dautopage mode onESC dautoscrolling mode offESC dautoscrolling mode on (default)ESC d |

Locking the Cursor Line

Turn line lock mode on Turn line lock mode off (default)

ESC H ESC I

This command locks the cursor line so it remains fixed when the display scrolls; the cursor moves down to the next unlocked line. If there is no unlocked line below, the cursor moves up to the nearest unlocked line. The cursor cannot move into a locked line. Turning off line lock mode unlocks all the lines on the page.

Note--When line lock mode is on, smooth scrolling is inhibited.

#### Addressing/Reading the Cursor

In all the commands in this section,

- o  $\frac{111}{relative}$  is a one- to three-digit decimal value of the line, relative to home, that corresponds to the line where you want to position the cursor
- o <u>ccc</u> is a one- to three-digit decimal value of the column, relative to home, that corresponds to the column where you want to position the cursor

- o <u>line</u> is the line code from Table I-1 (Appendix I) that corresponds to the line on the page where you want to position the cursor.
- o <u>col</u> is the column code from Table I-2 that corresponds to the column where you want to position the cursor
- o <u>page</u> or <u>wnd</u> is the number of the page or the window of a split screen where the cursor will be moved

wnd/page Window or Page

| 0 | Page | 0 | or  | uppe | er windo | W         |      |    |     |
|---|------|---|-----|------|----------|-----------|------|----|-----|
| 1 | Page | 1 | or  | lowe | er windo | W         |      |    |     |
| 2 | Page | 2 | (wh | en e | economy  | 80-column | mode | is | on) |

Note--wnd/page values 3, 4, 5, and 6 are available in nonhidden attribute modes (see Appendix F).

• The cursor can be addressed to a protected position but it can't write anything there.

Addressing the Cursor

Address cursor in 80-column current pageESC =  $\underline{line}$ colAddress cursor in 80-column specific pageESC w @ page $\underline{line}$ colAddress cursor in specific 80-columnESC - wnd $\underline{line}$ colwindow/pageESC - page $\underline{line}$ colAddress cursor in 80/132-column currentESC a 111R cccC

R is the ASCII character "R." C is the ASCII character "C."

# Reading the Cursor's Address

Read cursor address in 80-column current pageESC ?Read 80-column page number and cursor addressESC w `Read 80-column window (or page) number and cursorESC /addressESC /

In 80-column mode, the terminal returns the cursor's address in the following formats:

line col CR

page line col CR

wnd line col CR (if screen is split)

page line col CR (if screen is not split)

CR is the carriage return that terminates the sequence.

# Read cursor address in 80/132-column page

ESC b

The terminal returns an eight-byte address in the format

# 111 R ccc C

No CR character is sent after the coordinates.

#### EDITING DATA

# Tab Stops

| Clear all tab stops               | ESC  | 0 |
|-----------------------------------|------|---|
| Set tab stop at cursor position   | ESC  | 1 |
| Clear tab stop at cursor position | ESC  | 2 |
| Tabulate cursor                   | ESC  | i |
| or                                | CTRL | Ι |
| Backtab                           | ESC  | Ι |

If the tab stop is at a protected position, the cursor moves to the next or previous unprotected position.

Inserting Data

Turn insert mode on, replace mode offESC qTurn insert mode off, replace mode on (default)ESC rTurn page edit mode off (default)ESC e "Turn page edit mode onESC e #

When insert mode is off, each character entered replaces the existing character at the cursor position.

When insert mode is on, the character at the cursor position and any characters to the right on the same line move right for each character entered.

When page edit mode is off, the data that moves beyond the end of the line or beyond the start of a protected field is lost. When page edit mode is on, the data wraps to the next (unlocked) line; only data that moves past the end of the page is lost.

If protect mode is on, the page edit command is ignored. Turning on protect mode turns off page edit mode.

Inserting Space Characters

Insert space character at cursor position ESC Q Insert line of space characters ESC E

When a line of space characters is inserted, the line that moves off the bottom of the page is lost. If protect mode is on, the command is ignored.

# Inserting a Column

# Insert column of null characters

Data following the inserted column moves right one column. The command is ignored if a line is locked.

# Deleting Data

# Delete cursor character

This command deletes the cursor character, pulling the following characters on the line back toward the cursor position. A space character is added at the end of the line or in the last position before a protected field. If page edit mode is on, data wraps onto the line from the following lines.

# Delete cursor line

This command deletes the entire cursor line, moving all following lines up one line and moving the cursor to the start of the line. If protect mode is on, the command is ignored.

# Delete cursor column

This command deletes the cursor column, pulling the following columns left one column. The command is ignored if a line is locked.

### \_\_\_

ESC W

ESC c M

# ESC R

#### ESC c J

Clearing Data

Clearing a Page

| Clear | page to null characters                   |     | ESC          | ¥  |
|-------|-------------------------------------------|-----|--------------|----|
| Clear | page to space characters                  |     | ESC          | +  |
| Clear | page to write-protected space characters  |     | ESC          | ,  |
| Clear | unprotected page to space characters      |     | ESC          | ;  |
|       |                                           | or  | CTRL         | Z  |
| Clear | unprotected page to null characters       |     | ESC          | :  |
| Clear | unprotected page to a specified character | ESC | . <u>cha</u> | ır |

char is the character that replaces unprotected characters.

Executing these commands also homes the cursor and turns off protect mode.

# Clearing to the End of a Page or Line

Clear unprotected page to space characters from cursorESC YClear unprotected page to null characters from cursorESC yClear unprotected line to space characters from cursorESC TClear unprotected line to null characters from cursorESC T

These commands replace unprotected characters from the cursor position to the end of the page or line, or the start of a protected field.

Clear unprotected to end of line with null characters ESC c L

This command replaces all unprotected characters from the cursor to the end of the line (skipping over protected fields).

Clearing a Column

Clear unprotected column to null charactersESC c KClear unprotected column to specific characterESC c I char

char is the character that replaces the unprotected characters in the cursor column.

These commands fill the cursor column on the entire page. The command is ignored if a line is locked.

# Boxing and Clearing a Rectangle

# Box rectangle

#### ESC c G line col

line and col are values from the ASCII line and column code tables in Appendix I that define the outside dimensions of the rectangle.

This command draws a box around an area of the page defined by a horizontal line from the cursor position to the specified column and by a vertical line from the cursor position to the specified line. The rectangle can extend to the right or left, above or below the cursor position, but it's limited to the current page.

If you define a rectangle that encompasses a locked line, the command is ignored.

The cursor doesn't move when the command is executed.

| Clear | unprotected rectangle | ESC | С | F | line | col | char |
|-------|-----------------------|-----|---|---|------|-----|------|
| Clear | entire rectangle      | ESC | с | H | line | col | char |

line is a value from Table I-1.  $\underline{col}$  is a value from Table I-2.  $\underline{char}$  is the character that replaces the characters within the area of the rectangle.

The command is ignored if a line is locked.

#### SENDING DATA

You can define the extent of the data affected by the print and send commands described in this section.

# Defining Print/Send Operations

Begin print/send operations at top of page (default)ESC d &Begin print/send operations at top of screenESC d 'End print/send operations at cursor (default)ESC e DEnd print/send operations at end of page/lineESC e EDefine SEND key to send lineESC e :Define SEND key to send page (default)ESC e ;

# Sending Data in Block Mode

When you send data in block mode to either the computer or the printer,

- o The terminal automatically includes end-of transmission delimiters (terminators) according to the value selected for the BLK END parameter in setup mode.
- o If protect mode is on, graphics characters are sent as space characters.
- o Null characters are not sent.
- o Unless the beginning or end point is otherwise defined, data is sent from the start of the page or line up to and including the cursor position.

| Sending a Character or Line                                                                                                    |                   |             |
|----------------------------------------------------------------------------------------------------|-------------------|-------------|
| Send cursor character<br>Send entire cursor line<br>Send unprotected cursor line                                                                       | ESC<br>ESC<br>ESC | м<br>6<br>4 |
| No delimiter is sent after the cursor character is sent.                                                                                               |                   |             |
| Sending a Page                                                                                                    |                   |             |
| Send entire page<br>Send unprotected page                                                                                                    | ESC<br>ESC        | 7<br>5      |
| If you've split the screen horizontally, only data from the active window is sent.                                                                     | Э                 |             |
| Sending a BlockTo send a block of data,                                                                                                    |                   |             |
| <ol> <li>Mark the beginning and end of the block with STX<br/>and ETX characters</li> </ol>                                                            |                   |             |
| 2. Send the block to the computer                                                                                                    |                   |             |
| Mark block beginning with STX<br>Mark block end with ETX                                                                                               | ESC<br>ESC        | 8<br>9      |
| These sequences place a visible STX or ETX character at the cursor location.                                                                           | 9                 |             |
| Send entire block<br>Send unprotected characters                                                                                                    | ESC<br>ESC        | s<br>S      |
| These commands send the data between the first STX character<br>of the cursor and the first ETX character. (The STX and E<br>characters are not sent.) | er le<br>TX       | eft         |

5-46

When the entire block is sent, protected fields are bracketed with the ESC ) code (write-protect on) and the ESC ( code (writeprotect off).

When only unprotected characters are sent, each protected field is replaced by the field separator code FS (CTRL \).

Interrupting a Transmission--Pressing the BREAK key sends a break signal to the computer. The break signal continues as long as the BREAK key is held down.

# Printing Data

Figure 5-4 shows how the terminal handles data through the printer port.

To send data to the terminal's printer port,

- o Send a page print command to print data from the terminal's display memory
- o Turn on a print mode to print data coming from the computer

Page Print Commands--When you print from the terminal's display memory,

- o The printed copy can duplicate the format seen on the screen (formatted page) or it can be unformatted (i.e., a string of data).
- o When the terminal receives a command to print a formatted page, it includes the end-of-line delimiters CR, LF, and a null character in the data sent to the printer port.
- o If ACK mode is on, the terminal sends an ACK to the computer at the end of a page print operation.

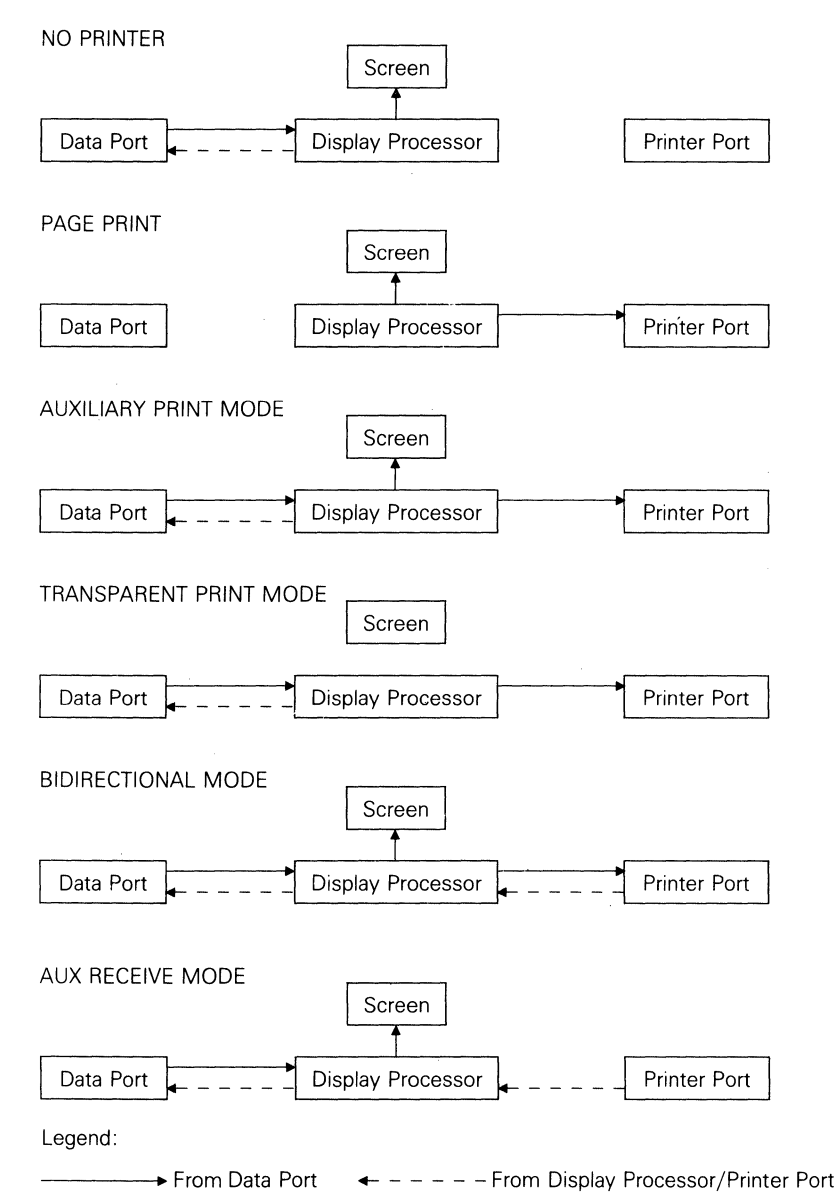

# Figure 5-4 Communications through the Printer Port

| Print | entire formatted page |      |   | ESC | Ρ |
|-------|-----------------------|------|---|-----|---|
| Print | formatted unprotected | page |   | ESC | 0 |
| Print | unformatted page      |      |   | ESC | р |
|       |                       | c    | r | ESC | L |

No line terminators are sent with the unformatted page.

Print Modes--When one of the terminal's two buffered print modes is on, the terminal sends all data received from the computer to the printer port.

| Turn | print modes off (default)         | CTRL T  |  |
|------|-----------------------------------|---------|--|
| Turn | auxiliary print mode on           | CTRL R  |  |
| Turn | tra <b>nsparent</b> print mode on | ESC d # |  |

In auxiliary print mode, the data is displayed on the screen; in transparent print mode, the data isn't displayed.

Bidirectional Communication--Data can flow in both directions between devices attached to the terminal's data port and printer port.

| Turn | secondary | receive          | mode | off | ( <b>def</b> ault) | ESC | d  | SP | AC | Е |
|------|-----------|------------------|------|-----|--------------------|-----|----|----|----|---|
| Turn | secondary | recei <b>v</b> e | mode | on  |                    |     | ES | SC | d  | ! |

In secondary receive mode, data received by the terminal from a device connected to the printer port--such as a printer with a keyboard, or a bar code reader--is sent directly to the data port without affecting the screen display. Data received from the data port is displayed on the screen but is not sent to the printer port.

# Turn bidirectional mode off (default)ESC d \$Turn bidirectional mode onESC d \$

Turning on bidirectional mode automatically turns on both secondary receive and auxiliary print modes. Data received by the data port is displayed on the screen and sent to the printer port. Data received by the printer port is sent directly to the data port without affecting the screen display.

Turning off bidirectional mode turns off secondary receive mode and all print modes.

# 6 DISPLAYING CHARACTER SETS

| Primary and Secondary Character Sets              | 6-1          |
|---------------------------------------------------|--------------|
| Selecting the Primary or Secondary Character Set  | 6-2          |
| Default Character Sets                            | 6-3          |
| Defining the Primary and Secondary Character Sets | 6-3          |
| Automatic Font Loading                            | 6-4          |
| Loading the Font Banks                            | 6 <b>-</b> 5 |
| Designing and Loading Characters                  | 6-9          |
| Defining and Loading a Character                  | 6-9          |
| Designing the Character                           | 6-10         |

The characters displayed by the terminal are organized into seven predefined character sets, each having room for 128 characters. Four of these character sets at a time (a maximum 512 characters) can be loaded into the terminal's "font banks," where they're available for display as a "primary" and "secondary" character set.

# PRIMARY AND SECONDARY CHARACTER SETS

The terminal's primary and secondary character sets contain the characters to be currently displayed by the terminal in response to received codes. With the commands described in this chapter, you can

- o Choose four of the seven predefined character sets to load into the terminal's font banks
- o Define one of the four font banks as your primary character set and another as your secondary character set
- o Shift back and forth between the primary and secondary character sets to display the characters residing in each
- Design new characters and load them into any of the font banks

Selecting the Primary or Secondary Character Set

| Select | primary character set (default) | ESC c D |
|--------|---------------------------------|---------|
| Select | secondary character set         | ESC c E |

These commands select the primary or secondary character set for display.

**Example--**To display the Greek letter pi  $(\pi)$  that resides in the terminal's default secondary character set,

- 1. Send ESC c E to select the secondary character set.
- 2. Find the hex value (00 through 7F) of the character's position in the character set: Read across to the hex value at the top of the secondary character set in Figure 6-1, then down to the hex value in the vertical column.
- 3. Send 63H to display the character.
- 4. Send ESC c D to select the primary character set again.
### Default Character Sets

Figure 6-1 shows the terminal's default primary and secondary character sets. (See Appendix F for the default character sets displayed in other terminal personalities.)

| Figure | 6-1 | Default | Primary | and | Secondary | Character | Sets |
|--------|-----|---------|---------|-----|-----------|-----------|------|
|--------|-----|---------|---------|-----|-----------|-----------|------|

| LOE | 7            | -               |                                                                                                    |                  |           |   |   |          |   |
|-----|--------------|-----------------|----------------------------------------------------------------------------------------------------|------------------|-----------|---|---|----------|---|
| •   | HEX<br>VALUE | 0               | 1                                                                                                    | 2                | 3         | 4 | 5 | 6        | 7 |
| 0   | 0            | BLANK<br>(NULL) | Т                                                                                                    | BLANK<br>(SPACE) | 0         | 0 | Ρ | <b>1</b> | p |
| 1   | 1            | S<br>H          | L                                                                                                    |                  | 1         | A | Q | а        | q |
| 2   | 2            | S<br>X          | Г                                                                                                    |                  | 2         | В | R | Ь        | Γ |
| 3   | 3            | EX              | ٦                                                                                                    | Ħ                | 3         | С | S | С        | S |
| 4   | 4            | E<br>T          | -                                                                                                    | \$               | 4         | D | T | d        | t |
| 5   | 5            | E               |                                                                                                    | %                | 5         | Ε | U | е        | U |
| 6   | 6            | A<br>K          |                                                                                                    | 8                | 6         | F | Ų | f        | V |
| 7   | 7            | BL              |                                                                                                    | ł                | 7         | G | М | g        | U |
| 8   | 8            | B<br>S          | - Arite                                                                                                    |                  | 8         | Η | X | h        | X |
| 9   | 9            | H               | 1.<br>1.<br>1.                                                                                                  | )                | 9         | Ι | Y | i        | У |
| 10  | A            | L<br>F          | 1                                                                                                    | *                | •         | J | Ζ | j        | Ζ |
| 11  | в            | V<br>T          |                                                                                                    | Ŧ                | ;         | К | [ | k        | { |
| 12  | С            | FF              | · II                                                                                                    | ļ                | <         | Ĺ | 1 | 1        | 1 |
| 13  | D            | C<br>R          | Ŧ                                                                                                    | -                | =         | М | ] | Μ        | } |
| 14  | Е            | S<br>O          | line in the second second second second second second second second second second second second second second s | 2 - 1 - <b>1</b> | $\rangle$ | Ν | ^ | П        | * |
| 15  | F            | S<br>I          | 88888                                                                                                    | 1                | ?         | Ō | _ | 0        |   |

DECIMAL 
0 16 32 48 64 80 96 112

| DECIMAL<br>VALUE | ٠            | 0 | 16 | 32 | 48  | 64  | 80     | 96 | 112                  |
|------------------|--------------|---|----|----|-----|-----|--------|----|----------------------|
| ٠                | HEX<br>VALUE | 0 | 1  | 2  | 3   | 4   | 5      | 6  | 7                    |
| 0                | 0            | Ç |    | á  |     |     | 1      | α  |                      |
| 1                | 1            | Ü | æ  | í  |     |     | T      | β  | Ŧ                    |
| 2                | 2            | ě | Æ  | Ó  | *** |     | π      |    | Σ                    |
| 3                | 3            | å | Ô  | Ú  |     |     | L      | Ħ  | $\overline{\langle}$ |
| 4                | 4            | 9 | ö  | ñ  |     |     | F      | Σ  | ſ                    |
| 5                | 5            | ð | Ò  | Ñ  | 4   | 100 | F      | σ  | J                    |
| 6                | 6            | 5 | Û  | ā  | -   | F   | Г      | Ų  | ÷                    |
| 7                | 7            | ç | Ù  | ₫  | ٦   | ╟   | +      | Ĵ  | #                    |
| 8                | 8            |   | Ų  | Ś  | ٦   | L   | ŧ      | ₫  | <b>10</b> .          |
| 9                | 9            |   | D  | Γ, | ╡   | F   |        | θ  | -                    |
| 10               | A            | è | U  | ٦  |     | T   |        | ٥  | -                    |
| 11               | в            |   | ¢  | X  | ٦   | T   |        | ô  | ſ                    |
| 12               | С            | 1 | £  | 4  | Ŀ   | F   |        | œ  | n                    |
| 13               | D            | 1 | ¥  | I  | Ш   | =   |        | ф  | 2                    |
| 14               | Е            | Ä | R  | «  | 4   | ₽   | timet. | E  | 1                    |
| 15               | F            | Å | f  | ≫  |     | Ţ   |        | A  |                      |

Secondary

Defining the Primary and Secondary Character Sets

Define primary character set Define secondary character set

| ESC | С | В | bank |
|-----|---|---|------|
| ESC | с | С | bank |

bank is one of the terminal's font banks, each holding a predefined character set.

| bank | Font | Bank |   |
|------|------|------|---|
| 0    | Font | bank | 0 |
| 1    | Font | bank | 1 |
| 2    | Font | bank | 2 |
| 3    | Font | bank | 3 |

Note--After defining the primary and secondary character sets, you still need to select one of them for display.

In the terminal's native mode,

- The default primary character set (Figure 6-1) is stored in font bank 0.
- o The default secondary character set is stored in font bank 1.
- o The character sets held in reserve in font banks 2 and 3 contain the same characters as font banks 0 and 1, but in the compressed font designed for a 42- or 43-line display.

Automatic Font Loading

Turn automatic font loading offESC e NTurn automatic font loading on (default)ESC e O

Unless you turn off automatic font loading, the terminal automatically loads the font banks with the fonts appropriate to the number of lines displayed and to the terminal's current personality. (While the terminal is loading the fonts, the display may go blank for a few seconds.)

When automatic font loading is off, the terminal doesn't change the fonts--you are responsible for loading the font banks.

### LOADING THE FONT BANKS

Load font bank with predefined character set ESC c @ bank set Clear font bank ESC c ? bank

| bank   | Font Bank                |
|--------|--------------------------|
| 0<br>1 | 0<br>1                   |
| 2      | 2                        |
| 3      | 3                        |
| set    | Predefined Character Set |
| 0      | Native mode              |
| А      | Multinational            |
| В      | Standard ASCII           |
| С      | Graphics 1               |
| D      | PC equivalent            |
| Ε      | Graphics 2               |
| F      | Graphics 3               |
| •      | 44-line native mode      |
| a      | 44-line multinational    |
| b      | 44-line PC equivalent    |

Figure 6-2 shows the predefined character sets.

If ACK mode is on, the terminal sends an ACK character to the computer after loading or clearing a font bank.

Note--If you clear a font bank from the activated primary or secondary character set, the screen blanks until you load the font bank again.

|       |              |                 |    |                  |        | · · · · · |    |    |     |
|-------|--------------|-----------------|----|------------------|--------|-----------|----|----|-----|
| VALUE | ٠            | 0               | 16 | 32               | 48     | 64        | 80 | 96 | 112 |
| -     | HEX<br>VALUE | 0               | 1  | 2                | 3      | 4         | 5  | 6  | 7   |
| 0     | 0            | BLANK<br>(NULL) | Т  | BLANK<br>(SPACE) | 0      | 0         | Ρ  | ٩  | P   |
| 1     | 1            | S<br>H          | L  | ļ                | 1      | Ĥ         | Q  | а  | q   |
| 2     | 2            | S<br>X          | Г  | 11               | 2      | В         | R  | Ь  | r   |
| 3     | 3            | EX              | ٦  | #                | 3      | С         | 2  | С  | S   |
| 4     | 4            | E               | -  | \$               | 4      | D         | T  | d  | t   |
| 5     | 5            | E               | Ţ  | %                | 5      | Ε         | U  | е  | U   |
| 6     | 6            | A<br>K          |    | Å                | 6      | F         | V  | f  | V   |
| 7     | 7            | B<br>L          |    | ,                | 7      | G         | Ш  | g  | ω   |
| 8     | 8            | B<br>S          | +  | (                | 8      | Η         | Χ  | h  | Х   |
| 9     | 9            | H               | +  | )                | 9      | Ι         | Y  | i  | У   |
| 10    | Α            | Ļ               | -  | *                | :      | J         | Ζ  | j  | Z   |
| 11    | в            | V<br>T          |    | +                | ;      | Κ         | Γ  | k  | {   |
| 12    | С            | F               | =  | ,                | <      | L         | /  | 1  | 1   |
| 13    | D            | C<br>R          | Т  | -                | =      | Μ         | ]  | M  | }   |
| 14    | Ε            | S               | •  |                  | $\geq$ | Ν         | ^  | П  | ~   |
| 15    | F            | S<br>T          | 8  | 7                | ?      | Ō         | _  | 0  |     |

# Figure 6-2 Predefined Character Sets

Native Mode

| DECIMAL<br>VALUE | •            | 0 | 16 | 32 | 48 | 64 | 80 | 96 | 112                  |
|------------------|--------------|---|----|----|----|----|----|----|----------------------|
| ٠                | HEX<br>VALUE | 0 | 1  | 2  | 3  | 4  | 5  | 6  | 7                    |
| 0                | 0            | Ç | É  | á  |    | L  | T  | œ  | Ξ                    |
| 1                | 1            | Ü | ₽  | í  |    | Ţ  | T  | β  | Ŧ                    |
| 2                | 2            | é | Æ  | Ó  | *  | Т  | π  | Γ  | Σ                    |
| 3                | 3            | â | Ô  | Ú  | -  | ┢  | L  | IJ | $\overline{\langle}$ |
| 4                | 4            | ä | ö  | ñ  | 4  | 1  | F  | Σ  | ſ                    |
| 5                | 5            | à | Ò  | Ñ  |    | +  | F  | σ  | J                    |
| 6                | 6            | å | Û  | ₫  | -  | =  | Г  | ĥ  | +                    |
| 7                | 7            | ç | Ù  | ₽  | П  | ┡  | ╉  | I  | %                    |
| 8                | 8            | ê | ÿ  | Ś  | 7  | L  | ŧ  | Φ  | ۵                    |
| 9                | 9            | ë | ö  | -  | ╣  | F  | ţ  | θ  | •                    |
| 10               | A            | è | Ü  | ٦  |    | T  | Г  | Ω  | •                    |
| 11               | в            | ï | ¢  | 炎  | ٦  | T  |    | δ  | ſ                    |
| 12               | С            | î | £  | 4  | 1  | F  |    | ω  | n                    |
| 13               | D            | ì | ¥  | İ  |    | =  |    | ф  | 2                    |
| 14               | E            | Ä | R  | «  | ]  | 부  |    | E  |                      |
| 15               | F            | Å | f  | >  | ٦  | Ŧ  |    | Π  |                      |

Multinational

| DECIMAL<br>VALUE | ۲            | 0               | 16 | 32              | 48 | 64 | 80          | 96 | 112 |
|------------------|--------------|-----------------|----|-----------------|----|----|-------------|----|-----|
| +                | HEX<br>VALUE | 0               | 1  | 2               | 3  | 4  | 5           | 6  | 7   |
| 0                | 0            | BLANK<br>(NULL) | •  | BLANK<br>SPACE) | 0  | 0  | Ρ           | ſ  | Ρ   |
| 1                | 1            | Ξ               | ◀  | ļ               | 1  | Ĥ  | Q           | а  | q   |
| 2                | 2            |                 | \$ | U.              | 2  | В  | R           | Ь  | Γ   |
| 3                | 3            | ¥               | ļĮ | Ħ               | 3  | С  | 2           | С  | S   |
| 4                | 4            | ŧ.              | 9  | \$              | 4  | D  | T           | d  | t   |
| 5                | 5            | Ŷ               | §  | %               | 5  | Ε  | U           | е  | U   |
| 6                | 6            | ŧ               | -  | Å,              | 6  | F  | V           | f  | V   |
| 7                | 7            | +               | ŧ  | ,               | 7  | G  | W           | g  | U   |
| 8                | 8            | ٠               | †  | Ĩ               | 8  | Η  | Х           | h  | Х   |
| 9                | 9            | 0               | ŧ  | )               | 9  | Ι  | Y           | i  | У   |
| 10               | A            | 0               | +  | *               | •  | J  | Ζ           | j  | Ζ   |
| 11               | в            | б               | +  | +               | ;  | Κ  | [           | k  | {   |
| 12               | С            | Ŷ               | L  | ,               | <  | L  | $\setminus$ | 1  |     |
| 13               | D            | -               | #  | -               | =  | Μ  | ]           | Μ  | }   |
| 14               | Е            | ŗ,              | ٨  |                 | >  | Ν  | ^           | п  | ~   |
| 15               | F            | \$              | Ŧ  | 1               | ?  | Ũ  | _           | ٥  |     |

16 32 48 64 80 96 112 VALUE 0 ٠ HEX 0 1 2 3 4 5 6 7 + D Ρ 0 Ţ Ρ 0 0 BLANK (NULL) S H D Q R Ĥ 1 1 1 а q Ď B ş 11 Ь 23 2 2 Γ Ę D 3 Ħ S C С S 3 3 D \$ t Ę 4 d 4 4 % E N 5 E 5 5 е U Ş 6 Ā Å, f F 6 6 V Ŗ 1 ER 7 g 7 7 G ω B 8 C N 8 8 Η Х h H FM 9 9 9 F S B 10 \* ٠ Α Ζ Ē 11 в ٠ + ۲ F F S 12 С G 13 D ÿ = Μ M R  $^{\sim}$ N S Ν 14 Е Π ş F 0 15

PC Equivalent

# Standard ASCII

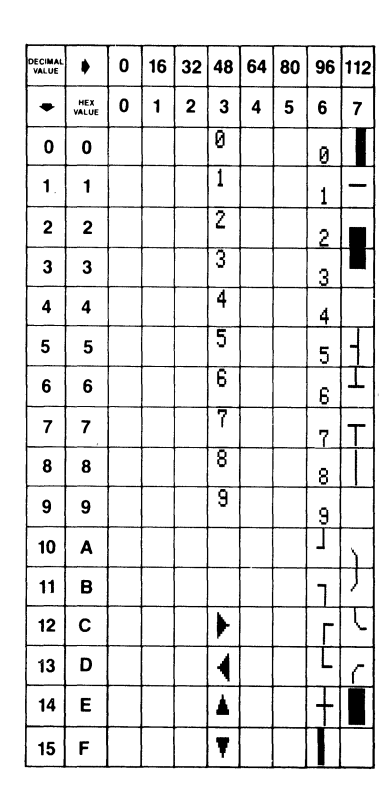

| DECIMAL<br>VALUE | ٠            | 0 | 16 | 32 | 48 | 64 | 80 | 96 | 112 |
|------------------|--------------|---|----|----|----|----|----|----|-----|
| ٠                | HEX<br>VALUE | 0 | 1  | 2  | 3  | 4  | 5  | 6  | 7   |
| 0                | 0            |   |    |    |    | Г  | Т  | -  |     |
| 1                | 1            |   |    |    |    |    |    |    |     |
| 2                | 2            |   |    |    |    |    |    |    |     |
| 3                | 3            |   |    |    |    |    |    |    |     |
| 4                | 4            |   |    |    |    | ٦  | -  |    |     |
| 5                | 5            |   |    |    |    |    |    |    |     |
| 6                | 6            |   |    |    |    |    |    |    |     |
| 7                | 7            |   |    |    |    |    |    |    | ·   |
| 8                | 8            |   |    |    |    | L  | F  | +  |     |
| 9                | 9            |   |    |    |    |    |    |    |     |
| 10               | A            |   |    |    |    |    |    |    |     |
| 11               | в            |   |    |    |    |    |    |    |     |
| 12               | С            |   |    |    |    | J  | T  |    |     |
| 13               | D            |   |    |    |    |    |    |    |     |
| 14               | Е            |   |    |    |    |    |    |    |     |
| 15               | F            |   |    |    |    |    |    |    |     |

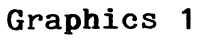

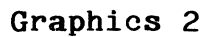

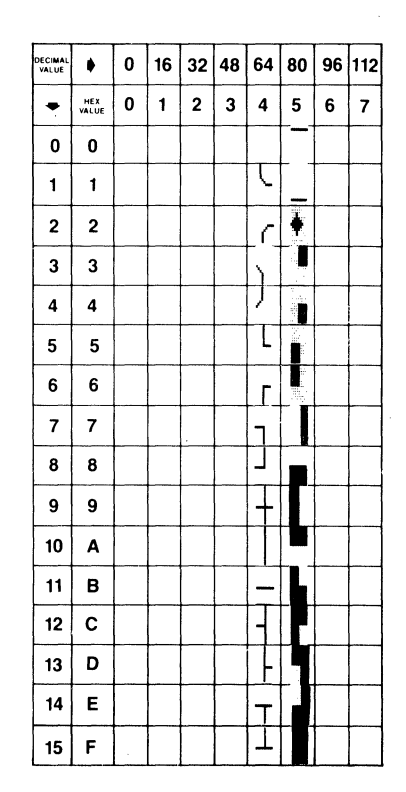

Graphics 3

#### DESIGNING AND LOADING CHARACTERS

To design and load a character,

- 1. Load one of the font banks with the predefined character set that will contain the character.
- 2. Select the character position where the character will reside in the character set (00H through 7FH).
- 3. Design the character and define its bit pattern in hexadecimal equivalents.
- 4. Send the escape sequence that defines and loads the character.

#### Defining and Loading a Character

Define and load character ESC c A bank pp bb...bb CTRL Y

bank is the font bank (0 through 3) where the character will
reside.
pp is the 2-byte hex value of the character's position in the
character set.
bb...bb is a 32-byte character string that defines the bit
pattern of the character.

The command aborts if CTRL Y is sent before all 32 values of <u>bb...bb</u> are included. (Details on <u>bb...bb</u> are given in the following section.)

Your defined characters remain in the character set until

o You turn the power off.

o You reload or clear the font bank containing the character.

 You change to another terminal personality, or change between a 26-line and 44-line display, while automatic font load is on.

### Designing the Character

Character Dimensions--The format of the screen defines the dimensions of the character cell.

- A 26-line screen displays a 7 x 12 character matrix in a cell measuring 10 x 16 pixels when the screen is 80 columns wide and a cell measuring 9 x 16 pixels when the screen contains 132 columns.
- A 44-line screen displays a 5 x 7 character matrix in a cell measuring 10 x 9 pixels on an 80-column screen and 9 x 9 pixels on a 132-column screen.

Figure 6-3 illustrates a 7 x 12 lowercase alphabetic character and a 10 x 9 line-drawing character, each in a 10 x 16 cell.

Notice that the alphanumeric character is confined to the seven leftmost boxes of the cell, whereas the graphics character extends across the whole cell. The terminal automatically extends whatever is in column 0 to columns A and B as well, causing consecutive characters to touch and allowing you to create graphic shapes with adjoining characters.

In designing alphanumeric characters, leave column 0 blank to reserve space between the characters. Likewise, reserve at least one line at the top or bottom of the cell to provide vertical space between the characters.

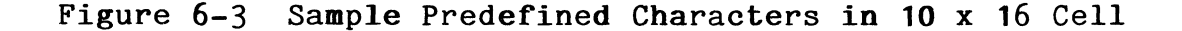

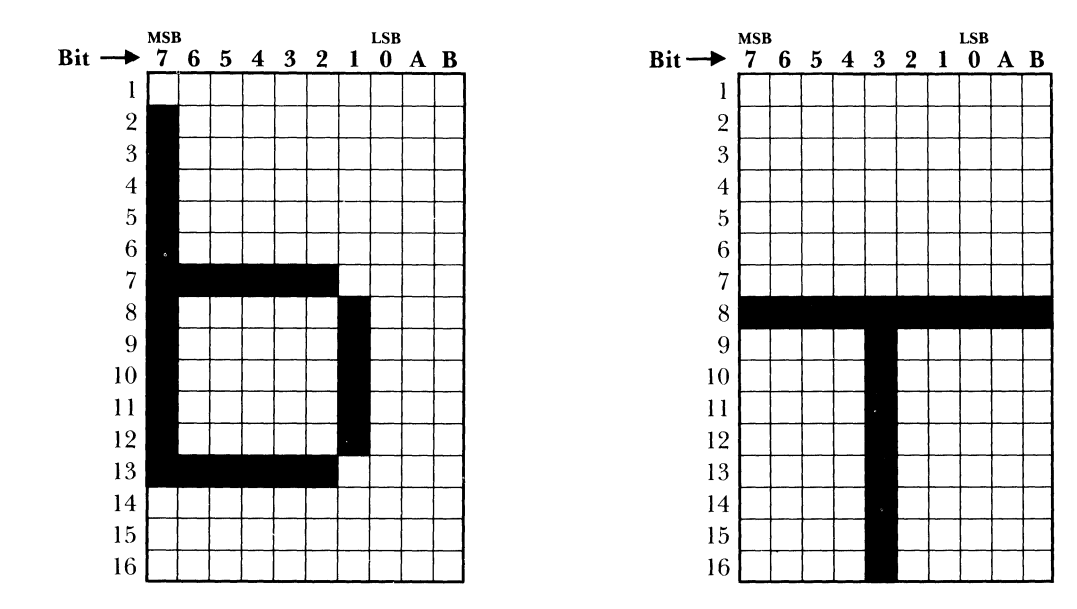

Procedure -- To design a character,

- 1. Map the character on a grid representing the cell matrix.
- 2. Mark the grid with 1's and 0's representing the bit pattern.
- 3. Convert the bit pattern of each horizontal line of the matrix into hexadecimal equivalents and combine them in a string that completely describes the character.

**Example--**Figure 6-4 illustrates the first two steps in designing the lowercase "b" shown in Figure 6-3:

1. Mark the appropriate boxes on the grid to delineate the character.

2. Translate the pattern into bit values: Write a 1 in each box marked for the character; write a 0 in each unmarked box in the cell matrix.

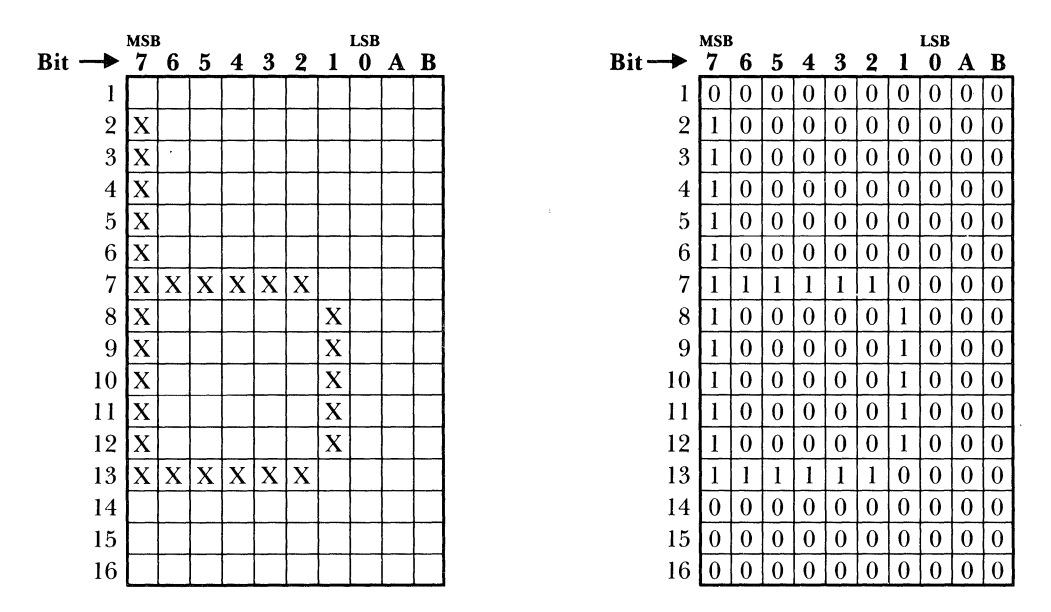

Figure 6-4 Delineating a Character

You now have a binary value for each of the 16 horizontal lines.

To convert these binary values to hex equivalents that define the line's pattern for the terminal, it is convenient to divide the line into two 4-bit "nibbles" and assign a hex value to each. (Columns A and B may be ignored, as they are always an extension of the values in Column 0.)

Figure 6-5 illustrates this principle for line 7 in Figure 6-4.

### Figure 6-5 Dividing the Line

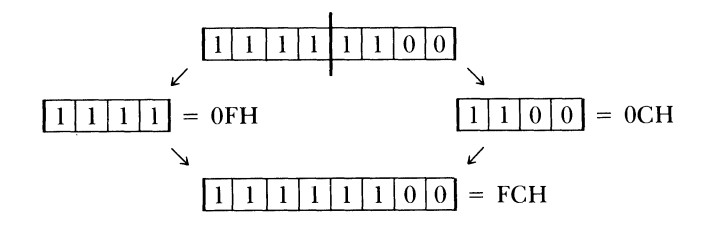

3. Divide each horizontal line into two four-bit "nibbles" and find the hex equivalent for each in Table 6-1.

| TADLE 0-1 HEX EQUIVALENCE OF BIL PALLE | erns |
|----------------------------------------|------|
|----------------------------------------|------|

| Bi | t P | att | ern | Hex<br>Eq <b>uivale</b> | ent | Bi | t P | att | ern | Hex<br>Eq <b>uivalent</b> |
|----|-----|-----|-----|-------------------------|-----|----|-----|-----|-----|---------------------------|
| 0  | 0   | 0   | 0   | 0                       |     | 1  | 0   | 0   | 0   | 8                         |
| 0  | 0   | 0   | 1   | 1                       |     | 1  | 0   | 0   | 1   | 9                         |
| 0  | 0   | 1   | 0   | 2                       |     | 1  | 0   | 1   | 0   | A                         |
| 0  | 0   | 1   | 1   | 3                       |     | 1  | 0   | 1   | 1   | В                         |
| 0  | 1   | 0   | 0   | 4                       |     | 1  | 1   | 0   | 0   | С                         |
| 0  | 1   | 0   | 1   | 5                       |     | 1  | 1   | 0   | 1   | D                         |
| 0  | 1   | 1   | 0   | 6                       |     | 1  | 1   | 1   | 0   | Е                         |
| 0  | 1   | 1   | 1   | 7                       |     | 1  | 1   | 1   | 1   | F                         |

4. Write down the hex values for each line. Figure 6-6 shows the result.

### Figure 6-6 Line Values

|       |   |   |   |   |   |   |   |   | 1 |   | Hex        |
|-------|---|---|---|---|---|---|---|---|---|---|------------|
| Bit 🔶 | 3 | 2 | 1 | 0 | 3 | 2 | 1 | 0 | А | B | Equivalent |
| 1     | 0 | 0 | 0 | 0 | 0 | 0 | 0 | 0 | 0 | 0 | 0Ō         |
| 2     | 1 | 0 | 0 | 0 | 0 | 0 | 0 | 0 | 0 | 0 | 80         |
| 3     | 1 | 0 | 0 | 0 | 0 | 0 | 0 | 0 | 0 | 0 | 80         |
| 4     | 1 | 0 | 0 | 0 | 0 | 0 | 0 | 0 | 0 | 0 | 80         |
| 5     | 1 | 0 | 0 | 0 | 0 | 0 | 0 | 0 | 0 | 0 | 80         |
| 6     | 1 | 0 | 0 | 0 | 0 | 0 | 0 | 0 | 0 | 0 | 80         |
| 7     | 1 | 1 | 1 | 1 | 1 | 1 | 0 | 0 | 0 | 0 | FC         |
| 8     | 1 | 0 | 0 | 0 | 0 | 0 | 1 | 0 | 0 | 0 | 82         |
| 9     | 1 | 0 | 0 | 0 | 0 | 0 | 1 | 0 | 0 | 0 | 82         |
| 10    | 1 | 0 | 0 | 0 | 0 | 0 | 1 | 0 | 0 | 0 | 82         |
| 11    | 1 | 0 | 0 | 0 | 0 | 0 | 1 | 0 | 0 | 0 | 82         |
| 12    | 1 | 0 | 0 | 0 | 0 | 0 | 1 | 0 | 0 | 0 | 82         |
| 13    | 1 | 1 | 1 | 1 | 1 | 1 | 0 | 0 | 0 | 0 | FC         |
| 14    | 0 | 0 | 0 | 0 | 0 | 0 | 0 | 0 | 0 | 0 | 00         |
| 15    | 0 | 0 | 0 | 0 | 0 | 0 | 0 | 0 | 0 | 0 | 00         |
| 16    | 0 | 0 | 0 | 0 | 0 | 0 | 0 | 0 | 0 | 0 | 00         |

5. The result is the 32-character string defining the softfont (from top to bottom):

0 0 8 0 8 0 8 0 8 0 8 0 F C 8 2 8 2 8 2 8 2 8 2 F C 0 0 0 0 0 0

6. To load the lowercase "b" into its default position, the entire sequence is

ESC c A 0 62 00 80 80 80 80 80 FC 82 82 82 82 82 FC 00 00 00 CTRL Y

# APPENDIX A SPECIFICATIONS

| Screen              | 14-in (35.56 cm) flat screen (measured<br>diagonally).<br>Phosphor: P-31 green, P134 amber, or<br>P188 white.<br>Swivel: 360°; tilt: -7° to +34°.<br>Option: Height-adjustable arm.                             |
|---------------------|----------------------------------------------------------------------------------------------------|
| Display Format      | 26 or 44 lines (24/25/42/43 data lines);<br>80 or 132 columns; horizontally split<br>screen.                                                                                                    |
| Character Formation | 26 lines: 7 x 12 matrix, 10 x 16 cell<br>with 3-dot descenders.<br>44 lines: 5 x 7 matrix, 10 x 9 cell<br>with 1-dot descenders.                                                                                |
| Character Sets      | US ASCII: 512 characters, seven<br>selectable character sets (ASCII<br>characters, control code symbols,<br>graphics characters).<br>Options: United Kingdom, French<br>International, German, Spanish, Danish. |
| Cursor Control      | Home, up, down, left, right, tab,<br>carriage return.                                                                                                    |
| Cursor Attributes   | Block/underline; blinking/steady; off.                                                                                                    |
| Print Capabilities  | Page print (formatted/unformatted),<br>auxiliary print, transparent print,<br>bidirectional/secondary receive modes.                                                                                            |

| Communications<br>Interfaces | Two interchangeable, buffered,<br>bidirectional RS-232C ports (MODEM,<br>AUX).                                                                                                    |
|------------------------------|----------------------------------------------------------------------------------------------------|
| Communications<br>Modes      | Block, half duplex, full duplex, and half-duplex block.                                                                                                    |
| Word Structure               | 7 or 8 data bits; 1 or 2 stop bits.                                                                                                    |
| Parity                       | Odd, even, mark, or none.                                                                                                    |
| Communications<br>Protocol   | MODEM and AUX ports: independent<br>transmit (X-on/X-off or none) and<br>receive (X-on/X-off, DTR, both, or<br>none).                                                                        |
| Baud Rates                   | MODEM port: 15 (50 to 38.4K).<br>AUX port: 14 (110 to 19.2K).                                                                                                    |
| Video Attributes             | Hidden and nonhidden: normal, dim,<br>blink, blank, bold, underline, and<br>reverse (combinable). Double-wide,<br>double-high, dim, bold, invisible line<br>attributes.                      |
| Editing Functions            | Insert character/line/column, delete<br>character/line/column; clear page/line/<br>column; clear/box rectangle; insert/<br>replace; Wyseword.                                                |
| Keyboards                    | Low-profile detached with 6-foot (1.83m)<br>4-wire coiled cable; two-position tilt<br>(low position meets DIN specification);<br>N-key rollover with ghost key lockout;<br>sculpted keycaps. |

| WY-60 ASCII        | 101 ke<br>functi<br>numeri                             | eys, incl<br>lon keys<br>lc keypac                                      | uding (shifta                                                  | l6 progra<br>able to                                                   | .mmable<br>32), and                                                | ţ                                       |
|--------------------|--------------------------------------------------------|-------------------------------------------------------------------------|----------------------------------------------------------------|------------------------------------------------------------------------|--------------------------------------------------------------------|-----------------------------------------|
| IBM RT/316X-Style  | 106 ke<br>functi<br>numeri                             | eys, incl<br>lon keys<br>lc keypac                                      | uding<br>(shifta<br>d.                                         | l6 progra<br>able to                                                   | ammable<br>32), and                                                | đ                                       |
| AT-Style           | 84 key<br>functi                                       | vs, inclu<br>ion keys,                                                  | ding 10<br>, and no                                            | ) progran<br>umeric k                                                  | nmable<br>eypad.                                                   |                                         |
| Fields             | Normal                                                 | L and pro                                                               | otected                                                        |                                                                        |                                                                    |                                         |
| Memory             | Four p<br>in nor<br>in hic<br>of 24<br>80-col<br>three | bages of<br>hhidden a<br>lden attr<br>lines by<br>lumn mode<br>pages in | 24 line<br>attribut<br>ibute r<br>80 col<br>e (nonh<br>n hidde | es by 80/<br>te modes;<br>nodes; se<br>umns in<br>idden at<br>n attrib | '132 col<br>, two pag<br>even pag<br>economy<br>tribute<br>ute mod | Lumns<br>ages<br>ges<br>y<br>s),<br>es. |
| Personalities      | WY-60,<br>3A/5/3<br>D100/I<br>3101-7<br>910+/9         | , WY-50,<br>31, ADDS<br>2200, Haz<br>1X/3101-2<br>912/920/9             | WY-50+,<br>Viewpoz<br>eltine<br>2X, PC,<br>925/950/            | , Lear Si<br>int A2/60<br>HZ-1500,<br>AT, Tele<br>(955.                | egler A<br>), DASHN<br>, IBM<br>eVideo 9                           | \D M<br>ER<br>910∕                      |
| Power Requirements | 115 V <i>I</i>                                         | AC, 60 Hz                                                               | (U.S.)                                                         | ); 230 V <i>I</i>                                                      | AC, 50 H                                                           | Hz.                                     |
| Weight             | Net:<br>Shippi                                         | 19 lbs.<br>ing: 24                                                      | (8.6 kg<br>lbs. (*                                             | g).<br>11.6 kg).                                                       |                                                                    |                                         |
| Dimensions         | Heig<br>(in)                                           | ght<br>(cm)                                                             | Widt<br>(in)                                                   | th<br>(cm)                                                             | Dep†<br>(in)                                                       | th<br>(cm)                              |
| Terminal           | 12.75                                                  | 31.8                                                                    | 12.5                                                           | 29.2                                                                   | 13.0                                                               | 33.0                                    |

A-3

|                   | Height       |      | Wid          | th    | De <b>pth</b> |      |  |
|-------------------|--------------|------|--------------|-------|---------------|------|--|
|                   | <b>(</b> in) | (cm) | <b>(</b> in) | (cm)  | <b>(</b> in)  | (cm) |  |
| Keyboards:        |              |      |              |       |               |      |  |
| WY-60 ASCII       | 2.25         | 5.72 | 17.25        | 43.82 | 7.6           | 19.3 |  |
| IBM RT/316X-Style | 2.25         | 5.72 | 18.7         | 47.6  | 6.9           | 17.6 |  |
| AT-Style          | 2.4          | 3.6  | 17.7         | 44.9  | 5.6           | 14.2 |  |

**A –** 4

Figure B-1 Pin Numbers (MODEM and AUX ports)

| 13           | 1          |
|--------------|------------|
| •••••••••••• | υυυ<br>υυυ |
| 25           | 14         |

Table B-1 MODEM Port Connector Pin Assignments (DTE)

| Pin         | Signal              | Mnemonic | Direction |
|-------------|---------------------|----------|-----------|
| 1           | Shield Ground       | PGND     |           |
| 2 <b>*</b>  | Transmit Data       | TXD      | Out       |
| 3*          | Receive Data        | RXD      | In        |
| 4           | Request to Send     | RTS      | Out       |
| 5+          | Clear to Send       | CTS      | In        |
| 6+          | Data Set Ready      | DSR      | In        |
| 7 <b>*</b>  | Signal Ground       | SGND     |           |
| 8+          | Data Carrier Detect | DCD      | In        |
| 20 <b>*</b> | Data Terminal Ready | DTR      | Out       |

\* Typical requirement.

+ Modem protocol. We recommend you leave it disconnected. If pin 5 is low, the terminal won't transmit any data. If pin 8 is low, the terminal won't receive any data. Table B-2 Typical Modem Pin Assignments

| Terminal<br>(DTE) | Hayes<br>Smartmodem<br>1200 (DCE) |
|-------------------|-----------------------------------|
| 1                 | . 1                               |
| 2                 | 2                                 |
| 3                 | 3                                 |
| 7                 | 7                                 |
| 20                | 20                                |

We recommend that pins 6 and 8 be disconnected, as they are modem protocols that may lock up the terminal.

Note--Hayes Smartmodem 1200 front panel switch settings are DUDUDDUD.

Table B-3 AUX Port Connector Pin Assignments (DCE)

| Pin        | Signal              | Mnemonic | Direction |
|------------|---------------------|----------|-----------|
| 1          | Shield Ground       | PGND     |           |
| 2 <b>*</b> | Transmit Data       | TXD      | In        |
| 3*         | Receive Data        | RXD      | Out       |
| 6          | Data Set Ready      | DSR      | Out       |
| 7*         | Signal Ground       | SGND     |           |
| 20*        | Data Terminal Ready | DTR      | In        |

\* Typical configuration

#### APPENDIX C KEY CODES

This appendix gives the codes for the editing keys, function keys, and other special keys, as follows:

- Table C-1 Editing and Special Key Codes--WY-60 ASCII Keyboard
- Table C-2 Editing and Special Key Codes--IBM RT/316X-Style Keyboard
- Table C-3 Editing and Special Key Codes--PC- and AT-Style Keyboards
- Table C-4 Function Key Default Codes
- Table C-5 Key Codes in Application Key Mode

Wyseword key codes are listed in Appendix D.

| Кеу                    |          | Native <sup>1</sup><br>Code          | Hex.<br>Value     |          | ADDS<br>VP 60                        |               | ADDS<br>VP A2                        |  |
|------------------------|----------|--------------------------------------|-------------------|----------|--------------------------------------|---------------|--------------------------------------|--|
| BACKSPACE              |          | CTRL H                               | 08                |          | CTRL H                               |               | CTRL H                               |  |
| CLR LINE               |          | ESC T                                | 1B 54             |          | ESC K                                |               | ESC K                                |  |
| CLR SCRN               |          | ESC Y                                | 1B 59             |          | ESC k                                |               | ESC k                                |  |
| CURSOR DOWN            |          | CTRL J <sup>3</sup>                  | 0A                |          | CTRL J                               |               | CTRL J                               |  |
| CURSOR LEFT            |          | CTRL H                               | 08                |          | CTRL U                               |               | CTRL U                               |  |
| CURSOR RIGHT           |          | CTRL L                               | 0C                |          | CTRL F                               |               | CTRL F                               |  |
| CURSOR UP <sup>4</sup> |          | CTRL K                               | 0B                |          | CTRL Z                               |               | CTRL Z                               |  |
| DEL                    |          | DEL                                  | <b>7</b> F        |          | DEL                                  |               | DEL                                  |  |
| DEL CHAR               |          | ESC W                                | 1B 57             |          | ESC E                                |               | ESC N                                |  |
| DEL LINE               |          | ESC R                                | 1B 52             |          | ESC I                                |               | ESC 1                                |  |
| ENTER <sup>5</sup>     | or<br>or | CTRL M<br>CTRL M<br>CTRL J<br>CTRL I | 0D<br>0D 0A<br>09 | or<br>or | CTRL M<br>CTRL M<br>CTRL J<br>CTRL I | or<br>or      | CTRL M<br>CTRL M<br>CTRL J<br>CTRL I |  |
| ESC                    |          | CTRL [                               | 1B                |          | CTRL [                               |               | CTRL [                               |  |
| HOME                   |          | CTRL ^                               | 1E                |          | CTRL A                               |               | CTRL A                               |  |
| SHIFT HOME             |          | ESC {                                | 1B 78             |          | CTRL A                               |               | CTRL A                               |  |
| INS                    |          | ESC q                                | 1B 71             |          | ESC f                                |               | ESC q                                |  |
| INS CHAR               |          | ESC Q                                | 1B 51             |          | ESC F                                | 사이라.<br>같은 일상 | ESC Q                                |  |
| INS LINE               |          | ESC E                                | 1B 45             |          | ESC M                                |               | ESC E                                |  |
| PAGE NEXT              |          | ESC K                                | 1B 45             |          | ESC J                                |               | ESC J                                |  |
| PAGE PREV              |          | ESC ]                                | 1B 4A             |          | ESC J                                |               | ESC J                                |  |

Table C-1 Editing and Special Key Codes - WY-60 ASCII Keyboard

1. These codes are also recognized in WY-50<sup>+</sup>, ADM 31, and TeleVideo 910/920/925/950/955 modes. Unless otherwise noted, shifted keys send same code as unshifted.

2. In PC and AT modes, each key sends one code when pressed, and another code when released. (The high bit is set when the key is released.)

3. CTRL V if the terminal is in TeleVideo 925, 950, or 955 mode.

4. Shifted key sends ESC j in TeleVideo 925, 950, or 955 mode.

5. Shifted key sends no code (toggles keyclick).

6. Or IBM send code as defined.

|   | DASHE<br>Unshifted                               | R D200<br>Shifted                    |          | IBM                                  |          | HZ-1500                              | PC<br>DN | PC/AT S | can Code<br>AT<br>DN | s <sup>2</sup><br>UP |
|---|--------------------------------------------------|--------------------------------------|----------|--------------------------------------|----------|--------------------------------------|----------|---------|----------------------|----------------------|
|   | CTRL Y                                           | CTRL Y                               |          | CTRL H                               |          | CTRL H                               | 0E       | 8E      | 0F                   | 8F                   |
|   | RS CTRL ^                                        |                                      |          | ESC I                                |          | ~CTRL O                              | 46       | C6      | 64                   | E4                   |
|   |                                                  | RS Z                                 |          | ESC J                                |          | ~CTRL X                              |          |         |                      |                      |
|   | CTRL Z                                           | RS CTRL Z                            |          | ESC B                                |          | ~CTRL K                              | 50       | D0      | 62                   | E2                   |
|   | CTRL Y                                           | RS CTRL Y                            |          | ESC D                                |          | CTRL H                               | 4B       | СВ      | 5C                   | DC                   |
|   | CTRL X                                           | RS CTRL X                            |          | ESC C                                |          | CTRL P                               | 4D       | CD      | 66                   | E6                   |
|   | CTRL W                                           | RS CTRL W                            |          | ESC A                                |          | ~CTRL L                              | 48       | C8      | 60                   | E0                   |
|   | DEL                                              |                                      |          | DEL                                  |          | DEL                                  | 53       | D3      | 68                   | E8                   |
|   | RS ]                                             | RS ]                                 |          | ESC Q                                |          |                                      | 45       | C5      | 5F                   | DF                   |
|   |                                                  | RS Y                                 |          | ESC O                                |          |                                      |          |         |                      |                      |
| c | CTRL M<br>or CTRL M or<br>CTRL J<br>or CTRL I or | CTRL M<br>CTRL M<br>CTRL J<br>CTRL I | or<br>or | CTRL M<br>CTRL M<br>CTRL J<br>CTRL I | or<br>or | CTRL M<br>CTRL M<br>CTRL J<br>CTRL I | 4E       | CE      | 6C                   | EC                   |
|   | CTRL                                             | CTRL                                 | 01       | CTRL                                 |          | CTRL                                 | 01       | B1      | 5A                   | DA                   |
|   | CTRL H                                           |                                      |          | ESC H                                |          | ~CTRL R                              | 47       | C7      | 5B                   | DB                   |
|   | · · · · · · · · · · · · · · · · · · ·            | RS CTRL H                            |          | ESC H                                |          | ~CTRL R                              |          | 0.      | 02                   | ~ ~                  |
|   |                                                  | RS                                   |          | ESC P                                |          |                                      |          |         | 69                   | E9                   |
|   | RS \                                             |                                      |          |                                      |          |                                      | 01       | 81      | 5A                   | DA                   |
|   |                                                  | RS X                                 |          | ESC N                                |          | ~CTRL Z                              |          |         |                      |                      |
|   |                                                  |                                      |          | ESC !A                               |          |                                      | 51       | D1      | 67                   | E7                   |
|   |                                                  |                                      |          | ESC !A                               |          |                                      |          |         |                      |                      |

| Table C-1 Continued |          |                                      |                   |               |    |                            |  |
|---------------------|----------|--------------------------------------|-------------------|---------------|----|----------------------------|--|
| Кеу                 |          | Native <sup>1</sup><br>Code          | Hex.<br>Value     | ADDS<br>VP 60 |    | ADDS<br>VP A2              |  |
| PRINT               |          | ESC P                                | 1B 50             | ESC P         |    | ESC P                      |  |
| REPL                |          | ESC r                                | 1B 72             | ESC F         |    | ESC r                      |  |
| RETURN              | or<br>or | CTRL M<br>CTRL M<br>CTRL J<br>CTRL I | 0D<br>0D 0A<br>09 |               | or | CTRL M<br>CTRL M<br>CTRL J |  |
| SEND                |          | ESC 7                                | 1B 37             | ESC 7         |    | ESC 7                      |  |
| TAB                 |          | CTRL I                               | 09                | CTRL I        |    | CTRL I                     |  |
| SHIFT TAB<br>CTRL   |          | ESC I                                | 18 49             | ESC O         |    | ESC O                      |  |
| LEFT SHIFT          |          |                                      |                   |               |    |                            |  |
| RIGHT SHIFT         |          |                                      |                   |               |    |                            |  |
| FUNCT               |          |                                      |                   |               |    |                            |  |
| CAPS LOCK           |          |                                      |                   |               |    |                            |  |
| SPACEBAR<br>KPD -   |          | SPACE                                | 20                | SPACE         |    | SPACE                      |  |

| DASH      | FP D900   |    |                            |    |                            | PC | PC/AT S    | can Code | s <sup>2</sup> |
|-----------|-----------|----|----------------------------|----|----------------------------|----|------------|----------|----------------|
| Unshifted | Shifted   |    | IBM                        |    | HZ-1500                    | DN | UP         | DN       | UP             |
|           | RS CTRL A |    | (local)                    |    | CTRL F                     | 37 | B7         | 6A       | EA             |
| RS _      |           |    | ESC P                      |    |                            |    |            | 69       | E9             |
| CTRL J    | RS CTRL Q | or | CTRL M<br>CTRL M<br>CTRL J | or | CTRL M<br>CTRL M<br>CTRL J | 10 | 90         | 2B       | AB             |
|           |           |    |                            |    | _                          |    |            |          |                |
| CTRL M    |           |    |                            |    | ~7                         |    |            |          |                |
| CTRL I    |           |    | CTRL I                     |    | CTRL I                     | OF | 8F         | 10       | 90             |
|           |           |    | ESC 2                      |    |                            |    |            |          |                |
|           |           |    |                            |    |                            | 1D | 9D         | 1E       | 9E             |
|           |           |    |                            |    |                            | 2A | AA         | 2C       | AC             |
|           |           |    |                            |    |                            | 36 | B6         | 39       | <b>B</b> 9     |
|           |           |    |                            |    |                            | 38 | <b>B</b> 8 | 3A       | BA             |
|           |           |    |                            |    |                            | 3A | BA         | 40       | C0             |
| SPACE     | SPACE     |    | SPACE                      |    | SPACE                      | 39 | <b>B</b> 9 | 3D       | BD             |
|           |           |    |                            |    |                            | 4A | CA         | 6B       | EB             |

| Key                    |          | Native <sup>1</sup><br>Code          | Hex.<br>Value     |          | ADDS<br>VP 60                        |          | ADDS<br>VP A2                        |  |
|------------------------|----------|--------------------------------------|-------------------|----------|--------------------------------------|----------|--------------------------------------|--|
| BACKSPACE              |          | CTRL H                               | 08                |          | CTRL H                               |          | CTRL H                               |  |
| CURSOR DOWN<br>or LF   |          | CTRL J <sup>3</sup>                  | 0A                |          | CTRL J                               |          | CTRL J                               |  |
| CURSOR LEFT            |          | CTRL H                               | 08                |          | CTRL U                               |          | CTRL U                               |  |
| CURSOR RIGHT           |          | CTRL L                               | 00                |          | CTRL F                               |          | CTRL F                               |  |
| CURSOR UP <sup>4</sup> |          | CTRL K                               | 0 <b>B</b>        |          | CTRL Z                               |          | CTRL Z                               |  |
| DEL                    |          | DEL                                  | 7F                |          | DEL                                  |          | DEL                                  |  |
| DELETE                 |          | ESC W                                | 1B 57             |          | ESC E                                |          | ESC E                                |  |
| DEL LN                 |          | ESC R                                | 1B 52             |          | ESC I                                |          | ESC 1                                |  |
| ENTER <sup>5</sup>     | or<br>or | CTRL M<br>CTRL M<br>CTRL J<br>CTRL I | 0D<br>0D 0A<br>09 | or<br>or | CTRL M<br>CTRL M<br>CTRL J<br>CTRL I | or<br>or | CTRL M<br>CTRL M<br>CTRL J<br>CTRL I |  |
| ERASE EOF              |          | ESC T                                | 1B 54             |          | ESC K                                |          | ESC K                                |  |
| ER EOP                 |          | ESC Y                                | 1B 59             |          | ESC k                                |          | ESC k                                |  |
| ER INP                 |          |                                      |                   |          | FF                                   |          | FF                                   |  |
| ESC                    |          | CTRI. [                              | 1B                |          | CTRL [                               |          | CTRL [                               |  |
| HOME                   |          | CTRL ^                               | lE                |          | CTRL A                               |          | CTRL A                               |  |
| SHIFT HOME             |          | ESC {                                | 1B 78             |          | CTRL A                               |          | CTRL A                               |  |
| INSERT                 |          | ESC q                                | 1B 71             |          | ESC f                                |          | ESC q                                |  |
| INS LINE               |          | ESC E                                | 1B 45             |          | ESC M                                |          | ESC M                                |  |
| SHIFT INSERT           |          | ESC r                                | 1B 72             |          | ESC f                                |          | ESC r                                |  |

1. These codes are also recognized in WY-50+, ADM 31, and TeleVideo 910/920/925/950/955 modes. Unless otherwise noted, shifted keys send the same code as unshifted.

2. In PC and AT modes, each key sends one code when pressed, and another code when released. (The high bit is set when the key is released.)

3. CTRL V if the terminal is in TeleVideo 925, 950, or 955 mode.

4. Shifted key sends ESC j in TeleVideo 925, 950, or 955 mode.

5. Shifted key sends no code (toggles keyclick).

6. Or IBM send code as defined.

o. or the cour is welling

|          | DASHED                                     | D900                                                          |                                            |                                      | PC/AT Scar | n Codes <sup>2</sup> |
|----------|--------------------------------------------|---------------------------------------------------------------|--------------------------------------------|--------------------------------------|------------|----------------------|
|          | Unshifted                                  | Shifted                                                       | IBM                                        | HZ-1500                              | DN UP      | DN UP                |
|          | CTRL Y                                     | CTRL Y                                                        | CTRL H                                     | CTRL H                               | 0E 8E      | 0F 8F                |
|          | CTRL Z                                     | RS CTRL Z                                                     | ESC B                                      | ~CTRL K                              | 50 D0      | 62 E2                |
|          | CTRL Y                                     | RS CTRL Y                                                     | ESC D                                      | CTRL H                               | 4B CB      | 5C DC                |
|          | CTRL X                                     | RS CTRL X                                                     | ESC C                                      | CTRL P                               | 4D CD      | 66 E6                |
|          | CTRL W                                     | RS CTRL W                                                     | ESC A                                      | ~CTRL L                              | 48 C8      | 60 E0                |
|          | DEL                                        |                                                               | DEL                                        | DEL                                  |            |                      |
|          | RS ]                                       | RS ]                                                          | ESC Q                                      |                                      | 53 D3      | 68 E8                |
|          |                                            | RS Y                                                          | ESC O                                      |                                      |            |                      |
| or<br>or | CTRL M<br>CTRL M or<br>CTRL J<br>CTRL I or | CTRL M<br>CTRL M or<br>CTRL J<br>CTRL I or<br>or <sup>6</sup> | CTRL M<br>CTRL M or<br>CTRL J<br>CTRL I or | CTRL M<br>CTRL M<br>CTRL J<br>CTRL I | 4E CE      | 6C EC                |
|          | RS CTRL ^                                  |                                                               | ESC I                                      | ~CTRL O                              |            |                      |
|          |                                            | RS Z                                                          | ESC J                                      | ~CTRL X                              |            |                      |
|          |                                            |                                                               | ESC K                                      | ~CTRL \                              |            |                      |
|          | CTRL [                                     | CTRL [                                                        | CTRL [                                     | CTRL [                               | 01 B1      | 5A DA                |
|          | CTRL H                                     |                                                               | ESC H                                      | ~CTRL R                              | 47 C7      | 5B DB                |
|          |                                            | RS CTRL H                                                     | ESC H                                      | ~CTRL R                              |            |                      |
|          |                                            | RS [                                                          | ESC P                                      |                                      | 52 D2      | 63 E3                |
|          |                                            | RS X                                                          | ESC N                                      | ~CTRL Z                              |            |                      |
|          | RS _                                       |                                                               | ESC P                                      |                                      |            |                      |
|          |                                            |                                                               |                                            |                                      |            |                      |

| Table C-2 Continued |          |                                      |               |               |    |                            |  |
|---------------------|----------|--------------------------------------|---------------|---------------|----|----------------------------|--|
| Кеу                 |          | Native <sup>1</sup><br>Code          | Hex.<br>Value | ADDS<br>VP 60 |    | ADDS<br>VP A2              |  |
| PAGE                |          | ESC K                                | 1B 45         | ESC J         |    | ESC J                      |  |
| SHIFT PAGE          |          | ESC J                                | 1B 4A         | ESC J         |    | ESC J                      |  |
| PRINT               |          | ESC P                                | 1B 50         | ESC P         |    | ESC P                      |  |
| RETURN              | or<br>or | CTRL M<br>CTRL M<br>CTRL J<br>CTRL I | OD<br>OD OA   |               | or | CTRL M<br>CTRL M<br>CTRL J |  |
| SEND                |          | ESC 7                                | 1B 37         | ESC DC1       |    | ESC 7                      |  |
| TAB                 |          | CTRL I                               | 09            | CTRL I        |    | CTRL I                     |  |
| ← TAB               |          | ESC I                                | 1B 49         | ESC O         |    | ESC O                      |  |
| RIGHT CTRL          |          |                                      |               |               |    |                            |  |
| LEFT SHIFT          |          |                                      |               |               |    |                            |  |
| LEFT CTRL           |          |                                      |               |               |    |                            |  |
| RIGHT SHIFT         |          |                                      |               |               |    |                            |  |
| SEND LINE           |          | ESC 6                                |               |               |    |                            |  |
| SN MSG              |          | ESC S                                |               |               |    |                            |  |
| JUMP                |          |                                      |               |               |    |                            |  |

7. Asterisk indicates the IBM line terminator character selected in setup mode.

말한 것같은 영상에는 것을 것을 것 같아요. 가장을 가장하는 것을 것 같은 것을 것 같아요. 한 것을 통하는 것

|               | <b>D D</b> (00) |    |                            |       |                            | DC | PC/AT S    | can Code | s <sup>2</sup> |
|---------------|-----------------|----|----------------------------|-------|----------------------------|----|------------|----------|----------------|
| <br>Unshifted | Shifted         |    | IBM                        | 1165, | HZ-1500                    | DN | UP         | DN       | UP             |
|               |                 |    | ESC !A                     |       |                            | 45 | C5         | 5F       | DF             |
|               |                 |    | ESC !A                     |       |                            |    |            |          |                |
|               | RS CTRL Q       |    | (local)                    |       | CTRL F                     | 37 | B7         | 6A       | EA             |
| CTRL J        | CTRL M          | or | CTRL M<br>CTRL M<br>CTRL J | or    | CTRL M<br>CTRL M<br>CTRL J | 10 | 90         | 2B       | AB             |
| RS CTRL Q     |                 |    |                            |       | ~7                         |    |            |          |                |
| CTRL I        |                 |    | CTRL I                     |       | CTRL I                     | OF | BF         | 10       | 90             |
|               |                 |    | ESC 2                      |       |                            |    |            |          |                |
|               |                 |    |                            |       |                            | 1D | 9D         | 1E       | 9E             |
|               |                 |    |                            |       |                            | 2A | AA         | 2C       | AC             |
|               |                 |    |                            |       |                            | 38 | <b>B</b> 8 | 3A       | BA             |
|               |                 |    |                            |       |                            | 36 | B6         | 39       | <b>B</b> 9     |
|               |                 |    | ESC ! B * <sup>7</sup>     |       |                            | 46 | C6         | 64       | E4             |
|               |                 |    | ESC SP 8 *7                |       |                            |    |            |          |                |
|               |                 |    | ESC ~A                     |       |                            | 01 | B1         | 5A       | DA             |

| 이 같은 것이다. 이 2013년 1993년<br>1월 2017년 - 1993년 1993년 1993년 1993년 1993년 1993년 1993년 1993년 1993년 1993년 1993년 1993년 1993년<br>1993년 1993년 1993년 1993년 1993년 1993년 1993년 1993년 1993년 1993년 1993년 1993년 1993년 1993년 1993년 1993년 1993년 1993년 19 |                                                                         | Native <sup>2</sup>                  | Hex.              |          | ADDS                                 |          | ADDS                                 |  |
|----------------------------------------------------------------------------------------------------|-------------------------------------------------------------------------|--------------------------------------|-------------------|----------|--------------------------------------|----------|--------------------------------------|--|
| Кеу                                                                                                    | ing pananan<br><del>Kanga</del> ng panang pang pang pang pang pang pang | Code                                 | Value             |          | VP 60                                |          | VP A2                                |  |
|                                                                                                    |                                                                         | CTRL H                               | 08                |          | CTRL H                               |          | CTRL H                               |  |
| CURSOR DOWN                                                                                                    |                                                                         | CTRL J <sup>4</sup>                  | <b>0</b> A        |          | CTRL J                               |          | CTRL J                               |  |
| CURSOR LEFT                                                                                                    |                                                                         | CTRL H                               | 08                |          | CTRL U                               |          | CTRL U                               |  |
| CURSOR RIGHT                                                                                                    |                                                                         | CTRL L                               | <b>0C</b>         |          | CTRL F                               |          | CTRL F                               |  |
| CURSOR UP <sup>5</sup>                                                                                                    |                                                                         | CTRL K                               | 0B                |          | CTRL Z                               |          | CTRL Z                               |  |
| DEL                                                                                                    |                                                                         | DEL                                  | <b>7F</b>         |          | DEL                                  |          | DEL                                  |  |
| ENTER <sup>6</sup>                                                                                                    | or<br>or                                                                | CTRL M<br>CTRL M<br>CTRL J<br>CTRL I | 0D<br>0D 0A<br>09 | or<br>or | CTRL M<br>CTRL M<br>CTRL J<br>CTRL I | or<br>or | CTRL M<br>CTRL M<br>CTRL J<br>CTRL I |  |
| ESC                                                                                                    |                                                                         | CTRL [                               | 1 <b>B</b>        |          | CTRL [                               |          | CTRL [                               |  |
| HOME                                                                                                    |                                                                         | CTRL ^                               | 1 <b>E</b>        |          | CTRL A                               |          | CTRL A                               |  |
| INS                                                                                                    |                                                                         | ESC q                                | 1B 71             |          | ESC f                                |          | ESC q                                |  |
| NUM LOCK                                                                                                    |                                                                         |                                      |                   |          |                                      |          |                                      |  |
| PG DN                                                                                                    |                                                                         | ESC K                                | 1B 45             |          | ESC J                                |          | ESC J                                |  |
| PG UP                                                                                                    |                                                                         | ESC J                                | 1B 4A             |          | ESC J                                |          | ESC J                                |  |
| PRT SC                                                                                                    |                                                                         | ESC P                                | 1B 50             |          | ESC P                                |          | ESC P                                |  |

#### Table C-3 Editing and Special Key Codes—PC- and AT-Style Keyboards<sup>1</sup>

1. If NUM LOCK key is off.

2. These codes are also recognized in WY-50+, ADM 31, and TeleVideo 910/920/925/950/955 modes. Unless otherwise noted, shifted keys send the same code as unshifted.

3. In PC and AT modes, each key sends one code when pressed, and another code when released. (The high bit is set when the key is released.)

4. CTRL V if the terminal is in TeleVideo 925, 950, or 955 mode.

5. Shifted key sends ESC j in TeleVideo 925, 950, or 955 mode.

6. AT-style keyboard only; shifted key sends no code (toggles keyclick).

7. Or IBM send code as defined.

|          | DASHER<br>Unshifted                        | D200<br>Shifted                                               | IBM                                        | HZ-1500                              | P<br>PC<br>DN | PC/AT Scan C<br>UP | ode:<br>AT<br>DN | s <sup>3</sup><br>UP |
|----------|--------------------------------------------|---------------------------------------------------------------|--------------------------------------------|--------------------------------------|---------------|--------------------|------------------|----------------------|
|          | CTRL Y                                     | CTRL Y                                                        | CTRL H                                     | CTRL H                               | 0E            | 8E                 | 0F               | 8F                   |
|          | CTRL Z                                     | RS CTRL Z                                                     | ESC B                                      | ~CTRL K                              | 50            | D0                 | 62               | E2                   |
|          | CTRL Y                                     | RS CTRL Y                                                     | ESC D                                      | CTRL H                               | 4B            | СВ                 | 5C               | DC                   |
|          | CTRL X                                     | RS CTRL X                                                     | ESC C                                      | CTRL P                               | 4D            | CD                 | 66               | E6                   |
|          | CTRL W                                     | RS CTRL W                                                     | ESC A                                      | ~CTRL L                              | 48            | C8                 | 60               | E0                   |
|          | DEL                                        |                                                               | DEL                                        | DEL                                  | 53            | D3                 | 68               | E8                   |
| or<br>or | CTRL M<br>CTRL M or<br>CTRL J<br>CTRL I or | CTRL M<br>CTRL M or<br>CTRL J<br>CTRL I or<br>or <sup>7</sup> | CTRL M<br>CTRL M or<br>CTRL J<br>CTRL I or | CTRL M<br>CTRL M<br>CTRL J<br>CTRL I | <b>4E</b>     | CE                 | 6C               | EC                   |
|          | CTRL [                                     | CTRL [                                                        | CTRL [                                     | CTRL [                               | 01            | Bl                 | 5A               | DA                   |
|          | CTRL H                                     |                                                               | ESC H                                      | ~CTRL R                              | 47            | C7                 | 5B               | DB                   |
|          |                                            | RS [                                                          | ESC P                                      |                                      | 52            | D2                 | 63               | E3                   |
|          |                                            |                                                               |                                            |                                      | 45            | C5                 | 5F               | DF                   |
|          |                                            |                                                               | ESC !A                                     |                                      | 51            | D1                 | 67               | E7                   |
|          |                                            |                                                               | ESC !A                                     |                                      | 49            | C9                 | 65               | E5                   |
|          |                                            | RS CTRL Q                                                     | (local)                                    | CTRL F                               | 37            | B7                 | 6A               | EA                   |
|          |                                            |                                                               |                                            |                                      |               |                    |                  |                      |

| Key                 | Native <sup>2</sup><br>Code | Hex.<br>Value | ADDS<br>VP 60 | ADDS<br>VP A2       |
|---------------------|-----------------------------|---------------|---------------|---------------------|
| RETURN <sup>8</sup> | CTRL M                      | 0D            |               | CTRL M              |
|                     | or CTRL M<br>CTRL I         | 0D 0A         |               | or CTRL M<br>CTRL J |
|                     | or CTRL I                   | 09            |               |                     |
| SCROLL LOCK         |                             |               |               |                     |
| ТАВ                 | CTRL I                      | 09            | CTRL 1        | CTRL I              |
| SHIFT TAB           | ESC I                       | 1B 49         | ESC O         | ESC O               |

8. PC-style keyboard only.

| DASH          | ER D200 |    |                            |    |                            | PC | PC/AT S | can Code<br>AT | s <sup>3</sup> |
|---------------|---------|----|----------------------------|----|----------------------------|----|---------|----------------|----------------|
| <br>Unshifted | Shifted |    | IBM                        |    | HZ-1500                    | DN | UP      | DN             | UP             |
| CTRL J        | CTRL M  | or | CTRL M<br>CTRL M<br>CTRL J | or | CTRL M<br>CTRL M<br>CTRL J | 10 | 90      | 2B             | AB             |
|               |         |    |                            |    |                            | 46 | C6      | 64             | E4             |
| CTRL I        |         |    | CTRL I                     |    | CTRL I                     | 0F | 8F      | 10             | 90             |
|               | ,       |    | ESC 2                      |    |                            |    |         |                |                |

| Table C-4 Function Key Default Cod | les ' |
|------------------------------------|-------|
|------------------------------------|-------|

| Ke <b>y</b>                                                                      |                                                    | Native                                                                                                    | Mode <sup>2</sup>                                                                                                    | ADDS<br>Modes                                                                                              | DASHER<br>D200<br>Mode                                                                                                    | IBM<br>Modes <sup>3</sup>                                                                                                    |
|----------------------------------------------------------------------------------|----------------------------------------------------|----------------------------------------------------------------------------------------------------|----------------------------------------------------------------------------------------------------|----------------------------------------------------------------------------------------------------|----------------------------------------------------------------------------------------------------|----------------------------------------------------------------------------------------------------|
| F1<br>F2<br>F3<br>F5<br>F5<br>F7<br>F5<br>F11<br>F12<br>F12<br>F14<br>F15<br>F16 |                                                    | CTRL A<br>CTRL A<br>CTRL A<br>CTRL A<br>CTRL A<br>CTRL A<br>CTRL A<br>CTRL A<br>CTRL A<br>CTRL A<br>CTRL A<br>CTRL A<br>CTRL A<br>CTRL A | <ul> <li>CR</li> <li>CR</li> <li>CR</li> <li>CR</li> <li>CR</li> <li>CR</li> <li>CR</li> <li>G</li> <li>CR</li> <li>J</li> <li>CR</li> <li>J</li> <li>CR</li> <li>L</li> <li>CR</li> <li>N</li> <li>CR</li> </ul> | STX 1 CR<br>STX 2 CR<br>STX 3 CR<br>STX 4 CR<br>STX 5 CR<br>STX 6 CR<br>STX 7 CR<br>STX 8 CR               | RS q<br>RS r<br>RS s<br>RS t<br>RS u<br>RS v<br>RS v<br>RS v<br>RS w<br>RS x<br>RS y<br>RS z<br>RS {<br>RS {<br>RS }<br>RS }<br>RS ?<br>RS ? | ESC a *<br>ESC b *<br>ESC c *<br>ESC d *<br>ESC e *<br>ESC f *<br>ESC g *<br>ESC h *<br>ESC i *<br>ESC i *<br>ESC j *<br>ESC k * |
| SHIFT<br>SHIFT<br>SHIFT<br>SHIFT<br>SHIFT<br>SHIFT<br>SHIFT<br>SHIFT             | F1<br>F2<br>F3<br>F5<br>F5<br>F6<br>F7<br>F8<br>F9 | CTRL A<br>CTRL A<br>CTRL A<br>CTRL A<br>CTRL A<br>CTRL A<br>CTRL A<br>CTRL A<br>CTRL A                                                   | CR<br>a CR<br>b CR<br>c CR<br>d CR<br>e CR<br>f CR<br>g CR<br>h CR                                                                                                    | STX ! CR<br>STX " CR<br>STX # CR<br>STX \$ CR<br>STX \$ CR<br>STX & CR<br>STX & CR<br>STX ! CR<br>STX ( CR | RS a<br>RS b<br>RS c<br>RS d<br>RS e<br>RS f<br>RS g<br>RS h<br>RS i                                                                         | ESC ! a *<br>ESC ! b *<br>ESC ! c *<br>ESC ! d *<br>ESC ! d *<br>ESC ! f *<br>ESC ! f *<br>ESC ! g *<br>ESC ! h *                |

- 1. In PC and AT modes, the keys send scan codes, not ASCII characters.
- Codes also recognized in ADM 31, HZ 1500, and TVI 910+/920/925/950/955 modes.
- 3. Asterisk indicates the line terminator selected in setup mode (ETX, CR, EOT, or XOFF).

## Table C-4 Continued

| <b>K</b> e <b>y</b>                                         |                                               | Native                                                             | Mode <sup>2</sup>                                    | ADDS<br>Modes | DASHER<br>D200<br>Mode                                 | IBM<br>Modes <sup>3</sup>                                                  |
|-------------------------------------------------------------|-----------------------------------------------|--------------------------------------------------------------------|------------------------------------------------------|---------------|--------------------------------------------------------|----------------------------------------------------------------------------|
| SHIFT<br>SHIFT<br>SHIFT<br>SHIFT<br>SHIFT<br>SHIFT<br>SHIFT | F10<br>F11<br>F12<br>F13<br>F14<br>F15<br>F16 | CTRL A<br>CTRL A<br>CTRL A<br>CTRL A<br>CTRL A<br>CTRL A<br>CTRL A | i CR<br>j CR<br>k CR<br>l CR<br>m CR<br>n CR<br>o CR |               | RS j<br>RS k<br>RS l<br>RS m<br>RS n<br>RS o<br>(none) | ESC ! j *<br>ESC ! k *<br>ESC ! 1 *<br>ESC ! m *<br>ESC ! n *<br>ESC ! o * |

Table C-5 Key Codes in Application Key Mode<sup>1</sup>

| Key       |                  | Hex Value               | Key  | Hex | Value |
|-----------|------------------|-------------------------|------|-----|-------|
| Editing K | e <b>y</b> s WY- | 60 ASCII Ke <b>y</b> bo | oard |     |       |

| CURSOR UP          | D3 | DEL CHAR    | DD |
|--------------------|----|-------------|----|
| CURSOR DOWN        | D2 | DEL LINE    | F3 |
| CURSOR RIGHT       | D1 | ENTER       | BA |
| CURSOR LEFT        | DO | SHIFT ENTER | BA |
| SHIFT CURSOR UP    | D8 | HOME        | D4 |
| SHIFT CURSOR DOWN  | D7 | SHIFT HOME  | D9 |
| SHIFT CURSOR RIGHT | D6 | INS CHAR    | DC |
| SHIFT CURSOR LEFT  | D5 | INS LINE    | F2 |
| CLR LINE           | DE | INS         | F5 |
| CLR SCRN           | F4 | REPL        | DF |

1. These unique 8-bit codes override all other key codes when the terminal is in application key mode. The terminal and the computer must be in 8-bit data configuration.

# Table C-5 Continued

| Ke <b>y</b> |         |       | Неж  | Value     | Ке <b>у</b>  | Неж | Value |
|-------------|---------|-------|------|-----------|--------------|-----|-------|
| Editir      | ng Keys | IBM   | RT/3 | 16X-Style | Keyboard     |     |       |
| CURSOF      | UP      |       | D3   |           | DELETE       | DD  |       |
| CURSOF      | R DOWN  |       | D2   |           | CTRL DELETE  | F3  |       |
| CURSOF      | RIGHT   |       | D1   |           | ENTER        | BA  |       |
| CURSOF      | R LEFT  |       | DO   |           | SHIFT ENTER  | ВA  |       |
| SHIFT       | CURSOR  | UP    | D8   |           | HOME         | D4  |       |
| SHIFT       | CURSOR  | DOWN  | D7   |           | SHIFT HOME   | D9  |       |
| SHIFT       | CURSOR  | RIGHT | D6   |           | CTRL INSERT  | F2  |       |
| SHIFT       | CURSOR  | LEFT  | D5   |           | INSERT       | F5  |       |
| ERASE       | EOF     |       | DE   |           | SHIFT INSERT | DF  |       |
| SHIFT       | ERASE E | EOF   | F4   |           |              |     |       |

# Editing Keys -- PC/AT-Style Keyboards<sup>2</sup>

| CURSOR | UP     |       | D3 | DEL   |       | DD |
|--------|--------|-------|----|-------|-------|----|
| CURSOR | DOWN   |       | D2 | ENTER |       | ΒA |
| CURSOR | RIGHT  |       | D1 | SHIFT | ENTER | ΒA |
| CURSOR | LEFT   |       | DO | HOME  |       | D4 |
| SHIFT  | CURSOR | UP    | D8 | SHIFT | HOME  | D9 |
| SHIFT  | CURSOR | DOWN  | D7 | INS   |       | F5 |
| SHIFT  | CURSOR | RIGHT | D6 | SHIFT | INS   | DF |
| SHIFT  | CURSOR | LEFT  | D5 |       |       |    |

# Function Keys $^3$

| CTRL | F 1 | 80 | CTRL | SHIFT | F1 | 90 |
|------|-----|----|------|-------|----|----|
| CTRL | F2  | 81 | CTRL | SHIFT | F2 | 91 |
| CTRL | F3  | 82 | CTRL | SHIFT | F3 | 92 |

2. NUM LOCK off.

3. PC/AT-style keyboards have function keys F1 through F10 only.

# Table C-5 Continued

| Key                                                                                                    | He <b>x Value</b>                                                                                        | Ke <b>y</b>                                                                                                    | Hex Value                                                                        |
|----------------------------------------------------------------------------------------------------|----------------------------------------------------------------------------------------------------|----------------------------------------------------------------------------------------------------|----------------------------------------------------------------------------------|
| CTRL F4<br>CTRL F5<br>CTRL F6<br>CTRL F7<br>CTRL F8<br>CTRL F9<br>CTRL F10<br>CTRL F11<br>CTRL F12<br>CTRL F13<br>CTRL F13<br>CTRL F15<br>CTRL F15<br>CTRL F16 | 83<br>84<br>85<br>86<br>87<br>88<br>89<br>88<br>89<br>88<br>89<br>88<br>89<br>88<br>88<br>88<br>88<br>88 | CTRL SHIFT F4<br>CTRL SHIFT F5<br>CTRL SHIFT F6<br>CTRL SHIFT F7<br>CTRL SHIFT F8<br>CTRL SHIFT F9<br>CTRL SHIFT F10<br>CTRL SHIFT F11<br>CTRL SHIFT F12<br>CTRL SHIFT F13<br>CTRL SHIFT F14<br>CTRL SHIFT F15<br>CTRL SHIFT F16 | 93<br>94<br>95<br>96<br>97<br>98<br>99<br>98<br>99<br>98<br>99<br>90<br>95<br>95 |
| Numeric Keypad Keys                                                                                                    | 4                                                                                                    |                                                                                                    |                                                                                  |
| 0<br>1<br>2<br>3<br>4<br>5<br>6<br>7<br>8<br>9<br>•                                                                                                    | B0<br>B1<br>B2<br>B3<br>B4<br>B5<br>B6<br>B7<br>B8<br>B9<br>CC<br>CD<br>CE                               | SHIFT 0<br>SHIFT 1<br>SHIFT 2<br>SHIFT 3<br>SHIFT 4<br>SHIFT 5<br>SHIFT 6<br>SHIFT 7<br>SHIFT 6<br>SHIFT 7<br>SHIFT 8<br>SHIFT 9<br>SHIFT ,<br>SHIFT -<br>SHIFT .                                                                | B0<br>B1<br>B2<br>B3<br>B4<br>B5<br>B6<br>B7<br>B8<br>B9<br>CC<br>CD<br>CE       |

4. On the PC/AT-style keyboards, NUM LOCK must be on.

.
Table D-1 lists the WordStar-compatible commands executed by the terminal in Wyseword mode.

Note--On the PC- and AT-style keyboards, the numeric keypad keys function as described only if NUM LOCK is off.

| Command<br>Description        | WordStar<br>Command | WY-60<br>ASCII<br>Keyboard | IBM RT/<br>316X-Style<br>Keyboard | AT-Style<br>Keyboard | PC-Style<br>Keyboard |
|-------------------------------|---------------------|----------------------------|-----------------------------------|----------------------|----------------------|
| Move Cursor                   |                     |                            |                                   |                      |                      |
| Right one<br>character        | $\vee \mathbf{D}$   | CURSOR<br>RIGHT            | CURSOR<br>RIGHT                   | CURSOR<br>RIGHT      | CURSOR<br>RIGHT      |
| Left one<br>character         | $\wedge \mathbf{S}$ | CURSOR<br>LEFT             | CURSOR<br>LEFT                    | CURSOR<br>LEFT       | CURSOR<br>LEFT       |
| Up one line                   | $\wedge \mathbf{E}$ | CURSOR<br>UP               | CURSOR<br>UP                      | CURSOR<br>UP         | CURSOR<br>UP         |
| Down one line                 | $\wedge \mathbf{X}$ | CURSOR<br>DOWN             | CURSOR<br>DOWN                    | CURSOR<br>DOWN       | CURSOR<br>DOWN       |
| Right one word                | $\wedge \mathbf{F}$ | SHIFT 3 <sub>kpd</sub>     | SHIFT 3 <sub>kpd</sub>            |                      |                      |
| Left one word                 | $^{A}$              | SHIFT 1 <sub>kpd</sub>     | SHIFT 1 <sub>kpd</sub>            |                      |                      |
| To next tab stop              | ٨I                  | ТАВ                        | TAB                               | TAB                  | TAB                  |
| To top of screen,<br>column 1 | ^QS^QE              | HOME                       | HOME                              | HOME                 | HOME                 |
| To start of file              | ^QR                 | SHIFT<br>HOME              | SHIFT<br>HOME                     | SHIFT<br>HOME        | SHIFT<br>HOME        |

Table D-1 Wyseword Commands

| m 11                         | -   |        |                                       |
|------------------------------|-----|--------|---------------------------------------|
| Inhlo                        | 11- | 1 1 00 | timuod                                |
| I UUIC                       | v   | 1 000  | i i i i i i i i i i i i i i i i i i i |
| 1. M. 1997, A. 1977, A. 1977 |     |        |                                       |

| Command<br>Description           | WordStar<br>Command | WY-60<br>ASCII<br>Keyboard | IBM RT/<br>316X-Style<br>Keyboard | AT-Style<br>Keyboard     | PC-Style<br>Keyboard     |
|----------------------------------|---------------------|----------------------------|-----------------------------------|--------------------------|--------------------------|
| To end of file                   | ^QC                 | F15                        | F15                               | F2                       | F2                       |
| To start of line                 | ^QS                 | SHIFT<br>CURSOR<br>LEFT    | SHIFT<br>CURSOR<br>LEFT           | SHIFT<br>CURSOR<br>LEFT  | SHIFT<br>CURSOR<br>LEFT  |
| To end of line                   | ∧QD                 | SHIFT<br>CURSOR<br>RIGHT   | SHIFT<br>CURSOR<br>RIGHT          | SHIFT<br>CURSOR<br>RIGHT | SHIFT<br>CURSOR<br>RIGHT |
| To find/replace<br>text again    | ۸L                  | SHIFT F5                   | SHIFT F5                          | SHIFT F5                 | SHIFT F5                 |
| To start of last<br>find/replace | ^QV                 | SHIFT 2 <sub>kpd</sub>     | SHIFT 2 <sub>kpd</sub>            |                          |                          |
| To marked text                   | ^Q (0–9)            | F7 (0-9)                   | F7 (0-9)                          |                          |                          |
| Scroll                           |                     |                            |                                   |                          |                          |
| Up one line                      | ∆w                  | SHIFT<br>CURSOR<br>UP      | SHIFT<br>CURSOR<br>UP             | SHIFT<br>CURSOR<br>UP    | SHIFT<br>CURSOR<br>UP    |
| Down one line                    | ۸Z                  | SHIFT<br>CURSOR<br>DOWN    | SHIFT<br>CURSOR<br>DOWN           | SHIFT<br>CURSOR<br>DOWN  | SHIFT<br>CURSOR<br>DOWN  |
| To previous<br>screen            | ∧R                  | SHIFT PREV<br>PAGE         | SHIFT PAGE                        | PG UP                    | PG UP                    |
| To next screen                   | ^ <b>C</b>          | NEXT PAGE                  | PAGE                              | PG DN                    | PG DN                    |
| Down<br>continuously             | ^QZ                 | SHIFT<br>PRINT             | PRINT                             |                          |                          |
| Find and Replace                 |                     |                            |                                   |                          |                          |
| Find text                        | ∕QF                 | F5                         | F5                                | F5                       | F5                       |
| Find and replace text            | ^QA                 | F6                         | F6                                | F6                       | F6                       |
| Find/replace<br>text again       | ^L                  | SHIFT F5                   | SHIFT F5                          | SHIFT F5                 | SHIFT F5                 |

| Command<br>Description                            | WordStar<br>Command | WY-60<br>ASCII<br>Keyboard | IBM RT/<br>316X-Style<br>Keyboard | AT-Style<br>Keyboard   | PC-Style<br>Keyboard   |
|---------------------------------------------------|---------------------|----------------------------|-----------------------------------|------------------------|------------------------|
| Return cursor<br>to start of last<br>find/replace | ^QV                 | SHIFT 2 <sub>kpd</sub>     | SHIFT 2 <sub>kpd</sub>            |                        |                        |
| File and Block Ope                                | erations            |                            |                                   |                        |                        |
| Change logged<br>disk drive                       | ^KL                 | SHIFT , <sub>kpd</sub>     | SHIFT , <sub>kpd</sub>            |                        |                        |
| File directory<br>on/off                          | ^KF                 | SHIFT 0 <sub>kpd</sub>     | SHIFT 0 <sub>kpd</sub>            |                        |                        |
| Print file                                        | ∧ <b>KP</b>         | SHIFT - <sub>kpd</sub>     | SHIFT - <sub>kpd</sub>            | SHIFT - <sub>kpd</sub> | SHIFT - <sub>kpd</sub> |
| Turn column<br>mode on/off                        | ^KN                 | SHIFT<br>INS               | SHIFT<br>INSERT                   |                        |                        |
| Mark/unmark<br>block beginning                    | ^ <b>KB</b>         | F9                         | F9                                | F9                     | <b>F9</b>              |
| Mark/unmark<br>block end                          | ^ <b>KK</b>         | SHIFT F9                   | SHIFT F9                          | SHIFT F9               | SHIFT F9               |
| Move block                                        | ^KV                 | F12                        | F12                               | F7                     | F7                     |
| Hide/show<br>marked block                         | ^KH                 | F10                        | F10                               | F10                    | F10                    |
| Delete block                                      | ∧KY                 | SHIFT F10                  | SHIFT F10                         | SHIFT F10              | SHIFT F10              |
| Copy block                                        | ^KC                 | F11                        | F11                               | F8                     | F8                     |
| Write block into another file                     | ^KW                 | SHIFT F11                  | SHIFT F11                         | SHIFT F8               | SHIFT F8               |
| Read file into<br>document                        | ^KR                 | SHIFT F12                  | SHIFT F12                         | SHIFT F7               | SHIFT F7               |
| Set/remove<br>marker (0-9)                        | ^K 0–9              | SHIFT F7<br>(0-9)          | SHIFT F7<br>(0-9)                 |                        |                        |
| Save Files                                        |                     |                            |                                   |                        |                        |
| Save, resume<br>edit                              | ^KS^QP              | SHIFT F4                   | SHIFT F4                          |                        |                        |

ø

| Command<br>Description                 | WordStar<br>Command | WY-60<br>ASCII<br>Keyboard | IBM RT/<br>316X-Style<br>Keyboard | AT-Style<br>Keyboard | PC-Style<br>Keyboard |
|----------------------------------------|---------------------|----------------------------|-----------------------------------|----------------------|----------------------|
| Save, return<br>to opening menu        | ^ <b>KD</b>         | Fl                         | F1                                | Fl                   | Fl                   |
| Save, exit to<br>system                | ^ <b>KX</b>         | SHIFT FI                   | SHIFT F1                          |                      |                      |
| Abandon edit                           | ^KQ                 | SHIFT F2                   | SHIFT F2                          | SHIFT FI             | SHIFT F1             |
| Miscellaneous                          |                     |                            |                                   |                      |                      |
| Interrupt<br>command                   | ۸U                  | ESC                        | ESC                               | ESC                  | ESC                  |
| Repeat next<br>command or<br>character | ^QQ                 | SHIFT <sub>kpd</sub>       | SHIFT : <sub>kpd</sub>            |                      |                      |
| Set help level                         | ^јн                 | SHIFT F3                   | SHIFT F3                          | SHIFT F3             | SHIFT F3             |
| Format                                 |                     |                            |                                   |                      |                      |
| Turn on/off<br>word wrap               | ∕OW                 | SHIFT F13                  | SHIFT F13                         | SHIFT F4             | SHIFT F4             |
| Turn on/off<br>justification           | ^OJ                 | SHIFT F14                  | SHIFT F14                         | SHIFT F6             | SHIFT F6             |
| Set left<br>margin                     | ^OL                 | SHIFT F15                  | SHIFT F15                         |                      |                      |
| Set right<br>margin                    | ^OR                 | SHIFT F16                  | SHIFT F16                         |                      |                      |
| Paragraph tab                          | ^OG                 | SHIFT TAB                  | SHIFT TAB                         | SHIFT TAB            | SHIFT TAE            |
| Reformat<br>paragraph                  | <b>∧B</b>           | F16                        | F16                               | SHIFT F2             | SHIFT F2             |
| Set tab                                | ^ <b>OI</b>         | F13                        | F13                               |                      |                      |
| Clear tab                              | ^ON                 | F14                        | F14                               |                      |                      |
| Center text                            | ^OC                 | F8                         | F8                                |                      |                      |

| Command<br>Description                    | WordStar<br>Command | WY-60<br>ASCII<br>Keyboard | IBM RT/<br>316X-Style<br>Keyboard | AT-Style<br>Keyboard | PC-Style<br>Keyboard |
|-------------------------------------------|---------------------|----------------------------|-----------------------------------|----------------------|----------------------|
| Turn print<br>control display             | ∧OD                 | SEND                       | SEND                              |                      |                      |
| on/off                                    |                     |                            |                                   |                      |                      |
| Delete and Insert                         |                     |                            |                                   |                      |                      |
| Delete<br>character                       | ^G                  | DEL CHAR                   | DELETE                            | DEL                  | DEL                  |
| Delete line                               | ^ <b>Y</b>          | SHIFT DEL<br>LINE          | CTRL DEL<br>LN                    | SHIFT DEL            | SHIFT DE             |
| Delete to end<br>of line                  | ^QY                 | CLR LINE                   | ERASE EOF                         |                      |                      |
| Delete to<br>start of line                | ^Q DEL              | SHIFT DEL                  | SHIFT<br>FRASE EOF                |                      |                      |
| Delete block                              | ∧KY                 | SHIFT F10                  | SHIFT F10                         | SHIFT F10            | SHIFT FIG            |
| Turn insert<br>mode on/off                | ۸V                  | REPL                       | INSERT                            | INS                  | INS                  |
| Insert carriage<br>return (blank<br>line) | ^ <b>N</b>          | INS LINE                   | CTRL INS<br>LN                    | SHIFT INS            | SHIFT INS            |
| Print Commands                            |                     |                            |                                   |                      |                      |
| Turn boldface<br>on/off                   | <b>∧PB</b>          | F4                         | F4                                | F4                   | F4                   |
| Turn underline<br>on/off                  | ^PS                 | <b>F3</b>                  | <b>F3</b>                         | F3                   | F3                   |
| Turn double<br>strike on/off              |                     | SHIFT 8 <sub>kpd</sub>     | SHIFT 8 <sub>kpd</sub>            |                      |                      |
| Turn subscript<br>on/off                  | ^ <b>PV</b>         | SHIFT 4 <sub>kpd</sub>     | SHIFT 4 <sub>kpd</sub>            |                      |                      |
| Turn superscript<br>on/off                | ^ <b>PT</b>         | SHIFT 7 <sub>kpd</sub>     | SHIFT 7 <sub>kpd</sub>            |                      |                      |

| Command<br>Description   | WordStar<br>Command | WY-60<br>ASCII<br>Keyboard | IBM RT/<br>316X-Style<br>Keyboard | AT-Style<br>Keyboard   | PC-Style<br>Keyboard |
|--------------------------|---------------------|----------------------------|-----------------------------------|------------------------|----------------------|
| Turn strikeout<br>on/off | ^ <b>PX</b>         | SHIFT 9 <sub>kpd</sub>     | SHIFT 9 <sub>kpd</sub>            |                        |                      |
| Strikeover               | ^PH                 | SHIFT 5 <sub>kpd</sub>     | SHIFT 5 <sub>kpd</sub>            | SHIFT 5 <sub>kpd</sub> |                      |
| Enter nonbreak<br>space  | ^ <b>PO</b>         | SHIFT 6 <sub>kpd</sub>     | SHIFT 6 <sub>kpd</sub>            |                        |                      |
| Dot Commands             |                     |                            |                                   |                        |                      |
| Enter footer             | .FO                 | SHIFT F6                   | SHIFT F6                          |                        |                      |
| Enter header             | .HE                 | SHIFT F8                   | SHIFT F8                          |                        |                      |
| Enter<br>unconditional   | .PA                 | F2                         | F2                                |                        |                      |

page break

#### APPENDIX E TERMINAL STATUS MESSAGES

Table E-1 Terminal Status Messages

Message Meaning The terminal is in full-duplex mode. FDX The terminal is in half-duplex mode. HDX BLK The terminal is in block or half-duplex block mode. <FDX1 The terminal is sending data to the computer <HDX1 while in the indicated communication mode. KBLK1 HLD<sup>1</sup> The corner key is engaged in its hold-screen function. CONV<sup>1</sup> The terminal is in ADDS VP-60 conversation mode. MSG<sup>1</sup> The terminal is in ADDS VP-60 message mode. PAGE1 The terminal is in ADDS VP-60 page mode. < AUX The terminal is in secondary receive mode. The terminal is in auxiliary print or transparent print > AIIX mode. = AUXThe terminal is in bidirectional mode. The printer port is receiving data from the terminal's %AUX display memory.

1. These messages supersede FDX, HDX, BLK.

#### Message Meaning

- 1...6 The terminal is displaying the indicated page. (No message appears when page 0 is displayed.)
- hh:mm The standard status line is displaying the current time (with an a.m. or p.m. indicator).
- nn-nnn The standard status line is displaying the cursor line and column numbers.
- INS Insert mode is on.
- PROT Protect mode is on.
- WRPT Write-protect mode is on (displayed only when protect mode is also on).
- \* Monitor mode is on.<sup>2</sup>
- w Wyseword mode is on.
- LOCK The keyboard is locked.<sup>3</sup>
- NUM NUM LOCK is on (PC and AT keyboards).<sup>4</sup>
- CAPS The CAPS LOCK key is on.
- If both monitor mode and Wyseword mode are on, the monitor mode indicator takes precedence over the Wyseword indicator.
- 3. The LOCK message takes precedence over the NUM or CAPS message.
- 4. The NUM message takes precedence over the CAPS message.

### APPENDIX F OTHER TERMINAL PERSONALITIES

This appendix describes the terminal's operation in nonnative operating modes (personalities).

See the separate document,  $\underline{WY-60}$  Personalities, for a list of the commands supported in each personality.

Note--Key codes for the other personalities are included in the tables in Appendix C. Line and column codes are included in the tables in Appendix I.

#### CHARACTER SETS

Unless automatic font load is turned off, the terminal loads the character sets listed in Table F-1 when it enters another personality. The character sets are illustrated in Chapter 6.

Note--While the terminal is loading the fonts, the display may go blank for a few seconds.

Table F-1 Default Character Sets in Other Personalities

| Personality | Primary<br>Character Set | Secondary<br>Character Set |
|-------------|--------------------------|----------------------------|
| WY50+       | Native Mode              | Multinational              |
| TVI 910+    | Native Mode              | Multinational              |
| TVI 925     | Native Mode              | Multinational              |
| ADDS VP A2  | Native Mode              | Multinational              |
| HZ 1500     | Native Mode              | Multinational              |

| Personality | Prim <b>ary</b><br>Character Set | Secondary<br>Character Set |
|-------------|----------------------------------|----------------------------|
| TVT 912/920 | Native Mode                      | Multinational              |
| TVI 950     | Native Mode                      | Multinational              |
| DG200       | Native Mode                      | Multinational              |
| IBM 3101-1X | Standard ASCII                   | Graphics 1                 |
| ADM 31      | Native Mode                      | Multinational              |
| TVI 955     | Standard ASCII                   | Graphics 3                 |
| PC Term     | PC Equivalent                    | Multinational              |
| AT Term     | PC Equivalent                    | Multinational              |
| IBM 3101-2X | Standard ASCII                   | Graphics 1                 |
| ADDS VP 60  | Standard ASCII                   | Graphics 2                 |

### NONHIDDEN ATTRIBUTES

The following personalities have nonhidden (embedded) display attributes that appear on the screen as space characters:

WY-50+ 0 ADM 31 0 ADDS VP A2 0 HZ 1500 0 TVI 910+ 0 TVI 912/920 0 TVI 925 0 TVI 950 0

Nonhidden attributes affect some of the commands described in Chapter 5. The effects are listed in Table F-2 and explained in the following sections.

#### Table F-2 Command Variations in Nonhidden Attribute Modes

Command Effect

ESC w length More pages of memory are available.

- ESC w page\*In commands that display pages or address<br/>the cursor to a specific page, page values<br/>can be 0 through 6, depending on the number<br/>of lines and the status of economy mode (see<br/>Table F-3).
- ESC <u>page</u> line col
- ESC z <u>field</u> Function key labels are limited to eight label CR characters for an 80-column screen.
- ESC A <u>field</u> <u>attr</u> All display attributes can be assigned to the data area field.
- ESC G <u>attr</u> Display attributes are assigned to the screen or line, not to a character or page.
- ESC ! attr A page can be cleared to a display attribute.

\* Also available are local keyboard commands CTRL  $4_{kpd}$ , CTRL  $5_{kpd}$ , and CTRL  $6_{kpd}$ , which display pages 4, 5, and 6.

#### More Pages of Memory

Table F-3 shows the number of pages available in the nonhidden attribute modes. (Table 5-4 summarizes the pages available in the hidden attribute modes.)

Note--The terminal supports only 24 lines to a page in all nonhidden attribute personalities except WY-50+.

| Data<br>Lines | Multiplier                                      | 80/132 Co<br>Lines/Page         | Lumns<br>Pages   | Economy 80<br>Lines/Page         | Columns<br>Pages |
|---------------|-------------------------------------------------|---------------------------------|------------------|----------------------------------|------------------|
| 24            | 1 x lines<br>2 x lines<br>4 x lines<br><b>*</b> | 24<br>48<br>96<br>24 and<br>79  | 4<br>2<br>1<br>2 | 24<br>48<br>96<br>24 and<br>145  | 7<br>3<br>1<br>2 |
| 25            | 1 x lines<br>2 x lines<br>4 x lines<br>*        | 25<br>50<br>100<br>25 and<br>78 | 4<br>2<br>1<br>2 | 25<br>50<br>100<br>25 and<br>144 | 6<br>3<br>1<br>2 |
| 42            | 1 x lines<br>2 x lines<br>4 x lines<br><b>*</b> | 42<br>84<br>NA<br>42 and<br>61  | 2<br>1<br>2      | 42<br>84<br>168<br>42 and<br>127 | 4<br>2<br>1<br>2 |
| 43            | 1 x lines<br>2 x lines<br><b>*</b>              | 43<br>86<br>43 and<br>60        | 2<br>1<br>2      | 43<br>86<br>43 and<br>126        | 3<br>1<br>2      |

### Table F-3 Valid Page Configurations in Nonhidden Attribute Modes

### Display Attributes

In the nonhidden attribute modes, you can assign all the display attributes in Table J-1 to the data area of the screen.

The ESC G attr command assigns the display attribute from the cursor position to the end of the screen (or line in line attribute mode).

Additional Command--The following command is available in the nonhidden attribute modes.

#### Clear unprotected page to display attribute ESC ! attr

The attribute replaces all unprotected characters on the page, regardless of the cursor's position, but is only displayed as data is entered.

Note--After you clear the page to any display attribute except the normal attribute, avoid entering data in the first position (line 1, column 1) or the attribute won't take effect in that line.

#### ADDITIONAL INFORMATION ON INDIVIDUAL PERSONALITIES

#### WY-50+ Mode

For complete compatibility with the WY-50+ terminal, enhance mode must be off.

#### ADDS VP-60 Mode

In ADDS VP-60 mode, the line terminator is selected by the VP60 BLK END parameter in setup mode.

#### DG200 Mode

In DG200 mode, leaving setup mode sets the END-OF-LINE WRAP parameter to "off" and disables protect mode.

The control sequence introducer "RS" is equivalent to "ESC."

#### IBM Modes

In the IBM modes, the line terminator character is selected by the BLOCK END parameter in setup mode.

| BLOCK END Parameter<br>Setting | Line Terminator Character |
|--------------------------------|---------------------------|
| US/CR                          | CR                        |
| CRLF/ETX                       | ETX                       |
| IBM:XOFF                       | XOFF                      |
| IBM:EOT                        | EOT                       |

Note--If US/CR is selected in an IBM mode, the terminal sends a CR when the RETURN key is pressed, regardless of the RETURN parameter setting.

In IBM 3101-2X mode, the SEND key's code is defined by the SEND parameter in setup mode.

| SEND Parameter<br>Setting | SEND Key Definition                                                                |
|---------------------------|------------------------------------------------------------------------------------|
| PAGE                      | SEND key sends data from the page's home position through the cursor position.     |
| LINE                      | SEND key sends data from the start of the cursor line through the cursor position. |

Note--When the ENTER parameter in setup mode is set to IBM SEND, the ENTER key acts like the SEND key.

The NULL SUPPR parameter in setup mode controls the sending of null characters in the IBM modes.

F-6

| NULL SUPPR Pa<br>Setting | arameter<br>Null | Characters |
|--------------------------|------------------|------------|
| OFF                      | Sent             |            |
| ON                       | Not              | sent       |

### PC and AT Modes

Keys send scan codes. No keys can be redefined in these personalities.

### TeleVideo 955 Mode

The TVI 955 ATTRIBUTE parameter in setup mode controls whether display attributes are hidden or nonhidden in TVI 955 mode.

| TVI 955 ATTRIBUTE<br>Parameter Setting | Displ <b>ay</b> Attributes |
|----------------------------------------|----------------------------|
| SPACE                                  | Nonhidden                  |
| NO SPACE                               | Hidden                     |

.

### **APPENDIX** G CONTROL CODES AND ESCAPE SEQUENCES

This appendix lists the control codes (Table G-1) and escape sequences (Table G-2) recognized in the terminal's native mode.

Table G-1 Control Codes

| CTRL<br>Ke <b>y</b>                                                                       |                                                                                        | Hex<br>Value                                                                                                    | ASCII<br>Char-<br>ac <b>ter</b>                                                                                             | Symbol*                | Action                                                                                                    |
|-------------------------------------------------------------------------------------------|----------------------------------------------------------------------------------------|----------------------------------------------------------------------------------------------------|----------------------------------------------------------------------------------------------------|------------------------|----------------------------------------------------------------------------------------------------|
| @ or<br>A or<br>or<br>or<br>or<br>or<br>or<br>or<br>or<br>or<br>or<br>or<br>or<br>or<br>o | 、<br>a<br>b<br>c<br>d<br>e<br>f<br>g<br>h<br>i<br>j<br>k<br>l<br>m<br>n<br>o<br>p<br>q | 00<br>01<br>02<br>03<br>04<br>05<br>06<br>07<br>08<br>09<br>0A<br>09<br>0A<br>0B<br>0C<br>0D<br>0E<br>0F<br>10<br>11 | NUL<br>SOH<br>STX<br>ETX<br>EOT<br>ENQ<br>ACK<br>BEL<br>BS<br>HT<br>LF<br>VT<br>FF<br>CR<br>SO<br>SI<br>DLE<br>DC1<br>(XON) | S SE EE AB BH LV FC SS | Send ACK (if ACK mode is on)<br>Sound bell<br>Cursor left<br>Tab cursor<br>Cursor down (linefeed); scroll<br>Cursor up; no scroll<br>Cursor right<br>Cursor to start of line<br>Unlock keyboard<br>Lock keyboard<br>Enable transmission (when<br>transmit handshake is X-on/X-off) |
| к ог.                                                                                     | τ.                                                                                     | 12                                                                                                    | DC2                                                                                                    | I                      | Auxiliary print mode on                                                                                                    |

\* Monitor mode symbols in terminal's native mode.

| Co<br>Ke | onti<br>P <b>y</b> | rol                    | Hex.<br>Value | ASCII<br>Char-<br>acter | Symbol*  | Action                                                    |
|----------|--------------------|------------------------|---------------|-------------------------|----------|-----------------------------------------------------------|
| s        |                    |                        | 13            | DC3<br>(XOFF)           |          | Stop transmission (when transmit handshake is X-on/X-off) |
| Т        | or                 | t                      | 14            | DC4                     | <b>I</b> | Turn all print modes off                                  |
| U        | or                 | u                      | 15            | NAK                     | 4        | -                                                         |
| V        | or                 | v                      | 16            | SYN                     |          |                                                           |
| W        | or                 | W                      | 17            | ETB                     |          |                                                           |
| X        | or                 | x                      | 18            | CAN                     |          | Transparent print on (if enhance mode is off)             |
| Y        | or                 | у                      | 19            | EM                      |          |                                                           |
| Ζ        | or                 | z                      | 1 A           | SUB                     |          | Clear unprotected page to spaces                          |
| {        | or                 | [                      | 1B            | ESC                     |          | Initiates escape sequence                                 |
| Ĩ        | or                 | $\bar{\mathbf{N}}^{+}$ | 1C            | FS                      |          |                                                           |
| }        | or                 | ]                      | 1D            | GS                      | <u> </u> |                                                           |
| ^        | or                 | ~                      | 1E            | RS                      |          | Home cursor                                               |
|          | or                 | DEL                    | 1F            | US                      |          | Cursor to start of next line                              |

# Table G-2 Escape Sequences in ASCII Order

| Esca<br>Sequ | ipe<br>ience | Action                 |  |  |
|--------------|--------------|------------------------|--|--|
| ESC<br>ESC   | SPACE<br>!   | Send terminal ID       |  |  |
| ESC          | 11           | Unlock keyboard        |  |  |
| ESC          | #            | Lock keyboard          |  |  |
| ESC          | \$           |                        |  |  |
| ESC          | %            |                        |  |  |
| ESC          | &            | Protect mode on        |  |  |
| ESC          | t            | Protect mode off       |  |  |
| ESC          | (            | Write-protect mode off |  |  |
| ESC          | )            | Write-protect mode on  |  |  |
|              |              |                        |  |  |

Escape Sequence

| ESC *            | Clear page to nulls                              |
|------------------|--------------------------------------------------|
| ESC +            | Clear page to spaces                             |
| ESC ,            | Clear page to write-protected spaces             |
| ESC - wnd/page   | Address cursor in specific 80-column             |
| line col         | window/page                                      |
| ESC . char       | Clear unprotected page to specific character     |
| ESC /            | Read 80-column window/page and cursor<br>address |
| ESC 0            | Clear all tab stops                              |
| ESC 1            | Set tab stop                                     |
| ESC 2            | Clear tab stop                                   |
| ESC 3            |                                                  |
| ESC 4            | Send unprotected cursor line                     |
| ESC 5            | Send unprotected page                            |
| ESC 6            | Send entire cursor line                          |
| ESC 7            | Send entire page                                 |
| ESC 8            | Mark block beginning                             |
| ESC 9            | Mark block end                                   |
| ESC :            | Clear unprotected page to nulls                  |
| ESC ;            | Clear unprotected page to spaces                 |
| ESC <            |                                                  |
| ESC = line col   | Address cursor in 80-column current page         |
| ESC >            |                                                  |
| ESC ?            | Read cursor address in 80-column page            |
| ESC @            | Print formatted unprotected page                 |
| ESC A field attr | Assign display attributes to message field       |
| ESC B            | Block mode on                                    |
| ESC C ESC D F    | Full-duplex mode on                              |
| ESU C ESU D H    | Half-duplex mode on                              |
| ESU D H ESU B    | Hall-duplex block mode on                        |
| ESC E            | insert line of spaces                            |

Escape Sequence

| ESC   | F <u>message</u> CR | Program and display computer message on status line |
|-------|---------------------|-----------------------------------------------------|
| ESC   | G attr              | Assign character display attribute                  |
| ESC   | G lattr             | Assign line attribute                               |
| ESC   | H key               | Display graphics character                          |
| ESC   | H CTRL B            | Graphics mode on                                    |
| ESC   | H CTRL C            | Graphics mode off                                   |
| ESC   | I                   | Backtab                                             |
| ESC   | J                   | Activate other window/display previous page         |
| ESC 1 | K                   | Activate other window/display next page             |
| ESC   | L                   | Print unformatted page                              |
| ESC   | M                   | Send cursor character                               |
| ESC   | N                   | Autoscrolling mode off                              |
| ESC   | 0                   | Autoscrolling mode on                               |
| ESC   | P                   | Print formatted page                                |
| ESC   | Q                   | Insert space character                              |
| ESC   | R                   | Delete cursor line                                  |
| ESC   | S                   | Send unprotected characters in block                |
| ESC   | T                   | Clear unprotected line to spaces from cursor        |
| ESC   | U                   | Monitor mode on                                     |
| ESC   | V                   | Clear cursor column                                 |
| ESC   | W                   | Delete cursor character                             |
| ESC   | X                   | Monitor mode off                                    |
| ESC   | Y<br>7 din lang     | Clear unprotected page to spaces from cursor        |
| ESC   | Z <u>dir key</u>    | Program key direction and definition                |
| sequ  | ence DEL            |                                                     |
| ESC   | L <u>key</u>        | Read key direction and definition                   |
| ESC   | L                   |                                                     |
| ESC   | יע<br>ר<br>ר        | Activate unner winder                               |
| ESC   | 1                   | Activate upper window                               |
| 50C - | - senoll            | Set sensiling speed and type                        |
|       | , JUDOD             | Assign units protected obspacter attribute          |
| 止って   | wpca                | WORRN WITCE-bloceced character acturbate            |

Escape Sequence

| ESC ` <u>cursor</u><br>ESC `8<br>ESC `9<br>ESC `:<br>ESC `;<br>ESC `H<br>ESC `H<br>ESC `I<br>ESC `a | Set cursor display features<br>Turn screen display off<br>Turn screen display on<br>Select 80-column display<br>Select 132-column display<br>Line lock mode on<br>Line lock mode off<br>Extended status line on |
|----------------------------------------------------------------------------------------------------|----------------------------------------------------------------------------------------------------|
| ESC b                                                                                               | Standard status line on                                                                                                    |
| ESC c                                                                                               | Status line display off                                                                                                    |
| ESC a <u>ll</u> R <u>ccc</u> C                                                                      | Address cursor in 80/132-column page                                                                                                    |
| ESC b                                                                                               | Read cursor address in 80/132-column current                                                                                                    |
|                                                                                                    | page                                                                                                    |
| ESC c 0 <u>baud</u>                                                                                 | Set MODEM port operating parameters                                                                                                    |
| stop parity word                                                                                    |                                                                                                    |
| ESC C   Daud                                                                                        | Set AUX port operating parameters                                                                                                    |
| ESC of 2 had a hk                                                                                   | Coloct MODEN next receive herdebeling                                                                                                    |
| ESC C 2 Indestik                                                                                    | Select MODEM port receive handshaking                                                                                                    |
| ESC c 4 hndshk                                                                                      | Select MODEM port transmit handshaking                                                                                                    |
| ESC c 5 hndshk                                                                                      | Select AUX port transmit handshaking                                                                                                    |
| ESC c 6 max                                                                                         | Set maximum data transmission speed                                                                                                    |
| ESC c 7 max                                                                                         | Set maximum function key transmission speed                                                                                                    |
| ESC c 8 hh mm                                                                                       | Load time of day                                                                                                    |
| ESC c ? bank                                                                                        | Clear font bank                                                                                                    |
| ESC c @ bank set                                                                                    | Load font bank                                                                                                    |
| ESC c A bank pp                                                                                     | Define and load character                                                                                                    |
| bbbb CTRL Y                                                                                         |                                                                                                    |
| ESC c B <u>bank</u>                                                                                 | Define primary character set                                                                                                    |
| ESC c C <u>bank</u>                                                                                 | Define secondary character set                                                                                                    |
| ESC c D                                                                                             | Select primary character set                                                                                                    |
| ESC c E                                                                                             | Select secondary character set                                                                                                    |
|                                                                                                    |                                                                                                    |

# Escape Sequence

| ESC c F <u>line</u>                     | Clear unprotected rectangle                    |
|-----------------------------------------|------------------------------------------------|
| $\frac{CO1}{ESC} \frac{CHar}{c}$ line c | ol Box rectangle                               |
| ESC c H line                            | Clear entire rectangle                         |
| col char                                | Ũ                                              |
| ESC c I char                            | Clear unprotected column to specific character |
| ESC c J                                 | Delete cursor column                           |
| ESC c K                                 | Clear unprotected column to nulls              |
| ESC c L                                 | Clear unprotected to end of line with nulls    |
| ESC c M                                 | Insert column of nulls                         |
| ESC d SPACE                             | Secondary receive mode off                     |
| ESC d !                                 | Secondary receive mode on                      |
| ESC d #                                 | Transparent print mode on                      |
| ESC d \$                                | Bidirectional mode off                         |
| ESC d %                                 | Bidirectional mode on                          |
| ESC d &                                 | Begin print/send at top of page                |
| ESC d                                   | Begin print/send at top of screen              |
| ESC d *                                 | Autopage mode off                              |
| ESC d +                                 | Autopage mode on                               |
| ESC d.                                  | End-of-line wrap mode off                      |
| ESC d /                                 | End-of-line wrap mode on                       |
| ESC e "                                 | Page edit mode off                             |
| ESC e #                                 | Page edit mode on                              |
| ESC e \$                                | Keyclick off                                   |
| ESC e %                                 | Keyclick on                                    |
| ESC e &                                 | CAPS LOCK on                                   |
| ESC e '                                 | CAPS LOCK off                                  |
| ESC e (                                 | Display 24 data lines                          |
| ESC e )                                 | Display 25 data lines                          |
| ESC e *                                 | Display 42 data lines                          |
| ESC e +                                 | Display 43 data lines                          |
| ESC e ,                                 | Key repeat off                                 |

## Escape Sequence

| ESC | е | - | Key repeat on                             |
|-----|---|---|-------------------------------------------|
| ESC | е | 0 | Character attribute mode off              |
| ESC | е | 1 | Character attribute mode on               |
| ESC | е | 2 | Page attribute mode on                    |
| ESC | е | 3 | Line attribute mode on                    |
| ESC | е | 4 | Received CR mode off                      |
| ESC | е | 5 | Received CR mode on                       |
| ESC | е | 6 | ACK mode off                              |
| ESC | е | 7 | ACK mode on                               |
| ESC | е | 8 | Select MODEM port for data communications |
| ESC | е | 9 | Select AUX port for data communications   |
| ESC | е | : | Define SEND key to send line              |
| ESC | е | ; | Define SEND key to send page              |
| ESC | е | D | End print/send at cursor                  |
| ESC | е | Е | End print/send at end of page/line        |
| ESC | е | F | Economy 80-column mode off                |
| ESC | е | G | Economy 80-column mode on                 |
| ESC | е | N | Automatic font loading off                |
| ESC | е | 0 | Automatic font loading on                 |
| ESC | е | Р | Screen saver off                          |
| ESC | е | Q | Screen saver on                           |
| ESC | е | U | Define CAPS LOCK key as CAPS LOCK         |
| ESC | е | V | Define CAPS LOCK key as REV               |
| ESC | f |   |                                           |
| ESC | g |   |                                           |
| ESC | h |   |                                           |
| ESC | i |   | Tabulate cursor                           |
| ESC | j |   | Move cursor up; scroll                    |
| ESC | k |   | Local edit mode on, duplex edit mode off  |
| ESC | 1 |   | Duplex edit mode on, local edit mode off  |
| ESC | m |   |                                           |
| ESC | n |   |                                           |
| ESC | 0 |   |                                           |

| Escape                          |                                               |
|---------------------------------|-----------------------------------------------|
| Sequence                        | Action                                        |
| ESC p                           | Print unformatted page                        |
| ESC q                           | Insert mode on, replace mode off              |
| ESC r                           | Insert mode off, replace mode on              |
| ESC s                           | Send entire block                             |
| ESC t                           | Clear unprotected line to nulls from cursor   |
| ESC u                           | Monitor mode off                              |
| ESC v                           |                                               |
| ESC w <u>length</u>             | Divide memory into pages                      |
| ESC w page                      | Display specific page                         |
| ESC w B                         | Display previous page                         |
| ESC w C                         | Display next page                             |
| ESC w E                         | Roll window up in page                        |
| ESC w F                         | Roll window down in page                      |
| ESC w @ page                    | Address cursor in 80-column specific page     |
| <u>line</u> <u>col</u>          |                                               |
| ESC w                           | Read 80-column page/cursor address            |
| $ESC \times 0$                  | Redefine screen as one window and clear pages |
| ESC x 1 line                    | Split screen and clear pages (two pages only) |
| $ESC \times 3 \underline{line}$ | Split screen and clear pages                  |
|                                 | Redeline screen as one window                 |
| ESC X A line                    | Split screen (two pages only)                 |
| ESC X C <u>line</u>             | Split screen                                  |
|                                 | Lower norizontal split                        |
| ESC X R                         | Raise norizontal spilt                        |
|                                 | Dreamen function key definition               |
| ESC 2 IKey                      | Program function key definition               |
| ESC 7 Key DEL                   | Clear key definition                          |
| $\frac{100}{2} \frac{100}{10}$  | Program/display function key label            |
| label CR                        | riogram/display function key label            |
| ESC z field CB                  | Clear function key label                      |
| ESC z (text CB                  | Program/display unshifted label line          |
| ESC z ) text CR                 | Program shifted label line                    |
|                                 |                                               |

Escape Sequence

| ESC z ) CR  | Clear shifted label line message |
|-------------|----------------------------------|
| ESC Z P CR  | Display shifted label line       |
| FSC 7 DFI   | Shifted label line off           |
|             |                                  |
|             | nome cursor                      |
| ESC         |                                  |
| ESC }       | Activate lower window            |
| ESC ~ SPACE | Enhance mode off                 |
| ESC ~ !     | Enhance mode on                  |
| ESC ~ .     | Wyseword mode off                |
| ESC ~ /     | Wyseword mode on                 |
| ESC ~ 2     | Application key mode off         |
| ESC ~ 3     | Application key mode on          |
| ESC ~ mode  | Select terminal personality      |
| ESC DEL     |                                  |

| ASCII<br>Char- |     |           | ASCII<br>Char- |     |     |
|----------------|-----|-----------|----------------|-----|-----|
| acter          | Dec | Hex       | acter          | Dec | Hex |
| NUL            | 000 | 00        | SP             | 032 | 20  |
| SOH            | 001 | 01        | 1              | 033 | 21  |
| STX            | 002 | 02        | 11             | 034 | 22  |
| ETX            | 003 | 03        | #              | 035 | 23  |
| EOT            | 004 | 04        | \$             | 036 | 24  |
| ENO            | 005 | 05        | %              | 037 | 25  |
| ACK            | 006 | 06        | &              | 038 | 26  |
| BEL            | 007 | 07        | I.             | 039 | 27  |
| BS             | 008 | 08        | (              | 040 | 28  |
| HT             | 009 | 09        | )              | 041 | 29  |
| LF             | 010 | 0A        | *              | 042 | 2A  |
| VT             | 011 | <b>0B</b> | +              | 043 | 2B  |
| FF             | 012 | 0C        |                | 044 | 2C  |
| CR             | 013 | 0D        | -              | 045 | 2D  |
| SO             | 014 | 0E        |                | 046 | 2E  |
| SI             | 015 | OF        | - /            | 047 | 2F  |
| DLE            | 016 | 10        | 0              | 048 | 30  |
| DC1            | 017 | 11        | 1              | 049 | 31  |
| DC2            | 018 | 12        | 2              | 050 | 32  |
| DC3            | 019 | 13        | 3              | 051 | 33  |
| DC4            | 020 | 14        | 4              | 052 | 34  |
| NAK            | 021 | 15        | 5              | 053 | 35  |
| SYN            | 022 | 16        | 6              | 054 | 36  |
| ETB            | 023 | 17        | 7              | 055 | 37  |
| CAN            | 024 | 18        | 8              | 056 | 38  |
| EM             | 025 | 19        | 9              | 057 | 39  |
| SUB            | 026 | 1A        | :              | 058 | 3Å  |
| ESC            | 027 | 1B        | ;              | 059 | 3B  |
| FS             | 028 | 1C        | <              | 060 | 3C  |
| GS             | 029 | 1D        | =              | 061 | 3D  |
| RS             | 030 | 1E        | >              | 062 | 3E  |
| US             | 031 | 1F        | · ? ·          | 063 | 3F  |

Table H-1 ASCII Code Conversion Listing

H-1

| ASCII<br>Char-                                                                                                    |     | 나는 옷이 가슴 가슴가 같다.<br>1997년 - 1997년 - 1997년 - 1997년 - 1997년 - 1997년 - 1997년 - 1997년 - 1997년 - 1997년 - 1997년 - 1997년<br>1997년 - 1997년 - 1997년 - 1997년 - 1997년 - 1997년 - 1997년 - 1997년 - 1997년 - 1997년 - 1997년 - 1997년 - 1997년 - 1997년 - | ASCII<br>Char-                                                                                                    |     |     |
|----------------------------------------------------------------------------------------------------|-----|----------------------------------------------------------------------------------------------------|----------------------------------------------------------------------------------------------------|-----|-----|
| acter                                                                                                    | Dec | Hex                                                                                                    | acter                                                                                                    | Dec | Hey |
| @                                                                                                    | 064 | 40                                                                                                    |                                                                                                    | 096 | 60  |
| Ā                                                                                                    | 065 | 41                                                                                                    | a                                                                                                    | 097 | 61  |
| В                                                                                                    | 066 | 42                                                                                                    | b                                                                                                    | 098 | 62  |
| С                                                                                                    | 067 | 43                                                                                                    | С                                                                                                    | 099 | 63  |
| D                                                                                                    | 068 | 44                                                                                                    | d                                                                                                    | 100 | 64  |
| Ε                                                                                                    | 069 | 45                                                                                                    | е                                                                                                    | 101 | 65  |
| F                                                                                                    | 070 | 46                                                                                                    | f                                                                                                    | 102 | 66  |
| G                                                                                                    | 071 | 47                                                                                                    | g                                                                                                    | 103 | 67  |
| Η                                                                                                    | 072 | 48                                                                                                    | ĥ                                                                                                    | 104 | 68  |
| 1                                                                                                    | 073 | 49                                                                                                    |                                                                                                    | 105 | 69  |
|                                                                                                    | 074 | <b>4A</b>                                                                                                    |                                                                                                    | 106 | 6A  |
| K                                                                                                    | 075 | <b>4B</b>                                                                                                    | k                                                                                                    | 107 | 6B  |
| L                                                                                                    | 076 | 4C                                                                                                    |                                                                                                    | 108 | 6C  |
| Μ                                                                                                    | 077 | 4D                                                                                                    | m                                                                                                    | 109 | 6D  |
| Ν                                                                                                    | 078 | 4E                                                                                                    | n                                                                                                    | 110 | 6E  |
| 0                                                                                                    | 079 | 4F                                                                                                    | 0                                                                                                    | 111 | 6F  |
| Р                                                                                                    | 080 | 50                                                                                                    | p                                                                                                    | 112 | 70  |
| 0                                                                                                    | 081 | 51                                                                                                    | r<br>O                                                                                                    | 113 | 71  |
| R                                                                                                    | 082 | 52                                                                                                    |                                                                                                    | 114 | 72  |
| S                                                                                                    | 083 | 53                                                                                                    | s and set of the set of the set o | 115 | 73  |
| Т                                                                                                    | 084 | 54                                                                                                    | terretaria de la construcción de la construcción de la construcción de la construcción de la construcción de la<br>Construcción de la construcción de la construcción de la construcción de la construcción de la construcción de l                                                                                                    | 116 | 74  |
| U                                                                                                    | 085 | 55                                                                                                    | <b>u</b>                                                                                                    | 117 | 75  |
| V                                                                                                    | 086 | 56                                                                                                    | v                                                                                                    | 118 | 76  |
| W                                                                                                    | 087 | 57                                                                                                    | w                                                                                                    | 119 | 77  |
| X                                                                                                    | 088 | 58                                                                                                    | x                                                                                                    | 120 | 78  |
| Y                                                                                                    | 089 | 59                                                                                                    | v                                                                                                    | 121 | 79  |
| Ζ                                                                                                    | 090 | 5A                                                                                                    | <b>z</b>                                                                                                    | 122 | 7A  |
|                                                                                                    | 091 | 5B                                                                                                    |                                                                                                    | 123 | 7B  |
| $\mathbf{i}$                                                                                                    | 092 | $\tilde{5C}$                                                                                                    | 지는 것 같은 것 같은 것 같이 없다.                                                                                                    | 124 | 70  |
| n an the Art of the Art<br>Name and Art of the Art of the Art of the Art of the Art of the Art of the Art of the Art of the Art of the Art | 093 | 5D                                                                                                    |                                                                                                    | 125 | 70  |
| <b>у</b>                                                                                                    | 094 | 5E                                                                                                    | ر.<br>ح                                                                                                    | 126 | 7F  |
|                                                                                                    | 095 | 5F                                                                                                    | DFI                                                                                                    | 197 | 76  |

Table H-1 Continued

Table I-1 ASCII Line Codes<sup>1</sup>

| Line | Nati <b>v</b> e<br>Cod <b>e</b> 2 | ADDS VP A2/60 <sup>3</sup><br>DASHER D200<br>HZ-1500 | Line | Nati <b>v</b> e<br>Code <sup>2</sup> | ADDS VP A2/603<br>DASHER D200<br>HZ-1500 |
|------|-----------------------------------|------------------------------------------------------|------|--------------------------------------|------------------------------------------|
| 1    | SPACE                             | CTRL @                                               | 18   | 1                                    | CTRL Q                                   |
| 2    | !                                 | CTRL A                                               | 19   | 2                                    | CTRL R                                   |
| 3    | TT                                | CTRL B                                               | 20   | 3                                    | CTRL S                                   |
| 4    | #                                 | CTRL C                                               | 21   | 4                                    | CTRL T                                   |
| 5    | \$                                | CTRL D                                               | 22   | 5                                    | CTRL U                                   |
| 6    | %                                 | CTRL E                                               | 23   | 6                                    | CTRL V                                   |
| 7    | &                                 | CTRL F                                               | 24   | 7                                    | CTRL W                                   |
| 8    | t                                 | CTRL G                                               | 25   | 8                                    |                                          |
| 9    | (                                 | CTRL H                                               | 26   | 9                                    |                                          |
| 10   | )                                 | CTRL I                                               | 27   | •                                    |                                          |
| 11   | ¥                                 | CTRL J                                               | 28   | ;                                    |                                          |
| 12   | +                                 | CTRL K                                               | 29   | <                                    |                                          |
| 13   | ,                                 | CTRL L                                               | 30   | =                                    |                                          |
| 14   | -                                 | CTRL M                                               | 31   | >                                    |                                          |
| 15   | •                                 | CTRL N                                               | 32   | ?                                    |                                          |
| 16   | /                                 | CTRL O                                               | 33   | 0                                    |                                          |
| 17   | 0                                 | CTRL P                                               | 34   | А                                    |                                          |

- 1. The terminal supports only 24 lines to a page in all compatible modes except WY-50+, PC, and AT modes.
- 2. Native codes also recognized in WY-50+, PC, AT, ADM 31, IBM 3101, and TeleVideo 910+/920/925/950/955 modes.
- 3. ADDS Viewpoint codes are for vertical addressing (CTRL K). Absolute cursor addressing (ESC Y) codes are the same as the native mode codes.

|  | Т | ab | le | <b>I</b> - | 1 | Con | t | in | ued |
|--|---|----|----|------------|---|-----|---|----|-----|
|--|---|----|----|------------|---|-----|---|----|-----|

| Line | Native<br>Code <sup>2</sup> | Line | Native<br>Code <sup>2</sup> | Line | Natiye<br>Code <sup>2</sup> |
|------|-----------------------------|------|-----------------------------|------|-----------------------------|
| 35   | В                           | 56   | W                           | 77   | 1                           |
| 36   | С                           | 57   | Х                           | 78   | m                           |
| 37   | D                           | 58   | Y                           | 79   | n                           |
| 38   | E                           | 59   | Z                           | 80   | 0                           |
| 39   | F                           | 60   |                             | 81   | р                           |
| 40   | G                           | 61   | $\mathbf{N}$                | 82   | q                           |
| 41   | Н                           | 62   | ]                           | 83   | r                           |
| 42   | I                           | 63   | ^                           | 84   | S                           |
| 43   | J                           | 64   |                             | 85   | t                           |
| 44   | K                           | 65   | •                           | 86   | u                           |
| 45   | L                           | 66   | а                           | 87   | v                           |
| 46   | М                           | 67   | b                           | 88   | W                           |
| 47   | N                           | 68   | С                           | 89   | x                           |
| 48   | 0                           | 69   | d                           | 90   | У                           |
| 49   | Р                           | 70   | е                           | 91   | Z                           |
| 50   | Q                           | 71   | f                           | 92   | {                           |
| 51   | R                           | 72   | g                           | 93   |                             |
| 52   | S                           | 73   | h                           | 94   | }                           |
| 53   | Т                           | 74   | i                           | 95   | ~                           |
| 54   | U                           | 75   | j                           | 96   | DEL/RUB                     |
| 55   | V                           | 76   | k                           |      |                             |

### Table I-2 ASCII Column Codes

| Column | Native<br>Code <sup>1</sup> | ADDS VP<br>A2/60 <sup>2</sup> | DASHER<br>D200 | H <b>Z-150</b> 0 |
|--------|-----------------------------|-------------------------------|----------------|------------------|
| 1      | SPACE                       | CTRL Ø                        | CTRI. 0        | CTRL 0           |
| 2      | 1                           | CTRL A                        | CTRL A         | CTRL A           |
| 3      | 11                          | CTRL B                        | CTRL B         | CTRL B           |
| 4      | #                           | CTRL C                        | CTRL C         | CTRL C           |
| 5      | \$                          | CTRL D                        | CTRL D         | CTRL D           |
| 6      | ġ,                          | CTRL E                        | CTRL E         | CTRL E           |
| 7      | &                           | CTRL F                        | CTRL F         | CTRL F           |
| 8      | 1                           | CTRL G                        | CTRL G         | CTRL G           |
| 9      | (                           | CTRL H                        | CTRL H         | CTRL H           |
| 10     | )                           | CTRL I                        | CTRL I         | CTRL I           |
| 11     | ¥                           | CTRL P                        | CTRL J         | CTRL J           |
| 12     | +                           | CTRL Q                        | CTRL K         | CTRL K           |
| 13     | ,                           | CTRL R                        | CTRL L         | CTRL L           |
| 14     | -                           | CTRL S                        | CTRL M         | CTRL M           |
| 15     | •                           | CTRL T                        | CTRL N         | CTRL N           |
| 16     | 1                           | CTRL U                        | CTRL O         | CTRL O           |
| 17     | 0                           | CTRL V                        | CTRL P         | CTRL P           |
| 18     | 1                           | CTRL W                        | CTRL Q         | CTRL Q           |
| 19     | 2                           | CTRL X                        | CTRL R         | CTRL R           |
| 20     | 3                           | CTRL Y                        | CTRL S         | CTRL S           |
| 21     | 4                           | SPACE                         | CTRL T         | CTRL T           |
| 22     | 5                           | !                             | CTRL U         | CTRL U           |
| 23     | 6                           | 11                            | CTRL V         | CTRL V           |
| 24     | 7                           | #                             | CTRL W         | CTRL W           |
| 25     | 8                           | \$                            | CTRL X         | CTRL X           |
| 26     | 9                           | %                             | CTRL Y         | CTRL Y           |
| 27     | :                           | &                             | CTRL Z         | SPACE            |

1. Native codes also recognized in WY-50+, PC, AT, ADM 31, IBM 3101, and TeleVideo 910+/920/925/950/955 modes.

2. ADDS Viewpoint codes are for horizontal addressing (CTRL P). Absolute cursor addressing (ESC Y) codes are the same as the native codes.

| Column           | Native<br>Code <sup>1</sup> | ADDS VP<br>A2/60 <sup>2</sup> | D <b>ASHER</b><br>D200 | H <b>Z-</b> 1500 |
|------------------|-----------------------------|-------------------------------|------------------------|------------------|
| 28               | ;                           | 1                             | CTRL [                 | !                |
| 29               | <                           | (                             | CTRL \                 |                  |
| 20               | =                           | )                             | CTRL ]                 | #                |
| 51               | 2                           | 0                             | CTRL                   | \$<br>a          |
| ) <u>_</u><br>)) | :                           | 2                             | SDACE                  | 70<br>8.         |
| 2)<br>2)         | A                           | 2                             | SFACE                  | CC<br>1          |
| 25               | R                           | <b>ン</b>                      | 1                      | (                |
| 36               | C                           | 5                             | #                      |                  |
| 37               | D                           | 6                             | <i>"</i><br>\$         | *                |
| 38               | E                           | 5<br>7                        | ф<br>¢                 | +                |
| 39               | F                           | 8                             | &                      | ,                |
| 40               | G                           | 9                             | 1                      | -                |
| 41               | Н                           | 0                             | (                      | •                |
| 42               | I                           | A                             | )                      | /                |
| 43               | J                           | В                             | ¥                      | 0                |
| 44               | K                           | C                             | +                      | 1                |
| 45               | L                           | D                             | ,                      | 2                |
| 46               | M                           | E                             | -                      | 3                |
| 47               | N                           | F.                            | •                      | 4                |
| 40               | U<br>D                      | G                             | /                      | 5                |
| 49               | P                           | H<br>T                        | 0                      | 0                |
| 50               | R                           | D<br>D                        | 2                      | 8                |
| 52               | S                           | -<br>0                        | 2                      | g                |
| 53               | T                           | R                             | 4                      | :                |
| 54               | Ū                           | S                             | 5                      | :                |
| 55               | V                           | T                             | 6                      | ,<br><           |
| 56               | W                           | U                             | 7                      | =                |
| 57               | X                           | V                             | 8                      | >                |
| 58               | Y                           | W                             | 9                      | ?                |
| 59               | Z                           | Х                             | :                      | 0                |
| 60               | [                           | Y                             | ;                      | Α                |

| Native<br>Code <sup>1</sup> | ADDS VP<br>A2/60 <sup>2</sup> | DASHER<br>D200                 | H <b>Z-1</b> 500                                                                            |
|-----------------------------|-------------------------------|--------------------------------|---------------------------------------------------------------------------------------------|
| λ                           | 1                             | <                              | В                                                                                           |
| ]                           | а                             | =                              | С                                                                                           |
| ^                           | Ъ                             | >                              | D                                                                                           |
| -                           | с                             | ?                              | E                                                                                           |
| <b>`</b>                    | d                             | 0                              | F                                                                                           |
| а                           | е                             | А                              | G                                                                                           |
| b                           | f                             | В                              | Н                                                                                           |
| с                           | g                             | С                              | I                                                                                           |
| d                           | h                             | D                              | J                                                                                           |
| е                           | i                             | E                              | K                                                                                           |
| f                           | р                             | F                              | L                                                                                           |
| g                           | q                             | G                              | М                                                                                           |
| h                           | r                             | Н                              | N                                                                                           |
| i                           | S                             | I                              | 0                                                                                           |
| j                           | t                             | J                              | Р                                                                                           |
| k                           | u                             | K                              | Q                                                                                           |
| 1                           | v                             | L                              | R                                                                                           |
| m                           | W                             | М                              | S                                                                                           |
| n                           | x                             | N                              | Т                                                                                           |
| 0                           | У                             | 0                              | U                                                                                           |
|                             | Native<br>Code1               | Native ADDS VP<br>Code1 A2/602 | Native<br>Code1ADDS VP<br>$A2/60^2$ DASHER<br>D200 $\ \ \ \ \ \ \ \ \ \ \ \ \ \ \ \ \ \ \ $ |

## APPENDIX J DISPLAY ATTRIBUTES

# Table J-1 Character Display Attribute Values

attr Display Attribute

| SPACE | Space character                          |
|-------|------------------------------------------|
| 0     | Normal                                   |
| 1     | Invisible (no display)                   |
| 2     | Blink                                    |
| 3     | Blink and blank                          |
| 4     | Reverse                                  |
| 5     | Reverse and invisible                    |
| 6     | Reverse and blink                        |
| 7     | Reverse, blink, and invisible            |
| 8     | Underline                                |
| 9     | Underline and invisible                  |
| :     | Underline and blink                      |
| ;     | Underline, blink, and invisible          |
| <     | Underline and reverse                    |
| =     | Underline, reverse, and invisible        |
| >     | Underline, reverse, and blink            |
| ?     | Underline, reverse, blink, and invisible |
| р     | Dim                                      |
| q     | Dim and invisible                        |
| r     | Dim and blink                            |
| S     | Dim, blink, and invisible                |
| t     | Dim and reverse                          |
| u     | Dim, reverse, and invisible              |
| v     | Dim, reverse, and blink                  |
| W     | Dim, reverse, blink, and invisible       |
| x     | Dim and underline                        |
| У     | Dim, underline, and invisible            |

### attr Display Attribute

z Dim, underline, and blink
{ Dim, underline, blink, and invisible
} Dim, underline, and reverse
} Dim, underline, reverse, and invisible
 Dim, underline, reverse, and blink
DEL Dim, underline, reverse, blink, and invisible

Table J-2 Line Attribute Values

### lattr Line Attribute

| Single-high, single-wide characters (default)      |
|----------------------------------------------------|
| Single-high, double-wide characters                |
| Top half of double-high, single-wide characters    |
| Bottom half of double-high, single-wide characters |
| Top half of double-high, double-wide characters    |
| Bottom half of double-high, double-wide characters |
| Normal background                                  |
| Bold background                                    |
| Invisible background (default)                     |
| Dim background                                     |
|                                                    |
References to individual modes and setup parameters are listed under "Modes" and "Parameters" respectively.

### A

```
Arm, height-adjustable, 1-3
ASCII code list, H-1
Attributes (see Display
   attributes)
AUX port (see Ports)
```

### В

```
Baud rates, 2-5, 4-2, 5-6
Bell, 2-11, 5-10
Bidirectional communication,
5-48, 5-49, 5-50, E-1
Boxing rectangle, 5-44
Break signal, 2-6, 5-47
```

### С

```
Cables, interface, 1-1, 4-2
Character sets, 2-9, 6-6, F-1
default, 6-3, 6-4, F-1
illustration, 6-6
loading, 2-9, 6-5
primary/secondary, 6-1, 6-2
Column codes, I-3
Columns, 2-6, 5-21, 5-35,
5-42, 5-43
Communication modes, 2-6,
5-5, 5-49, E-1
```

```
Connector pin assignments,

4-3, 4-4, B-1

Control codes, 5-3, G-1

Corner key, 2-7, E-1

Cursor

addressing, 5-38, 5-39, F-3

display, 2-7, 5-18

modes, 2-4, 2-8, 5-25, 5-38

movement commands, 5-37

reading, 5-40

tabulating, 5-40
```

### D

```
Data

clearing, 5-43, F-5

editing, 5-40, 5-41, 5-42

protecting, 5-36

scrolling, 2-14, 5-18, 5-38

sending, 5-45, 5-46, E-1

transmission speed, 2-18,

5-8

Data bits, 2-7, 4-2, 5-8

Delimiters, 5-46, 5-47, F-6

Display attribute codes, J-1

Display attributes, 2-4, 2-16,

2-17, 5-31, F-2, F-4, F-7
```

### Е

```
Editing, 5-10, 5-40
Error codes, 1-3, 4-3
Escape sequences, 5-4, G-2
```

#### F

```
Fonts, 2-9, 6-4, 6-5
Function keys
  default codes, C-12
  field codes, 5-20
  labels, 2-10, 2-19, 5-20,
    5-21, F-3
  redefining, 2-18, 5-11
  transmission 2-8, 5-17
```

# G

Graphics characters, 5-36

### Η

Handshaking protocols, 2-13, 2-17, 5-8

## K

```
Keyboards
  adjusting, 1-3
  AT-style layout, 3-3
  connecting, 1-1
  IBM RT/316X-Style layout,
    3-3
  local commands, 3-9, F-3
  locking/unlocking, 4-2,
    5-11, E-2
  numeric keypad, 3-2, C-15
  PC-style layout, 3-4
  programmable keys, 5-13
  specifications, A-2, A-3
  WY-60 ASCII layout, 3-2
```

Keys (see also Function keys) clearing, 5-17 codes, 5-37, C-2, C-13 corner, 2-7, 3-6, E-1 direction, 2-18, 5-10, 5-12 editing, 2-18, 5-10, 5-11, 5-13, C-13 keyclick, 2-9, 3-10, 5-11 keylock, 2-9, 5-11 numeric keypad, C-15 reading, 5-16 redefining, 2-18, 5-11, 5-12, F-7 remote functions, 3-4 repeating, 2-10, 5-11 Wyseword mode, D-1

### L

```
Label line, 2-19, 3-15, 5-19,
  5-21, 5-32
Labels, function key, 2-10,
  2-19, 5-20
Line codes, I-1
Lines
  attributes, 5-34, J-2
  clearing, 3-5, 5-43
  deleting, 3-5, 5-42
  inserting, 3-7, 5-41
  line attribute mode, 5-33
  locking, 5-38
  number displayed, 2-10, 5-21
  page configurations, 5-23, F-4
  page edit mode, 2-11
  sending, 3-8, 5-45, 5-46
  terminators, 2-5, 2-16,
    5-45, 5-47, F-5, F-6
```

#### M

Message fields, 5-18, 5-32 Messages, 5-18, 5-19, E-1 Modem, 1-2, B-2 MODEM port (see Ports) Modes ACK, 2-15, 5-6, 5-8, 5-47, 6-5 ADDS VP-60, 2-16, E-1, F-5 AT, F-7 application key, 5-10, C-13 autopage, 2-4, 5-25, 5-38 autoscrolling, 2-4, 5-38 auxiliary print, 3-10, 5-49, E-1 bidirectional, 5-50, E-1 block, 2-6, 3-13, 5-5, 5-45, E-1 character attribute, 2-4, 5-33 communication, 2-6, 3-9, 3-13, 5-5, E-1 DG200, F-5 duplex edit, 5-10 economy 80-column, 2-6, 5-21, F-4 end-of-line wrap, 2-8, 5-38 enhance, 2-8, 5-5, F-5 full duplex, 2-6, 3-9, 3-13, 4-3, 5-5, E-1 graphics, 5-36 half duplex, 2-6, 3-13, 5-5, E-1 half-duplex block, 2-6, 3-13, 5-5, E-1 IBM 3101, 2-5, 2-8, 2-11, 2-15, F-6 insert, 5-41, E-2

Modes (continued) line attribute, 2-4, 5-33 line lock, 5-38 local edit, 5-10 monitor, 2-11, 3-10, 5-4, E-2 operating, 2-12, 5-3, 5-5 page attribute, 2-4, 5-33 page edit, 2-11, 5-41 PC, F-7 print, 5-48, 5-49 protect, 5-26, 5-31, 5-36, 5-39, 5-41, E-2 received CR, 2-14, 5-38 replace, 5-41 secondary receive, 5-48, 5-49, E-1 setup, 2-1, 3-9 TeleVideo 955, 2-16, F-7 transparent print, 5-48, 5-49, E-1 write-protect, 5-26, 5-33, 5-35, E-2 WY-50+, 5-22, F-5 Wyseword, 2-17, 3-10, 3-12, 5-10, E-2

### N

Native mode, 5-3 Nonhidden attributes, F-2 Nonvolatile memory, 2-2, 2-18, 5-3, 5-11

### P

Pages clearing, 3-5, 5-23, 5-25, 5-31, 5-43, F-5 defining, 2-11, 5-22, F-4 Pages (continued) displaying, 3-11, 5-23, E-2, F-3 printing, 5-47, 5-49 sending, 3-8, 5-45, 5-46 Parameters, setup ATTRIBUTE, 2-4 AUTOPAGE, 2-4 AUTOSCRL, 2-4 BACKGROUND, 2-4 BAUD RATE, 2-5, 4-3 BLOCK END, 2-5, F-6 BREAK, 2-6COLUMNS, 2-6 COMM MODE, 2-6, 4-2, 4-3 CORNER KEY, 2-7 CURSOR, 2-7DATA BITS, 2-7 DATA/PNTR, 2-7, 4-2 END-OF-LINE WRAP, 2-8, F-5 ENHANCE, 2-8 ENTER, 2-8, F-6 FKEY XMT LIMIT, 2-8 FONT LOAD, 2-9 KEY REPEAT, 2-10 KEYCLICK, 2-9 KEYLOCK, 2-9 LANGUAGE, 2-10 LINES, 2-10 MARGIN BELL, 2-11 MONITOR, 2-11 NULL SUPPR, 2-11, F-7 PAGE EDIT, 2-11 PAGE LENGTH, 2-11 PARITY, 2-12, 4-3 PERSONALITY, 2-12 RCV HANDSHAKE, 2-13 RCVD CR, 2-14

Parameters, setup (continued) RETURN, 2-14, F-6 SCRL SPEED, 2-14 SCRN SAVER, 2-15 SEND, 2-15, F-6 SEND ACK, 2-15 STATUS LINE, 2-15 STOP BITS, 2-16, 4-3 TEST, 2-16 TVI 955 ATTRIBUTE, 2-16, F-7VP60 BLK END, 2-16, F-5 WPRT INTENSITY, 2-17 WPRT REVERSE, 2-17 WPRT UNDERLINE, 2-17 WYSEWORD, 2-17 XMT HANDSHAKE, 2-17 XMT LIMIT, 2-18 Parity, 2-12, 4-2, 4-3, 5-8 Personalities automatic font loading, 2-9, 6-4 character sets, F-1 column codes, I-3 enhance mode, 2-8, 5-5, F-5 key codes, C-2 line codes, I-1 lines per page, 5-22, F-4 nonhidden attributes, F-2 selecting, 2-12, 5-5 Pin assignments, 4-3, 4-4, B-1 Ports bidirectional mode, 5-50 configuring, 2-5, 2-7, 2-12, 2-16, 4-2, 5-6 handshaking protocols, 2-13, 2-17, 5-8

Ports (continued) operating parameters, 2-5, 2-7, 5-6 pin assignments, 4-2, B-1 selecting data/printer, 2-7, 3-9, 4-2, 4-3, 5-6 status messages, E-1 transmit limit, 2-18, 5-8 Printer, connecting, 1-2, 4-4 Printing, 3-7, 3-9, 3-10, 4-4, 5-47, 5-48, E-1

### R

```
Reading the cursor, 5-40
Rectangle, 5-44
Redefining keys, 2-18, 5-11,
F-7
```

## S

Screen brightness, 1-3, 4-1 column width, 2-6, 5-20 controlling display, 2-4, 5-17 message fields, 5-18 screen saver feature, 2-15, 3-10, 4-1, 5-17 split, 3-11, 5-25, 5-31 Scrolling speed, 2-14, 3-10, 5-18 Sending data, 3-8, 3-13, 5-8, 5-45, 5-46, E-1 Smooth scrolling, 2-14, 5-18, 5-21 Specifications, A-1 Status line, 2-15, 3-10, 3-15, 5-18, 5-32, E-1 Status messages, E-1

Stop bits, 2-16, 4-2, 4-3, 5-7 Syntax notation, 5-3

#### Т

Tabulating, 2-8, 2-14, 5-40 Terminal bell, 5-10 communication modes, 2-6, 3-13, 5-5, 5-49, E-1 configuring, 2-1 control codes, G-1 default parameters, 2-3 identifying, 5-9 installing, 1-1 message field, 5-32 personalities, 2-12, 5-5 recognized commands, G-1 resetting, 3-9 self-test, 1-3, 4-3 specifications, A-1 status messages, 5-18, E-1 troubleshooting, 4-1 Time, 5-9, E-2 Transmission speed data, 2-17, 5-8 function key definitions, 2-8, 5-17 Transmission, interrupting, 5-47 Troubleshooting, 4-1

### V

Variables, 5-4

### W

```
Windows, 3-11, 3-12, 5-25, 5-29
WordStar, 3-12, D-1
Workspaces, 5-24
Wyseworks, 3-10, 3-13
```

#### FCC Notice

Disclaimer

**Warning**-This equipment generates, uses, and can radiate radio frequency energy and if not installed and used in accordance with the instruction manual, may cause interference to radio communications. It has been tested and found to comply with the limits for a Class A computing device pursuant to Subpart J of Part 15 of FCC Rules, which are designed to provide reasonable protection against such interference when operating in a commercial environment. Operation of this equipment in a residential area is likely to cause interference in which case the user at his own expense will be required to take whatever measures may be required to correct the interference.

Only devices certified to comply with the limits for a Class A limits may be attached to this equipment. Operation with non-certified device(s) is likely to result in interference to radio and TV reception.

The use of shielded I/O cables is required when connecting this equipment to any and all optional peripheral or host devices. Failure to do so may violate FCC rules.

Wyse Technology makes no representations or warranties regarding the contents of this document. We reserve the right to revise this document or make changes in the specifications of the product described within it at any time without notice and without obligation to notify any person of such revision or change.

88-09 Rev A Wyse Tech

880188-02 Rev A April 1986 Printed in Taiwan, ROC Wyse Technology 3571 North First Street San Jose, CA 95134-9990

WYŞĘ